# 2012

# GIÁO TRÌNH SAP 2000 V14.0.0

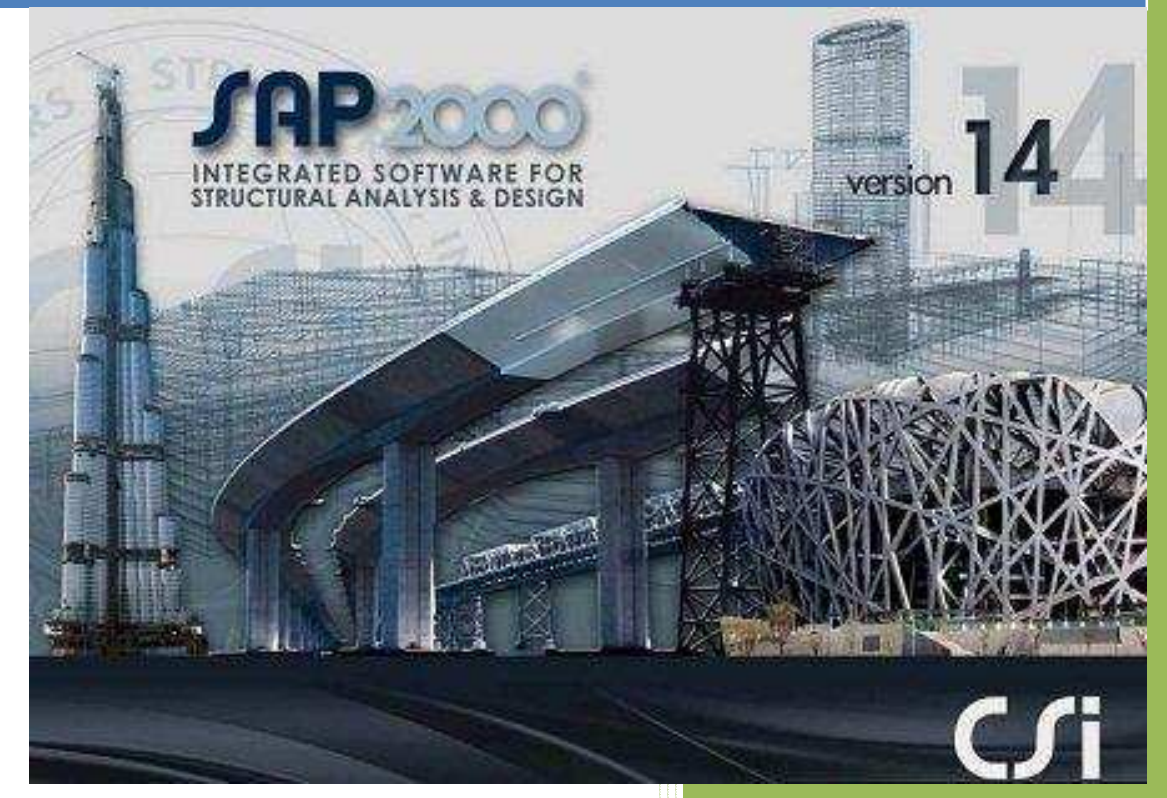

KS.LÊ VĂN DUY TRUNG TÂM ĐỒ HỌA HOÀNG NHI 9/2012

# PHẦN I : CÔNG CỤ CƠ BẢN CỦA SAP 2000 V14

# MỤC LỤC

| BÀI 1 : CÁC QUI ƯỚC CƠ BẢN                                                                      |
|-------------------------------------------------------------------------------------------------|
| 1.1. GIỚI THIỆU                                                                                 |
| 1.1.1. Lịch sử hình thành 3                                                                     |
| 1.1.2. Mô hình hóa – khả năng của SAP 2000 4                                                    |
| 1.1.3. Các file dữ liệu :                                                                       |
| 1.2. Các bước cơ bản để thực hiện tính toán và phân tích kết cấu bằng các phần mềm<br>SAP 2000. |
| 1.2.1. Yây dựng và điều chỉnh hình học                                                          |
| 1.2.1. Xay dụng và theu chính hình học                                                          |
| 1.2.2. Dinn nghĩa vật nệu,tiết điện và gan chỉ tiết cho các phản tu                             |
| 1.2.3. Dieu chinn goi tựa                                                                       |
| 1.2.4. Định nghĩa các phương an chất tái và gan chỉ tiệt                                        |
| 1.2.5. Định nghĩa các thanh đặc biết nếu có                                                     |
| 1.2.6. Định nghĩa các phương án tố hợp 6                                                        |
| 1.2.7. Định nghĩa các phương án phân tích 6                                                     |
| 1.2.8. Chạy và phân tích sơ bộ công trình theo qui phạm 6                                       |
| 1.2.9. Thiêt kê theo vật liệu (BTCT hoặc Thép ) 6                                               |
| 1.3. Một số qui định cơ bản 6                                                                   |
| 1.3.1. Hệ đơn vị cơ bản dung trong công trình SAP 2000 sử dụng 6                                |
| 1.3.2. Đơn vị góc đo độ dùng trong SAP 20007                                                    |
| 1.3.3. Nút (node)                                                                               |
| 1.3.4. Phần tử (Element)7                                                                       |
| 1.3.5. Hệ tọa độ (Coordinate system) 8                                                          |
| a. Hệ tọa độ tổng thể (Global coordinate system) 8                                              |
| b. Định nghĩa hệ trục tọa độ bổ sung9                                                           |
| c. Hệ tọa độ địa phương10                                                                       |
| 1.3.6. Nguyên tắc bàn phải 12                                                                   |
| 1.3.7. Bậc tự do của nút (DOF – Degree of Freedom)                                              |
| 1.3.8. Liên kết (Restraints)                                                                    |
| 1.3.9. Tåi trong (Load) : 13                                                                    |
|                                                                                                 |

| 2.1. Màn hình làm việc cơ bản của SAP 2000.       14         2.2. Tính năng và tác dụng của các icon trong SAP 2000.       14         BÀI 3 : HẼ THÔNG KẾT CẦU MẦU.       19         3.1.1. Hệ thống lưới định vị : Grid Only       19         3.1.2. Hệ dầm liên tục Beam.       23         3.1.3. Hệ khung phẳng 2D Frame :       23         3.1.4. Hệ khung không gian 3D frame.       25         3.1.5. Hệ dàn phẳng (2D Truss) :       27         3.1.6. Hệ tưởng vách phẳng (Wall).       29         3.1.7. Hệ kết cầu sàn phẳng (Flat Slab) :       30         3.1.8. Hệ kết cầu sản phẳng (Flat Slab) :       30         3.1.9. Hệ tấm vỏ Shells.       34         3.1.0. Cầu thang StairCase.       36         BÀI 4 : ĐỊNH NGHĨA VẬT LIỆU-TIẾT DIỆN-GẤN CHI TIẾT CHO ĐỔI TƯỢNG.       38         4.1. Định nghĩa các loại vật liệu :       38         4.2. Dịnh nghĩa tiết diện thanh – gán chi tiết cho phẳn từ thanh.       40         4.2.1. Định nghĩa tiết diện côn có hình dạng phức tạp bằng Section Designer.       45         4.2.3. Gán tiết diện vừa định nghĩa tốc tôp nhàn tứn nhật.       41         4.2.4. Định nghĩa tiết diện Cenral.       51         4.2.5. Phản từ Frame có tiết diện Auto Select :       54         4.3. Định nghĩa tắm       56         4.3. Định nghĩa tắm.       56<                                              | BÀI 2 : CÔNG CỤ XÂY DỰNG HÌNH HỌC                                              | 14         |
|----------------------------------------------------------------------------------------------------|--------------------------------------------------------------------------------|------------|
| 2.2. Tính năng và tác dụng của các icon trong SAP 2000.       14         BÀI 3 : HẼ THÔNG KẾT CẦU MẦU.       19         3.1.1. Hệ thống lưới định vị : Grid Only       19         3.1.2. Hệ dầm liên tục Beam.       23         3.1.3. Hệ khung phẳng 2D Frame :       23         3.1.4. Hệ khung không gian 3D frame.       25         3.1.5. Hệ dàn phẳng (2D Truss) :       27         3.1.6. Hệ tường vách phẳng (Wall).       29         3.1.7. Hệ kết cầu sàn phẳng (Flat Slab) :       30         3.1.8. Hệ kết cầu thanh dân không gian (3D Truses)       33         3.1.9. Hệ tấm vỏ Shells.       34         3.1.10. Cầu thang StairCase.       36         BÀI 4 : ĐỊNH NGHĨA VẬT LIỆU-TIÊT DIỆN-GẤN CHI TIẾT CHO ĐỔI TƯỢNG.       38         4.1. Dịnh nghĩa các loại vật liệu :       38         4.2. Định nghĩa tiết diện bê tông hình chữ nhật.       41         4.2.2. Định nghĩa tiết diện cột có hình dạng phức tạp bằng Section Designer       45         4.2.3. Gán tiết diện cột có tỉnh dạng phức tạp bằng Section Designer       45         4.2.6. Phần từ Frame tiết diện General.       51         4.2.7. Phần từ Frame có tiết diện Auto Select :       54         4.3. Dịnh nghĩa tắm -       gán chi tiết cho phần từ tấm.       56         4.2.7. Phần từ Frame có tiết diện Auto Select :       54                                     | 2.1. Màn hình làm việc cơ bản của SAP 2000                                     | 14         |
| BÀI 3 : HỆ THỔNG KẾT CẦU MẦU                                                                                                    | 2.2. Tính năng và tác dụng của các icon trong SAP 2000                         | 14         |
| 3.1.1. Hệ thống lưới định vị : Grid Only       19         3.1.2. Hệ dầm liên tục Beam.       23         3.1.3. Hệ khung phẳng 2D Frame :       23         3.1.4. Hệ khung không gian 3D frame.       25         3.1.5. Hệ dàn phẳng (2D Truss) :       27         3.1.6. Hệ tưởng vách phẳng (Vall)       29         3.1.7. Hệ kết cấu thanh dàn không gian (3D Truses)       30         3.1.8. Hệ kết cấu thanh dàn không gian (3D Truses)       30         3.1.8. Hệ kết cấu thanh dàn không gian (3D Truses)       33         3.1.9. Hệ tấm vô Shells.       34         3.1.10. Cầu thang StairCase.       36         BÀI 4 : ĐỊNH NGHĨA VẬT LIỆU-TIẾT DIỆN-GÁN CHI TIẾT CHO ĐỔI TƯỚNG.       38         4.1. Định nghĩa các loại vật liệu :       38         4.2. Định nghĩa các loại vật liệu :       38         4.2. Định nghĩa tiết diện bê tông hình chữ nhật.       41         4.2.2.3. Gán tiết diện vừa định nghĩa cho phần tử.       45         4.2.4. Định nghĩa tiết diện cột có hình dạng phức tạp bằng Section Designer.       45         4.2.5. Phần từ Frame có tiết diện General.       51         4.2.6. Phần từ Frame có tiết diện Auto Select :       54         4.3. Định nghĩa tấm.       56         4.3. Định nghĩa tấm.       56         4.3. Định nghĩa tấm.       56 <t< td=""><td></td><td>10</td></t<>                                |                                                                                | 10         |
| 3.1.1. Hệ thống lưới định vị : Grid Only       19         3.1.2. Hệ dầm liên tục Beam.       23         3.1.3. Hế khung phẳng 2D Frame :       23         3.1.4. Hệ khung không gian 3D frame.       25         3.1.5. Hệ dàn phẳng (2D Truss) :       27         3.1.6. Hệ tường vách phẳng (Wall).       29         3.1.7. Hệ kết cấu sàn phẳng (Flat Slab) :       30         3.1.8. Hế kết cấu thanh dần không gian (3D Truses)       33         3.1.9. Hệ tấm vỏ Shells.       34         3.1.10. Cầu thang StairCase.       36         BÀI 4 : ĐỊNH NGHĨA VẬT LIỆU-TIẾT DIỆN-GÁN CHI TIẾT CHO ĐỔI TƯỢNG.       38         4.1. Định nghĩa các loại vật liệu :       38         4.2. Dịnh nghĩa các loại tiết diện thanh – gán chỉ tiết cho phần tử thanh.       40         4.2.1. Dịnh nghĩa tốt diện bê tông hình chữ nhật.       41         4.2.2. Dịnh nghĩa một số đường kính cây cốt thép (Reinforcement Bar Size).       44         4.2.3. Gán tiết diện vừa định nghĩa cho phần tử.       45         4.2.4. Dịnh nghĩa tiết diện cột có hình dạng phức tạp bằng Section Designer.       45         4.2.5. Phần tử Frame có tiết diện Auto Select :       54         4.3. Dịnh nghĩa cấc loại tiết diện tấm – gán chỉ tiết cho phần tử tấm.       56         4.3.1. Định nghĩa tấm.       56         4.3.2. Gán tiết diện vừa định nghĩa cho phần từ tấ | BAI 5. IIE IIIONO KEI CAU MAU                                                  | 19         |
| 3.1.2. Hệ dâm liên tục Beam.       23         3.1.3. Hệ khung phẳng 2D Frame :       23         3.1.4. Hệ khung không gian 3D frame.       25         3.1.5. Hệ dàn phẳng (2D Truss) :       27         3.1.6. Hệ tưởng vách phẳng (Wall).       29         3.1.7. Hệ kết cấu sàn phẳng (Flat Slab) :       30         3.1.8. Hệ kết cấu thanh dàn không gian (3D Truses).       33         3.1.9. Hệ tấm vỏ Shells.       34         3.1.10. Cầu thang StairCase.       36         BÀI 4 : ĐỊNH NGHĨA VẬT LIỆU-TIẾT DIỆN-GÁN CHI TIẾT CHO ĐỔI TƯỢNG.       38         4.1. Định nghĩa các loại tiết diện thanh – gán chi tiết cho phần từ thanh.       40         4.2. Định nghĩa các loại tiết diện bê tông hình chữ nhật.       41         4.2.2. Định nghĩa tiết diện bê tông hình chữ nhật.       41         4.2.3. Gán tiết diện vừa định nghĩa cho phần tử.       45         4.2.4. Định nghĩa tiết diện cột có hình dạng phức tạp bằng Section Designer.       45         4.2.5. Phần từ Frame tiết diện General.       51         4.2.6. Phần từ Frame tiết diện fam.       56         4.3.1. Định nghĩa tấm.       56         4.3.2. Gán tiết diện vừa định nghĩa cho phần từ tấm :       56         4.3.1. Định nghĩa tấm.       56         4.3.2. Gán tiết diện vừa định nghĩa cho phần từ tấm :       56         4.                                    | 3.1.1. Hệ thống lưới định vị : Grid Only                                       | 19         |
| 3.1.3. Hệ khung phẳng 2D Frame :       23         3.1.4. Hệ khung không gian 3D frame.       25         3.1.5. Hệ khung không gian 3D frame.       27         3.1.6. Hệ tường vách phẳng (Wall).       29         3.1.7. Hệ kết cấu sàn phẳng (Flat Slab) :       30         3.1.8. Hệ kết cấu thanh dàn không gian (3D Truses)       33         3.1.9. Hệ tấm vỏ Shells.       34         3.1.10. Cầu thang StairCase.       36         BÀI 4 : ĐỊNH NGHĨA VẬT LIỆU-TIẾT DIỆN-GÁN CHI TIẾT CHO ĐỔI TƯỢNG.       38         4.1. Định nghĩa các loại vật liệu :       38         4.2. Định nghĩa các loại vật liệu :       38         4.2. Định nghĩa tiết diện bê tông hình chữ nhật.       41         4.2.2. Dịnh nghĩa tiết diện bê tông hình chữ nhật.       41         4.2.3. Gán tiết diện vừa định nghĩa cho phần tử.       45         4.2.4. Dịnh nghĩa tiết diện cột có hình dạng phức tạp bằng Section Designer.       45         4.2.5. Phần từ Frame có tiết diện Auto Select :       54         4.3. Định nghĩa tấm.       56         4.3. Định nghĩa tấm thứ nện gán chi tiết cho phần từ tấm.       56         4.3. Định nghĩa tấm.       56         4.3. Định nghĩa tấm.       56         4.3. Định nghĩa tấm.       56         4.3. Định nghĩa tấm.       56         4.4. V                                                                        | 3.1.2. Hệ dâm liên tục Beam                                                    | 23         |
| 3.1.4. Hệ khung không gian 3D frame.       25         3.1.5. Hệ dàn phẳng (2D Truss) :       27         3.1.6. Hệ tường vách phẳng (Plat Slab) :       29         3.1.7. Hệ kết cấu sàn phẳng (Flat Slab) :       30         3.1.8. Hệ kết cấu thanh dàn không gian (3D Truses)       33         3.1.9. Hệ tấm vỏ Shells.       34         3.1.10. Cầu thang StairCase.       36         BÀI 4 : ĐỊNH NGHĨA VẬT LIỆU-TIẾT DIỆN-GÁN CHI TIẾT CHO ĐỔI TƯỢNG.       38         4.1. Định nghĩa các loại vật liệu :       38         4.2. Định nghĩa các loại vật liệu :       38         4.2. Định nghĩa tiết diện bê tông hình chữ nhật.       41         4.2.2. Định nghĩa tiết diện bê tông kính cây cốt thép (Reinforcement Bar Size).       44         4.2.3. Gán tiết diện vừa định nghĩa cho phần từ.       45         4.2.4. Định nghĩa tiết diện cột có hình dạng phức tạp bằng Section Designer.       45         4.2.5. Phần từ Frame có tiết diện Auto Select :       54         4.3. Dịnh nghĩa tấm.       56         4.3. Định nghĩa tấm.       56         4.3. Định nghĩa tấm.       56         4.3. Định nghĩa tấm.       56         4.3. Định nghĩa tấm.       56         4.3. Định nghĩa tấm.       56         4.3. Định nghĩa tấm.       56         4.3. Định nghĩa tấm. <td>3.1.3. Hệ khung phăng 2D Frame :</td> <td> 23</td>                     | 3.1.3. Hệ khung phăng 2D Frame :                                               | 23         |
| 3.1.5. Hệ dan phảng (2D Truss) :2/3.1.6. Hệ tường vách phẳng (Wall)293.1.7. Hệ kết cấu sàn phẳng (Flat Slab) :303.1.8. Hệ kết cấu thanh dàn không gian (3D Truses)333.1.9. Hệ tấm vỏ Shells.343.1.10. Cầu thang StairCase.36BÀI 4 : ĐỊNH NGHĨA VẬT LIỆU-TIẾT DIỆN-GÁN CHI TIẾT CHO ĐỔI TƯỢNG                                                                                                    | 3.1.4. Hệ khung không gian 3D trame                                            | 25         |
| 3.1.6. Hệ tương vàch phảng (Wall)                                                                                                    | 3.1.5. Hệ dan phang (2D Truss) :                                               | 27         |
| 3.1.7. Hệ kết cầu sản phảng (Plat Stab) :503.1.8. Hệ kết cầu thanh dàn không gian (3D Truses)333.1.9. Hệ tấm vỏ Shells.343.1.10. Cầu thang StairCase.36BÀI 4 : ĐỊNH NGHĨA VẬT LIỆU-TIẾT DIỆN-GÁN CHI TIẾT CHO ĐỔI TƯỢNG.384.1. Định nghĩa các loại vật liệu :384.2. Dịnh nghĩa các loại tiết diện thanh – gán chi tiết cho phần tử thanh.404.2.1. Định nghĩa tiết diện bê tông hình chữ nhật.414.2.2. Định nghĩa tiết diện cột có hình dạng phức tạp bằng Section Designer.444.2.3. Gán tiết diện cột có hình dạng phức tạp bằng Section Designer.454.2.5. Phần tử Frame có tiết diện General.514.2.7. Phần tử Frame có tiết diện tấm – gán chi tiết cho phần tử tấm.564.3. Định nghĩa các loại tiết diện tấm – gán chi tiết cho phần tử tấm.564.3.1. Định nghĩa tấm.564.4. Vẽ dầm,574.4.1. Vẽ dầm.574.4.2. Vẽ cột.574.4.3. Vẽ sàn hoặc vách.58                                                                                                    | 3.1.6. Hệ tương vàch phảng (Wall)                                              | 29         |
| 3.1.9. Hệ tấm vô Shells.       34         3.1.0. Cầu thang StairCase.       36         BÀI 4 : ĐỊNH NGHĨA VẬT LIỆU-TIẾT DIỆN-GÁN CHI TIẾT CHO ĐỔI TƯỢNG.       38         4.1. Định nghĩa các loại vật liệu :       38         4.2. Định nghĩa các loại tiết diện thanh – gán chi tiết cho phần tử thanh.       40         4.2.1. Định nghĩa tiết diện bê tông hình chữ nhật.       41         4.2.2. Định nghĩa tiết diện bê tông hình chữ nhật.       41         4.2.3. Gán tiết diện vùa định nghĩa cho phần tử.       45         4.2.4. Định nghĩa tiết diện cột có hình dạng phức tạp bằng Section Designer.       45         4.2.5. Phần tử Frame có tiết diện General.       51         4.2.6. Phần tử Frame có tiết diện Auto Select :       54         4.3. Định nghĩa các loại tiết diện tấm – gán chi tiết cho phần tử tấm.       56         4.3.1. Định nghĩa tấm.       56         4.3.2. Gán tiết diện vừa định nghĩa cho phần từ tấm :       56         4.3.1. Định nghĩa tấm.       56         4.3.2. Gán tiết diện vừa định nghĩa cho phần từ tấm :       56         4.4. Vẽ dầm,       57         4.4. Vẽ dầm.       57         4.4. Vẽ dầm.       57         4.4. Vẽ cột.       57         4.4. Vẽ cột.       57         4.4. Vẽ cột.       57         4.4. Vẽ cầm.                                                                              | 3.1.7. Hệ Kết cấu san phảng (Fiat Siao) :                                      | 50         |
| 3.1.10. Cầu thang StairCase.       36         BÀI 4 : ĐỊNH NGHĨA VẬT LIỆU-TIẾT DIỆN-GÁN CHI TIẾT CHO ĐỔI TƯỢNG.       38         4.1. Định nghĩa các loại vật liệu :       38         4.2. Định nghĩa các loại tiết diện thanh – gán chi tiết cho phần tử thanh.       40         4.2.1. Định nghĩa tiết diện bê tông hình chữ nhật.       41         4.2.2. Định nghĩa một số đường kính cây cốt thếp (Reinforcement Bar Size).       44         4.2.3. Gán tiết diện vừa định nghĩa cho phần tử.       45         4.2.4. Định nghĩa tiết diện cột có hình dạng phức tạp bằng Section Designer.       45         4.2.5. Phần tử Frame có tiết diện General.       51         4.2.6. Phần tử Frame có tiết diện Auto Select :       54         4.3. Định nghĩa các loại tiết diện tấm – gán chi tiết cho phần tử tấm.       56         4.3.1. Định nghĩa tấm.       56         4.3.2. Gán tiết diện vừa định nghĩa cho phần tử tấm :       56         4.4. Vẽ dầm, cột và sàn.       57         4.4. Vẽ dầm.       57         4.4. Vẽ cột.       57         4.4. Vẽ sàn hoặc vách.       58                                                                                                    | 3.1.9. Hệ tấm vỏ Shells                                                        | 33         |
| BÀI 4 : ĐỊNH NGHĨA VẬT LIỆU-TIẾT DIỆN-GÁN CHI TIẾT CHO ĐỔI TƯỢNG.384.1. Định nghĩa các loại vật liệu :384.2. Định nghĩa các loại tiết diện thanh – gán chi tiết cho phần tử thanh.404.2.1. Định nghĩa tiết diện bê tông hình chữ nhật.414.2.2. Định nghĩa tiết diện bê tông hình chữ nhật.414.2.3. Gán tiết diện vừa định nghĩa cho phần tử.454.2.4. Định nghĩa tiết diện cột có hình dạng phức tạp bằng Section Designer.454.2.5. Phần tử Frame có tiết diện General.4.2.7. Phần tử Frame tiết diện General.4.3. Định nghĩa các loại tiết diện tấm – gán chi tiết cho phần tử tấm.564.3.1. Định nghĩa tấm.564.3.2. Gán tiết diện vừa định nghĩa cho phần tử tấm :564.3.1. Định nghĩa tấm.564.4.1. Vẽ dầm.574.4.2. Vẽ cột.574.4.3. Vẽ sàn hoặc vách.                                                                                                    | 3.1.10 Câu thang StairCase                                                     | 36         |
| BAI 4 : DĮNH NGHIA VAT LIĘU-TIET DIĘN-GAN CHI TIET CHO ĐOI TƯỘNG.       38         4.1. Định nghĩa các loại vật liệu :       38         4.2. Định nghĩa các loại tiết diện thanh – gán chi tiết cho phần tử thanh.       40         4.2. Định nghĩa tiết diện bê tông hình chữ nhật.       41         4.2.2. Định nghĩa tiết diện bê tông hình chữ nhật.       41         4.2.2. Định nghĩa tiết diện cột có hình cây cốt thép (Reinforcement Bar Size)                                                                                                    |                                                                                |            |
| 384.1. Định nghĩa các loại vật liệu :384.2. Định nghĩa các loại tiết diện thanh – gán chi tiết cho phần tử thanh.404.2.1. Định nghĩa tiết diện bê tông hình chữ nhật.414.2.2. Định nghĩa một số đường kính cây cốt thép (Reinforcement Bar Size).444.2.3. Gán tiết diện vừa định nghĩa cho phần tử.454.2.4. Định nghĩa tiết diện cột có hình dạng phức tạp bằng Section Designer.454.2.5. Phần tử Frame có tiết diện NonPrismatic484.2.6. Phần tử Frame tiết diện General.4.2.7. Phần tử Frame có tiết diện Auto Select :4.3. Định nghĩa tấm.564.3.1. Định nghĩa tấm.564.3.2. Gán tiết diện vừa định nghĩa cho phần tử tấm :564.3.2. Gán tiết diện vừa định nghĩa cho phần tử tấm :574.4.1. Vẽ dầm.574.4.3. Vẽ cột.58                                                                                                    | BÁI 4 : ĐỊNH NGHĨA VẬT LIỆU-TIẾT DIỆN-GÀN CHI TIẾT CHO ĐỔI TƯ                  | ŅNG.       |
| 4.1. Định nghĩa các loại vật liệu :       38         4.2. Định nghĩa các loại tiết diện thanh – gán chi tiết cho phần tử thanh.       40         4.2. Định nghĩa tiết diện bê tông hình chữ nhật.       41         4.2.2. Định nghĩa một số đường kính cây cốt thép (Reinforcement Bar Size)                                                                                                    |                                                                                | 38         |
| 4.2. Định nghĩa các loại tiết diện thanh – gán chi tiết cho phần tử thanh                                                                                                    | 4.1. Định nghĩa các loại vật liệu :                                            | 38         |
| 4.2.1. Định nghĩa tiết diện bê tông hình chữ nhật                                                                                                    | 4.2. Định nghĩa các loại tiết diện thanh – gán chi tiết cho phần tử thanh      | 40         |
| 4.2.1. Difiningina tiet diçin be tong mini chu migt4.2.2. Dipin nghĩa một số đường kính cây cốt thép (Reinforcement Bar Size)                                                                                                    | 4.2.1 Định nghĩa tiết diện bệ tộng hình chữ nhật                               | <i>/</i> 1 |
| 4.2.2. Dịnh nghĩa thột số dương khin củy cót thếp (tenhorcement Dai Olize)4.2.3. Gán tiết diện vừa định nghĩa cho phần tử                                                                                                    | 4.2.1. Dinn nghĩa tíct tiện bề tổng hình cây cốt thén (Reinforcement Bar Size) | +1<br>44   |
| 4.2.4. Định nghĩa tiết diện cột có hình dạng phức tạp bằng Section Designer                                                                                                    | 4.2.3. Gán tiết diện vừa định nghĩa cho phần tử                                | 45         |
| 4.2.5. Phần tử Frame có tiết diện NonPrismatic       48         4.2.6. Phần tử Frame tiết diện General.       51         4.2.7. Phần tử Frame có tiết diện Auto Select :       54         4.3. Định nghĩa các loại tiết diện tấm – gán chi tiết cho phần tử tấm.       56         4.3.1. Định nghĩa tấm.       56         4.3.2. Gán tiết diện vừa định nghĩa cho phần tử tấm :       56         4.4. Vẽ dầm,cột và sàn.       57         4.4.1. Vẽ dầm.       57         4.4.3. Vẽ cột.       57         4.4.3. Vẽ sàn hoặc vách.       58                                                                                                    | 4.2.4. Đinh nghĩa tiết diện cột có hình dang phức tạp bằng Section Designer    | 45         |
| 4.2.6. Phần tử Frame tiết diện General.       51         4.2.7. Phần tử Frame có tiết diện Auto Select :       54         4.3. Định nghĩa các loại tiết diện tấm – gán chi tiết cho phần tử tấm.       56         4.3.1. Định nghĩa tấm.       56         4.3.2. Gán tiết diện vừa định nghĩa cho phần tử tấm :       56         4.4. Vẽ dầm,cột và sàn.       57         4.4.1. Vẽ dầm.       57         4.4.2. Vẽ cột.       57         4.4.3. Vẽ sàn hoặc vách.       58                                                                                                    | 4.2.5. Phần tử Frame có tiết diện NonPrismatic                                 | 48         |
| 4.2.7. Phần tử Frame có tiết diện Auto Select :       54         4.3. Định nghĩa các loại tiết diện tấm – gán chi tiết cho phần tử tấm.       56         4.3.1. Định nghĩa tấm.       56         4.3.2. Gán tiết diện vừa định nghĩa cho phần tử tấm :       56         4.4. Vẽ dầm,cột và sàn.       57         4.4.1. Vẽ dầm.       57         4.4.2. Vẽ cột.       57         4.4.3. Vẽ sàn hoặc vách.       58                                                                                                    | 4.2.6. Phần tử Frame tiết diện General.                                        | 51         |
| 4.3. Định nghĩa các loại tiết diện tấm – gán chi tiết cho phần tử tấm.       56         4.3.1. Định nghĩa tấm.       56         4.3.2. Gán tiết diện vừa định nghĩa cho phần tử tấm :       56         4.4. Vẽ dầm,cột và sàn.       57         4.4.1. Vẽ dầm.       57         4.4.2. Vẽ cột.       57         4.4.3. Vẽ sàn hoặc vách.       58                                                                                                    | 4.2.7. Phần tử Frame có tiết diện Auto Select :                                | 54         |
| 4.3.1. Định nghĩa tấm                                                                                                    | 4.3. Định nghĩa các loại tiết diện tấm – gán chi tiết cho phần tử tấm          | 56         |
| 4.3.2. Gán tiết diện vừa định nghĩa cho phần tử tấm :       56         4.4. Vẽ dầm,cột và sàn.       57         4.4.1. Vẽ dầm.       57         4.4.2. Vẽ cột.       57         4.4.3. Vẽ sàn hoặc vách.       58                                                                                                    | 4.3.1. Định nghĩa tấm                                                          | 56         |
| 4.4. Vẽ dầm,cột và sàn.       57         4.4.1. Vẽ dầm.       57         4.4.2. Vẽ cột.       57         4.4.3. Vẽ sàn hoặc vách.       58                                                                                                    | 4.3.2. Gán tiết diện vừa định nghĩa cho phần tử tấm :                          | 56         |
| 4.4.1. Vẽ dầm.       57         4.4.2. Vẽ cột.       57         4.4.3. Vẽ sàn hoặc vách.       58                                                                                                    | 4.4. Vẽ dầm,cột và sàn                                                         | 57         |
| 4.4.2. Vẽ cột.       57         4.4.3. Vẽ sàn hoặc vách.       58                                                                                                    | 4.4.1. Vẽ dầm                                                                  | 57         |
| 4.4.3. Vẽ sàn hoặc vách                                                                                                    | 4.4.2. Vẽ cột                                                                  | 57         |
|                                                                                                    | 4.4.3. Vẽ sàn hoặc vách                                                        | 58         |

| a. Vẽ nhanh sàn                                                                                                    | 58                                                                   |
|----------------------------------------------------------------------------------------------------|----------------------------------------------------------------------|
| h Vệ sàn hình chữ nhật                                                                                                    | 58                                                                   |
| c. Vẽ sàn hình đa giác                                                                                                    | 58                                                                   |
| d. Xem tấm hoặc khối                                                                                                    | 50<br>50                                                             |
| 4.5. Conv toàn bâ dầm sản từ tầng này song tầng kháo                                                                                                    | 59                                                                   |
| 4.5. Copy toan bộ dam, sản từ tăng này săng tăng khác                                                                                                    | 59<br>60                                                             |
| 4.7. Chia sàn tự động AutoMesh                                                                                                    | 62                                                                   |
| BÀI 5 : ĐỊNH NGHĨA CÁC PHƯƠNG ÁN TẢI – GÁN TẢI TRỌNG CHI TIẾT.                                                                                                    | 65                                                                   |
| 5.1. ÐINH NGHĨA LOAD PATTERN                                                                                                    | 65                                                                   |
| 5.2. Định nghĩa các phương án chất tải và kiểu phân tích Load Case                                                                                                    | 66                                                                   |
| 5.2.1. Phân tích tĩnh và động lực học                                                                                                    | 68                                                                   |
| a. Static : Phân tích tĩnh                                                                                                    | 68                                                                   |
| b. Modal : Phân tích động lực học                                                                                                    | 68                                                                   |
| 5.2.2. Phân tích tuyến tính và phi tuyến                                                                                                    | 68                                                                   |
| a. Phân tích tuyến tính Linear                                                                                                    | 68                                                                   |
|                                                                                                    |                                                                      |
| b. Phân tích phi tuyến Nonlinear                                                                                                    | 69                                                                   |
| <ul> <li>b. Phân tích phi tuyến Nonlinear.</li> <li>5.3. Định nghĩa tổ hợp tải trọng Load Combination.</li> </ul>                                                                                                    | 69<br>69                                                             |
| <ul> <li>b. Phân tích phi tuyến Nonlinear.</li> <li>5.3. Định nghĩa tổ hợp tải trọng Load Combination.</li> <li>5.4. Gán tải chi tiết cho các phương án tải đã định nghĩa :</li> </ul>                                                                                                    | 69<br>69<br>70                                                       |
| <ul> <li>b. Phân tích phi tuyến Nonlinear.</li> <li>5.3. Định nghĩa tổ hợp tải trọng Load Combination.</li> <li>5.4. Gán tải chi tiết cho các phương án tải đã định nghĩa :</li> <li>5.4.1. Tải trọng vào nút.</li> </ul>                                                                                                    | 69<br>69<br>70<br>70                                                 |
| <ul> <li>b. Phân tích phi tuyến Nonlinear.</li> <li>5.3. Định nghĩa tổ hợp tải trọng Load Combination.</li> <li>5.4. Gán tải chi tiết cho các phương án tải đã định nghĩa :</li> <li>5.4.1. Tải trọng vào nút.</li> <li>a. Tải trọng tập trung nút.</li> </ul>                                                                                                    | 69<br>69<br>70<br>70<br>70                                           |
| <ul> <li>b. Phân tích phi tuyến Nonlinear.</li> <li>5.3. Định nghĩa tổ hợp tải trọng Load Combination.</li> <li>5.4. Gán tải chi tiết cho các phương án tải đã định nghĩa :</li> <li>5.4.1. Tải trọng vào nút.</li> <li>a. Tải trọng tập trung nút.</li> <li>b. Xem tải trọng:</li> </ul>                                                                                                    | 69<br>69<br>70<br>70<br>70<br>72                                     |
| <ul> <li>b. Phân tích phi tuyến Nonlinear.</li> <li>5.3. Định nghĩa tổ hợp tải trọng Load Combination.</li> <li>5.4. Gán tải chi tiết cho các phương án tải đã định nghĩa :</li> <li>5.4.1. Tải trọng vào nút.</li> <li>a. Tải trọng tập trung nút.</li> <li>b. Xem tải trọng:</li> <li>c. Chuyển vị cưỡng bức (Joint Displacement).</li> </ul>                                                                                                    | 69<br>69<br>70<br>70<br>70<br>72<br>72                               |
| <ul> <li>b. Phân tích phi tuyến Nonlinear.</li> <li>5.3. Định nghĩa tổ hợp tải trọng Load Combination.</li> <li>5.4. Gán tải chi tiết cho các phương án tải đã định nghĩa :</li> <li>5.4.1. Tải trọng vào nút.</li> <li>a. Tải trọng tập trung nút.</li> <li>b. Xem tải trọng:</li> <li>c. Chuyển vị cưỡng bức (Joint Displacement).</li> <li>5.4.2. Tải trọng trên thanh.</li> </ul>                                                                                                    | 69<br>70<br>70<br>70<br>70<br>72<br>72<br>73                         |
| <ul> <li>b. Phân tích phi tuyến Nonlinear.</li> <li>5.3. Định nghĩa tổ hợp tải trọng Load Combination.</li> <li>5.4. Gán tải chi tiết cho các phương án tải đã định nghĩa :</li> <li>5.4.1. Tải trọng vào nút.</li> <li>a. Tải trọng tập trung nút.</li> <li>b. Xem tải trọng:</li> <li>c. Chuyển vị cưỡng bức (Joint Displacement).</li> <li>5.4.2. Tải trọng trên thanh.</li> <li>a. Uniform load (Span Load).</li> </ul>                                                                                                    | 69<br>70<br>70<br>70<br>72<br>72<br>73<br>74                         |
| <ul> <li>b. Phân tích phi tuyến Nonlinear.</li> <li>5.3. Định nghĩa tổ hợp tải trọng Load Combination.</li> <li>5.4. Gán tải chi tiết cho các phương án tải đã định nghĩa :</li> <li>5.4.1. Tải trọng vào nút.</li> <li>a. Tải trọng tập trung nút.</li> <li>b. Xem tải trọng:</li> <li>c. Chuyển vị cưỡng bức (Joint Displacement).</li> <li>5.4.2. Tải trọng trên thanh.</li> <li>a. Uniform load (Span Load).</li> <li>b. Xem tải trọng trên thanh.</li> </ul>                                                                                 | 69<br>70<br>70<br>70<br>72<br>72<br>73<br>74<br>75                   |
| <ul> <li>b. Phân tích phi tuyến Nonlinear.</li> <li>5.3. Định nghĩa tổ hợp tải trọng Load Combination.</li> <li>5.4. Gán tải chi tiết cho các phương án tải đã định nghĩa :</li> <li>5.4.1. Tải trọng vào nút.</li> <li>a. Tải trọng tập trung nút.</li> <li>b. Xem tải trọng:</li> <li>c. Chuyển vị cưỡng bức (Joint Displacement).</li> <li>5.4.2. Tải trọng trên thanh.</li> <li>a. Uniform load (Span Load)</li> <li>b. Xem tải trọng trên thanh.</li> <li>a. Tải trọng tập trung trên thanh.</li> </ul>                                      | 69<br>70<br>70<br>70<br>70<br>72<br>72<br>73<br>74<br>75<br>75       |
| <ul> <li>b. Phân tích phi tuyến Nonlinear.</li> <li>5.3. Định nghĩa tổ hợp tải trọng Load Combination.</li> <li>5.4. Gán tải chi tiết cho các phương án tải đã định nghĩa :</li> <li>5.4.1. Tải trọng vào nút.</li> <li>a. Tải trọng tập trung nút.</li> <li>b. Xem tải trọng:</li> <li>c. Chuyển vị cưỡng bức (Joint Displacement).</li> <li>5.4.2. Tải trọng trên thanh.</li> <li>a. Uniform load (Span Load)</li> <li>b. Xem tải trọng trên thanh.</li> <li>a. Tải trọng tập trung nứn thanh.</li> <li>b. Xem tải trọng trên thanh.</li> </ul> | 69<br>70<br>70<br>70<br>70<br>72<br>72<br>73<br>74<br>75<br>75<br>77 |

| a. Tải trọng phân bố trên tấm7                                         | 79 |
|------------------------------------------------------------------------|----|
| BÀI 6 : GỐI TỰA VÀ MỘT SỐ KHAI BÁO KHÁC                                | 31 |
| 6.1. Gán – điều chỉnh gối tựa lý tưởng 8                               | 81 |
| 6.2. Gán điều chỉnh các gối tựa lò xo 8                                | 31 |
| § é cøng kh, c v« cï ng khi ®ã t¹i liªn kÕ cã chuyÓn vÞkh, c 0 8       | 31 |
| 6.3. Quay hệ tọa độ cục bộ của thanh và tấm 8                          | 32 |
| 6.3.1. Quay hệ tọa độ cục bộ của thanh                                 | 82 |
| 6.3.2. Quay hệ tọa độ của tấm 8                                        | 32 |
| 6.4. Vào các liên kết đặc biệt 2 đầu thanh( giải phóng thành phần lực) | 83 |
| 6.5. Điều chỉnh nhịp tính toán 8                                       | 33 |
| 6.6. Điều chỉnh số mặt cắt tính toán 8                                 | 35 |
| 6.7. Tự động chia thanh (Automatic Mesh Frame)8                        | 35 |
| BÀI 7 : ĐỌC KẾT QUẢ NỘI LỰC THANH – TẤM – IN 8                         | 38 |
| 7.1. Đọc kết quả bằng đồ họa 8                                         | 38 |
| 7.1.1. Xem chuyển vị (Displacement) 9                                  | 90 |
| a. Xem hoạt hình                                                       | 91 |
| b. Xuất Video                                                          | 91 |
| 7.1.2. Xem nội lực thanh                                               | 92 |
| 7.1.3. Xem phån lực Reaction                                           | 94 |
| 7.2. Xem kết quả phân tích dạng bảng9                                  | 96 |
| 7.3. In kết quả tính toán9                                             | 98 |
| BÀI 8 : THIẾT KẾ KẾT CÂU 10                                            | 00 |
| 8.1. Chọn tiêu chuẩn thiết kế 10                                       | 00 |
| 8.2. Chọn tổ hợp thiết kế 10                                           | )1 |
| 8.3. Chạy thiết kế                                                     | )2 |
| 8.4. Hiên thị kêt quả thiết kê 10                                      | )2 |
| PHỤ LỤC : HƯỚNG DẪN CÀI ĐẶT10                                          | )4 |

| Hình 1-1 Các khả năng phân tích của SAP 2000                    | 5  |
|-----------------------------------------------------------------|----|
| Hình 1-3 Mặt bằng lưới của hệ tọa độ vuông góc và hệ tọa độ trụ | 8  |
| Hình 1-2 Hệ tọa độ tổng thể                                     | 8  |
| Hình 1-4 Góc xoay dương của hệ tọa độ mới                       | 10 |
| Hình 1-5 Trục tọa độ địa phương của phần tử thanh               | 10 |
| Hình 1-6 Trục tọa độ địa phương của phần tử tấm                 | 11 |
| Hình 1-7 Nguyên tắc bàn tay phải.                               | 12 |
| Hình 2-1 Cửa sổ làm việc của SAP 2000                           | 14 |
| Hình 2-2 Hộp thoại Display Options For Active Window            | 18 |
| Hình 3-1 Cửa số New Model                                       | 19 |
| Hình 3-2 Cửa số Quick Grid Lines                                | 20 |
| Hình 3-3 Sửa chi tiết lưới                                      | 21 |
| Hình 3-4 Cửa số Coordinate/Grid Systems                         | 21 |
| Hình 3-5 Cửa sổ Define Grid System Data                         | 22 |
| Hình 3-6 Cửa sổ khai báo Beam                                   | 23 |
| Hình 3-7 Mô hình Beam.                                          | 23 |
| Hình 3-8 Cửa sổ khai báo 2D Frames                              | 24 |
| Hình 3-9 Open Frame Building                                    | 25 |
| Hình 3-10 Beam - Slab Building                                  | 26 |
| Hình 3-11 2D Truss                                              | 27 |
| Hình 3-12 Cấu tạo dàn                                           | 27 |
| Hình 3-13 Các loại dàn thường gặp                               | 28 |
| Hình 3-14 Khai báo hệ Wall                                      | 29 |
| Hình 3-15 Một số loại sàn khác nhau                             | 30 |
| Hình 3-16 Sàn đặt trực tiếp lên cột                             | 31 |
| Hình 3-17 Sàn phẳng có panel                                    | 31 |
| Hình 3-18 Sàn phẳng có mũ cột                                   | 32 |
| Hình 3-19 Khai báo hệ Slab                                      | 32 |
| Hình 3-20 3D Trusses                                            | 33 |
| Hình 3-21 Shells.                                               | 34 |
| Hình 3-22 Barrel Shell.                                         | 34 |
| Hình 3-23 Mặt cắt ngang hầm                                     | 35 |
| Hình 3-24 Lời giải bài toán vòm                                 | 36 |
| Hình 3-25 Staircases.                                           | 36 |
| Hình 4-1 Define Materials                                       | 38 |
| Hình 4-2Cửa sổ Add New và Modify/Show Material                  | 39 |
| Hình 4-3 Một số cấp độ bền bê tông thường gặp                   | 39 |
|                                                                 |    |

| Hình 4-4 Môđun đàn hồi ban đầu của một số bê tông.Hình 4-5 Một số tiết diện thường gặp.Hình 4-6 Add Frame Section PropertyHình 4-7 Rectangular Section .Hình 4-8 Reinforcement Data.Hình 4-9 Bố trí cốt thép của một số cột.Hình 4-9 Bố trí cốt thép của một số cột.Hình 4-10 SD Section Data.Hình 4-11 CSISD.Hình 4-12 Ví dụ thanh NonprismaticHình 4-13 Add Frame Section Property .Hình 4-14 Nonprismatic Section Name.Hình 4-15 Công thức tính Shear AreaHình 4-16 Chọn tiết diện muốn vẽ.Hình 4-17 Chọn tiết diện fắm mong muốn.Hình 4-18 Chọn tiết diện tấm mong muốn.Hình 4-20 Chọn tiết diện tấm mong muốn.Hình 4-21 Hộp thoại Display Options For Active Windows.Hình 4-22 Chọn từ danh sách dầm.Hình 4-23 Asign Frame Output Station.Hình 4-24 Select Sections.Hình 4-25 Assign Automatic Area Mesh.Hình 5-1 Define Load Pattern.                                                | 40<br>40<br>42<br>42<br>42<br>43<br>43<br>44<br>47<br>48<br>49<br>50<br>50<br>50<br>53<br>57 |
|----------------------------------------------------------------------------------------------------|----------------------------------------------------------------------------------------------|
| Hình 4-5 Một số tiết diện thường gặpHình 4-6 Add Frame Section PropertyHình 4-7 Rectangular SectionHình 4-8 Reinforcement Data.Hình 4-9 Bố trí cốt thép của một số cột.Hình 4-9 Bố trí cốt thép của một số cột.Hình 4-10 SD Section Data.Hình 4-11 CSISD.Hình 4-12 Ví dụ thanh NonprismaticHình 4-13 Add Frame Section PropertyHình 4-14 Nonprismatic Section Name.Hình 4-15 Công thức tính Shear AreaHình 4-16 Chọn tiết diện muốn vẽ.Hình 4-17 Chọn tiết diện muốn vẽ.Hình 4-18 Chọn tiết diện tấm mong muốn.Hình 4-20 Chọn tiết diện tấm mong muốn.Hình 4-21 Hộp thoại Display Options For Active Windows.Hình 4-22 Chọn từ danh sách dầm.Hình 4-24 Select Sections.Hình 4-25 Assign Automatic Area Mesh.Hình 5-1 Define Load Pattern                                                                                                    | 40<br>42<br>42<br>43<br>43<br>44<br>47<br>47<br>48<br>49<br>50<br>50<br>50<br>50<br>53<br>57 |
| Hình 4-6 Add Frame Section PropertyHình 4-7 Rectangular SectionHình 4-8 Reinforcement Data.Hình 4-9 Bố trí cốt thép của một số cộtHình 4-10 SD Section Data.Hình 4-11 CSISDHình 4-12 Ví dụ thanh NonprismaticHình 4-13 Add Frame Section PropertyHình 4-15 Công thức tính Shear AreaHình 4-16 Chọn tiết diện muốn vẽ.Hình 4-17 Chọn tiết diện muốn vẽ.Hình 4-18 Chọn tiết diện fắm mong muốn.Hình 4-20 Chọn tiết diện tấm mong muốn.Hình 4-20 Chọn tiết diện tấm mong muốn.Hình 4-21 Hộp thoại Display Options For Active Windows.Hình 4-23 Asign Frame Output Station.Hình 4-24 Select Sections.Hình 4-25 Assign Automatic Area Mesh.Hình 5-1 Define Load Pattern.                                                                                                    | 42<br>42<br>43<br>44<br>44<br>47<br>47<br>48<br>49<br>50<br>50<br>50<br>50<br>53<br>57       |
| Hình 4-7 Rectangular SectionHình 4-8 Reinforcement DataHình 4-9 Bố trí cốt thép của một số cộtHình 4-10 SD Section DataHình 4-11 CSISDHình 4-12 Ví dụ thanh NonprismaticHình 4-13 Add Frame Section PropertyHình 4-14 Nonprismatic Section NameHình 4-15 Công thức tính Shear AreaHình 4-16 Chọn tiết diện muốn vẽHình 4-17 Chọn tiết diện muốn vẽHình 4-18 Chọn tiết diện tấm mong muốnHình 4-19 Chọn tiết diện tấm mong muốnHình 4-20 Chọn tiết diện tấm mong muốnHình 4-21 Hộp thoại Display Options For Active WindowsHình 4-23 Asign Frame Output StationHình 4-24 Select SectionsHình 4-25 Assign Automatic Area MeshHình 5-1 Define Load Pattern                                                                                                    | 42<br>43<br>44<br>47<br>48<br>49<br>50<br>50<br>50<br>50<br>53<br>57                         |
| <ul> <li>Hình 4-8 Reinforcement Data.</li> <li>Hình 4-9 Bố trí cốt thép của một số cột.</li> <li>Hình 4-10 SD Section Data.</li> <li>Hình 4-11 CSISD.</li> <li>Hình 4-12 Ví dụ thanh Nonprismatic</li> <li>Hình 4-13 Add Frame Section Property</li> <li>Hình 4-14 Nonprismatic Section Name.</li> <li>Hình 4-15 Công thức tính Shear Area</li> <li>Hình 4-16 Chọn tiết diện muốn vẽ.</li> <li>Hình 4-16 Chọn tiết diện muốn vẽ.</li> <li>Hình 4-18 Chọn tiết diện tấm mong muốn.</li> <li>Hình 4-19 Chọn tiết diện tấm mong muốn.</li> <li>Hình 4-20 Chọn tiết diện tấm mong muốn.</li> <li>Hình 4-21 Hộp thoại Display Options For Active Windows.</li> <li>Hình 4-23 Asign Frame Output Station.</li> <li>Hình 4-24 Select Sections.</li> <li>Hình 4-25 Assign Automatic Area Mesh.</li> <li>Hình 5-1 Define Load Pattern.</li> </ul>                                                   | 43<br>44<br>47<br>48<br>49<br>50<br>50<br>50<br>53<br>57                                     |
| <ul> <li>Hình 4-9 Bố trí cốt thép của một số cột</li> <li>Hình 4-10 SD Section Data.</li> <li>Hình 4-11 CSISD</li> <li>Hình 4-12 Ví dụ thanh Nonprismatic</li> <li>Hình 4-12 Ví dụ thanh Nonprismatic</li> <li>Hình 4-13 Add Frame Section Property</li> <li>Hình 4-14 Nonprismatic Section Name</li> <li>Hình 4-15 Công thức tính Shear Area</li> <li>Hình 4-16 Chọn tiết diện muốn vẽ</li> <li>Hình 4-16 Chọn tiết diện muốn vẽ</li> <li>Hình 4-17 Chọn tiết diện tấm mong muốn.</li> <li>Hình 4-18 Chọn tiết diện tấm mong muốn.</li> <li>Hình 4-19 Chọn tiết diện tấm mong muốn.</li> <li>Hình 4-20 Chọn tiết diện tấm mong muốn.</li> <li>Hình 4-21 Hộp thoại Display Options For Active Windows.</li> <li>Hình 4-23 Asign Frame Output Station.</li> <li>Hình 4-24 Select Sections.</li> <li>Hình 4-25 Assign Automatic Area Mesh.</li> <li>Hình 5-1 Define Load Pattern.</li> </ul> |                                                                                              |
| Hình 4-10 SD Section Data.Hình 4-11 CSISD.Hình 4-12 Ví dụ thanh NonprismaticHình 4-13 Add Frame Section PropertyHình 4-13 Add Frame Section NameHình 4-14 Nonprismatic Section NameHình 4-15 Công thức tính Shear AreaHình 4-16 Chọn tiết diện muốn vẽ.Hình 4-16 Chọn tiết diện muốn vẽ.Hình 4-17 Chọn tiết diện tấm mong muốn.Hình 4-18 Chọn tiết diện tấm mong muốn.Hình 4-19 Chọn tiết diện tấm mong muốn.Hình 4-20 Chọn tiết diện tấm mong muốn.Hình 4-21 Hộp thoại Display Options For Active Windows.Hình 4-22 Chọn từ danh sách dầm.Hình 4-23 Asign Frame Output Station.Hình 4-24 Select Sections.Hình 4-25 Assign Automatic Area Mesh.Hình 5-1 Define Load Pattern.                                                                                                    | 47<br>48<br>49<br>50<br>50<br>50<br>53<br>57                                                 |
| <ul> <li>Hình 4-11 CSISD</li> <li>Hình 4-12 Ví dụ thanh Nonprismatic</li> <li>Hình 4-13 Add Frame Section Property</li> <li>Hình 4-14 Nonprismatic Section Name</li> <li>Hình 4-15 Công thức tính Shear Area</li> <li>Hình 4-16 Chọn tiết diện muốn vẽ</li> <li>Hình 4-16 Chọn tiết diện muốn vẽ</li> <li>Hình 4-17 Chọn tiết diện tấm mong muốn.</li> <li>Hình 4-18 Chọn tiết diện tấm mong muốn.</li> <li>Hình 4-19 Chọn tiết diện tấm mong muốn.</li> <li>Hình 4-20 Chọn tiết diện tấm mong muốn.</li> <li>Hình 4-21 Hộp thoại Display Options For Active Windows.</li> <li>Hình 4-22 Chọn từ danh sách dầm.</li> <li>Hình 4-23 Asign Frame Output Station.</li> <li>Hình 4-24 Select Sections.</li> <li>Hình 4-25 Assign Automatic Area Mesh.</li> <li>Hình 5-1 Define Load Pattern</li> <li>Hình 5-2 Defina Load Casa</li> </ul>                                                      |                                                                                              |
| <ul> <li>Hình 4-12 Ví dụ thanh Nonprismatic</li></ul>                                                                                                    |                                                                                              |
| <ul> <li>Hình 4-13 Add Frame Section Property</li></ul>                                                                                                    |                                                                                              |
| <ul> <li>Hình 4-14 Nonprismatic Section Name</li> <li>Hình 4-15 Công thức tính Shear Area</li> <li>Hình 4-16 Chọn tiết diện muốn vẽ.</li> <li>Hình 4-16 Chọn tiết diện muốn vẽ.</li> <li>Hình 4-17 Chọn tiết diện tấm mong muốn</li> <li>Hình 4-18 Chọn tiết diện tấm mong muốn.</li> <li>Hình 4-19 Chọn tiết diện tấm mong muốn.</li> <li>Hình 4-20 Chọn tiết diện tấm mong muốn.</li> <li>Hình 4-21 Hộp thoại Display Options For Active Windows.</li> <li>Hình 4-22 Chọn từ danh sách dầm.</li> <li>Hình 4-23 Asign Frame Output Station.</li> <li>Hình 4-24 Select Sections.</li> <li>Hình 4-25 Assign Automatic Area Mesh.</li> <li>Hình 5-1 Define Load Pattern.</li> </ul>                                                                                                    |                                                                                              |
| <ul> <li>Hình 4-15 Công thức tính Shear Area</li> <li>Hình 4-16 Chọn tiết diện muốn vẽ</li> <li>Hình 4-17 Chọn tiết diện muốn vẽ</li> <li>Hình 4-18 Chọn tiết diện tấm mong muốn.</li> <li>Hình 4-19 Chọn tiết diện tấm mong muốn.</li> <li>Hình 4-20 Chọn tiết diện tấm mong muốn.</li> <li>Hình 4-20 Chọn tiết diện tấm mong muốn.</li> <li>Hình 4-21 Hộp thoại Display Options For Active Windows.</li> <li>Hình 4-22 Chọn từ danh sách dầm.</li> <li>Hình 4-23 Asign Frame Output Station.</li> <li>Hình 4-24 Select Sections.</li> <li>Hình 4-25 Assign Automatic Area Mesh.</li> <li>Hình 5-1 Define Load Pattern.</li> <li>Hình 5-2 Define Load Case</li> </ul>                                                                                                    |                                                                                              |
| <ul> <li>Hình 4-16 Chọn tiết diện muốn vẽ</li> <li>Hình 4-17 Chọn tiết diện muốn vẽ</li> <li>Hình 4-18 Chọn tiết diện tấm mong muốn.</li> <li>Hình 4-19 Chọn tiết diện tấm mong muốn.</li> <li>Hình 4-20 Chọn tiết diện tấm mong muốn.</li> <li>Hình 4-21 Hộp thoại Display Options For Active Windows.</li> <li>Hình 4-22 Chọn từ danh sách dầm.</li> <li>Hình 4-23 Asign Frame Output Station.</li> <li>Hình 4-24 Select Sections.</li> <li>Hình 4-25 Assign Automatic Area Mesh.</li> <li>Hình 5-1 Define Load Pattern.</li> </ul>                                                                                                    | 57                                                                                           |
| <ul> <li>Hình 4-17 Chọn tiết diện muốn vẽ</li> <li>Hình 4-18 Chọn tiết diện tấm mong muốn.</li> <li>Hình 4-19 Chọn tiết diện tấm mong muốn.</li> <li>Hình 4-20 Chọn tiết diện tấm mong muốn.</li> <li>Hình 4-21 Hộp thoại Display Options For Active Windows.</li> <li>Hình 4-22 Chọn từ danh sách dầm.</li> <li>Hình 4-23 Asign Frame Output Station.</li> <li>Hình 4-24 Select Sections.</li> <li>Hình 4-25 Assign Automatic Area Mesh.</li> <li>Hình 5-1 Define Load Pattern.</li> </ul>                                                                                                    | ····· J /                                                                                    |
| <ul> <li>Hình 4-18 Chọn tiết diện tấm mong muốn.</li> <li>Hình 4-19 Chọn tiết diện tấm mong muốn.</li> <li>Hình 4-20 Chọn tiết diện tấm mong muốn.</li> <li>Hình 4-21 Hộp thoại Display Options For Active Windows.</li> <li>Hình 4-22 Chọn từ danh sách dầm.</li> <li>Hình 4-23 Asign Frame Output Station.</li> <li>Hình 4-24 Select Sections.</li> <li>Hình 4-25 Assign Automatic Area Mesh.</li> <li>Hình 5-1 Define Load Pattern.</li> </ul>                                                                                                    |                                                                                              |
| <ul> <li>Hình 4-19 Chọn tiết diện tấm mong muốn.</li> <li>Hình 4-20 Chọn tiết diện tấm mong muốn.</li> <li>Hình 4-21 Hộp thoại Display Options For Active Windows.</li> <li>Hình 4-22 Chọn từ danh sách dầm.</li> <li>Hình 4-23 Asign Frame Output Station.</li> <li>Hình 4-24 Select Sections.</li> <li>Hình 4-25 Assign Automatic Area Mesh.</li> <li>Hình 5-1 Define Load Pattern.</li> </ul>                                                                                                    |                                                                                              |
| <ul> <li>Hình 4-20 Chọn tiết diện tấm mong muốn.</li> <li>Hình 4-21 Hộp thoại Display Options For Active Windows.</li> <li>Hình 4-22 Chọn từ danh sách dầm.</li> <li>Hình 4-23 Asign Frame Output Station.</li> <li>Hình 4-24 Select Sections.</li> <li>Hình 4-25 Assign Automatic Area Mesh.</li> <li>Hình 5-1 Define Load Pattern.</li> <li>Hình 5-2 Define Load Case</li> </ul>                                                                                                    |                                                                                              |
| <ul> <li>Hình 4-21 Hộp thoại Display Options For Active Windows.</li> <li>Hình 4-22 Chọn từ danh sách dầm.</li> <li>Hình 4-23 Asign Frame Output Station.</li> <li>Hình 4-24 Select Sections.</li> <li>Hình 4-25 Assign Automatic Area Mesh.</li> <li>Hình 5-1 Define Load Pattern.</li> <li>Hình 5-2 Define Load Case</li> </ul>                                                                                                    |                                                                                              |
| <ul> <li>Hình 4-22 Chọn từ danh sách dầm.</li> <li>Hình 4-23 Asign Frame Output Station.</li> <li>Hình 4-24 Select Sections.</li> <li>Hình 4-25 Assign Automatic Area Mesh.</li> <li>Hình 5-1 Define Load Pattern.</li> <li>Hình 5-2 Define Load Case</li> </ul>                                                                                                    |                                                                                              |
| <ul> <li>Hình 4-23 Asign Frame Output Station.</li> <li>Hình 4-24 Select Sections.</li> <li>Hình 4-25 Assign Automatic Area Mesh.</li> <li>Hình 5-1 Define Load Pattern.</li> <li>Hình 5-2 Define Load Case</li> </ul>                                                                                                    |                                                                                              |
| Hình 4-24 Select Sections.<br>Hình 4-25 Assign Automatic Area Mesh.<br>Hình 5-1 Define Load Pattern.<br>Hình 5-2 Define Load Case                                                                                                    |                                                                                              |
| Hình 4-25 Assign Automatic Area Mesh.<br>Hình 5-1 Define Load Pattern                                                                                                    |                                                                                              |
| Hinh 5-1 Define Load Pattern                                                                                                    |                                                                                              |
| Winh 5 2 Define Load Case                                                                                                    |                                                                                              |
| niiii J-2 Dellile Luau Case.                                                                                                    |                                                                                              |
| Hình 5-3 Modify/Show Load Case                                                                                                    |                                                                                              |
| Hình 5-4 Analysis Type                                                                                                    |                                                                                              |
| Hình 5-5 Hộp thoại Add New Combo                                                                                                    |                                                                                              |
| Hình 5-6 Hộp thoại Load Combination Data                                                                                                    |                                                                                              |
| Hình 5-7 Asign Joint Load                                                                                                    |                                                                                              |
| Hình 5-8 Gán phương và độ lớn tải trọng                                                                                                    |                                                                                              |
| Hình 5-9 Gán chuyển vị nền.                                                                                                    |                                                                                              |
| Hình 5-10 Những loại tải thường gặp                                                                                                    |                                                                                              |
| Hình 6-1 Cửa sổ Joint Restraints.                                                                                                    |                                                                                              |
| Hình 6-2 Xoay hệ tọa độ của thanh                                                                                                    |                                                                                              |
| Hình 6-4 Frame Local Axis                                                                                                    |                                                                                              |
| Hình 6-3 Xoay tấm                                                                                                    |                                                                                              |
| Hình 6-5 Area Local Axis                                                                                                    |                                                                                              |

| Hình 6-6 Assign Frame Releases                          | 83  |
|---------------------------------------------------------|-----|
| Hình 6-7 Frame Offset                                   | 84  |
| Hình 6-8 Frame End Length Offsets                       | 85  |
| Hình 6-9 Output Station                                 | 85  |
| Hình 6-10 Automa tic Frame Mesh.                        |     |
| Hình 6-11 Assign Automatic Frame Mesh.                  | 86  |
| Hình 6-12 No Automatic Meshing.                         | 87  |
| Hình 6-13 Auto Mesh Frame.                              | 87  |
| Hình 7-1 Hộp thoại Animation Video File Creation.       |     |
| Hình 7-2 Member Force Diagram                           |     |
| Hình 7-3 Diagrám For Frame Object                       |     |
| Hình 7-4 Joint Reaction Forces.                         |     |
| Hình 7-5 Joint Reaction                                 |     |
| Hình 7-6 Choose Table for Display                       |     |
| Hình 7-7 Element Forces-Frames                          |     |
| Hình 8-1 Chọn tiêu chuẩn thiết kế                       | 101 |
| Hình 8-2 Chọn tổ hợp thiết kế dầm                       | 102 |
| Hình 8-3 Kết quả thiết kế chi tiết cột bê tông cốt thép | 103 |
| Hình 0-1 Hướng dẫn giải nén file                        | 104 |

# **BÀI 1 : CÁC QUI ƯỚC CƠ BẢN**

### 1.1. GIỚI THIỆU.

#### 1.1.1. Lịch sử hình thành.

 Bộ phần mềm Sap được bắt đầu từ các kết quả nghiên cứu phương pháp số (Numeric method), phương pháp phần tử hữu hạn (Finite Element Method) trong tính toán cơ học (Computation Mechanics) của giáo sư Edward L.Wilson (University of California at Berkeley,USA).

| Giai đoạn | Tên chương<br>trình | Nội dung                                                 |  |  |  |  |  |
|-----------|---------------------|----------------------------------------------------------|--|--|--|--|--|
| 1969 - 70 | SAP                 | Used Static Load to Generate                             |  |  |  |  |  |
| 1971-72   | Solid-Sap           | Rewritten by Ed Wilson                                   |  |  |  |  |  |
| 1972-73   | SAP IV              | Subspace Iteration - Dr.Jugen Bathe                      |  |  |  |  |  |
| 1973-74   | NON SAP             | New Program – The Start of ADINA                         |  |  |  |  |  |
| 1979-80   | SAP                 | New Linear Program for Personnal computers               |  |  |  |  |  |
| 1983-1987 | SAP 80              | CSI added Pre and Post Processing                        |  |  |  |  |  |
| 1987-1990 | SAP 90              | Significant Modification and Documentation               |  |  |  |  |  |
| 1997-Nay  | SAP 2000            | Nonlinear Element-More Options-With Windows<br>Interface |  |  |  |  |  |

#### Bảng 1-1 Các giai đoạn phát triển phần mềm SAP

• Thưở ban dầu chúng chỉ là các chương trình đơn lẻ như SolidSap...chạy trên các hệ thống máy tính lớn với mục đích hầu như chỉ phục vụ nghiên cứu là chính .Phiên bản đầu tiên của chương trình được mang tên SAP (Structural Analysis Program) vào năm 1970 và sau đó lần lượt xuất hiện SAP IV,SAP 80 được nâng cấp và hoàn thiện vào cuối những năm 80,nó là mốc đánh dấu sự xuất hiện phần mềm tính toán kết cấu có tính thương mại đầu tiên của họ.SAP được phát triển bởi công ty COMPUTER AND STRUCTURE INC (CSI).SAP 2000 là một bước đột phá của họ.Phần mềm SAP 2000 theo hãng CSI tuyên bố là cộng nghệ ngày nay cho tương lai.

Ngoài khả năng phân tích được những bài toán thương gặp của kết cấu công trình, version SAP 2000 đã bổ sung thêm các loại phần tử mẫu và tính năng phân tích kết cấu phi tuyến.Giao diện của nó với người sử dụng trở nên thân thiện hơn rất nhiều, do chương trình được thiết kế làm việc hoàn toàn trên môi trường WINDOWS.

#### 1.1.2. Mô hình hóa – khả năng của SAP 2000.

- Sử dụng phương pháp phần tử hữu hạn để mô hình hóa và phân tích kết cấu.
- Sap 2000 cung cấp nhiều tính năng mạnh để mô tả lớp các bài toán kết cấu phổ biến trong thực tế kĩ thuật,chúng bao gồm : Cầu,đập chắn,bồn chứa,các tòa nhà...Các giao tiếp đồ họa dựa trên các cửa sổ,cho phép nhanh chóng tạo ra các mô hình kết cấu từ các mẫu thư viện sẵn có.Tất cả việc chỉnh sửa,thay đổi..phân tích nội lực cũng như biểu diễn và thiết kế đều được thực hiện cùng một cách giống nhau.Người sử dụng hoàn toàn có thể thao tác trực tiếp trên các hình ảnh đồ họa hai,ba chiều (2D,3D).
- Các phần tử mẫu gồm có : thanh dàn,dầm (Frame/Struss),tấm vỏ -màng (Shell/plate),phần tử 2 chiều-ứng suất phẳng biến dang phẳng,đối xứng trục(plane/asolid),phần tử khối (solid) cho tới phần tử phi tuyến (Nlink)
- Vật liệu có thể tuyến tính (linear) đẳng hướng hoặc trực hướng và phi tuyến.
- Các liên kết bao gồm có : liên kết cứng,liên kết đàn hồi,liên kết cục bộ khử bớt các thành phần phản lực.
- Đa hệ toạn độ : có thể dung nhiều hệ tọa độ để mô hình hóa từng phần của kết cấu.Nhiều cách thức rang buộc các phần khác nhau của kết cấu.
- Tải trọng bao gồm lực tập trung tại nút,áp lực lên phần tử,ảnh hưởng của nhiệt độ,tải trọng theo phổ gia tốc,tải trọng điều hòa và tải trọng di động.....Chúng có thể đặt tại nút,hoặc phân bố đều,hình thang,tập trung và áp lực t rên phần tử ...
- Khả năng giải các bài toán lớn không hạn chế số ẩn số,giải thuật ổn định và hiệu suất cao.
- Các phân tích cho bài toán kết cấu bao gồm :

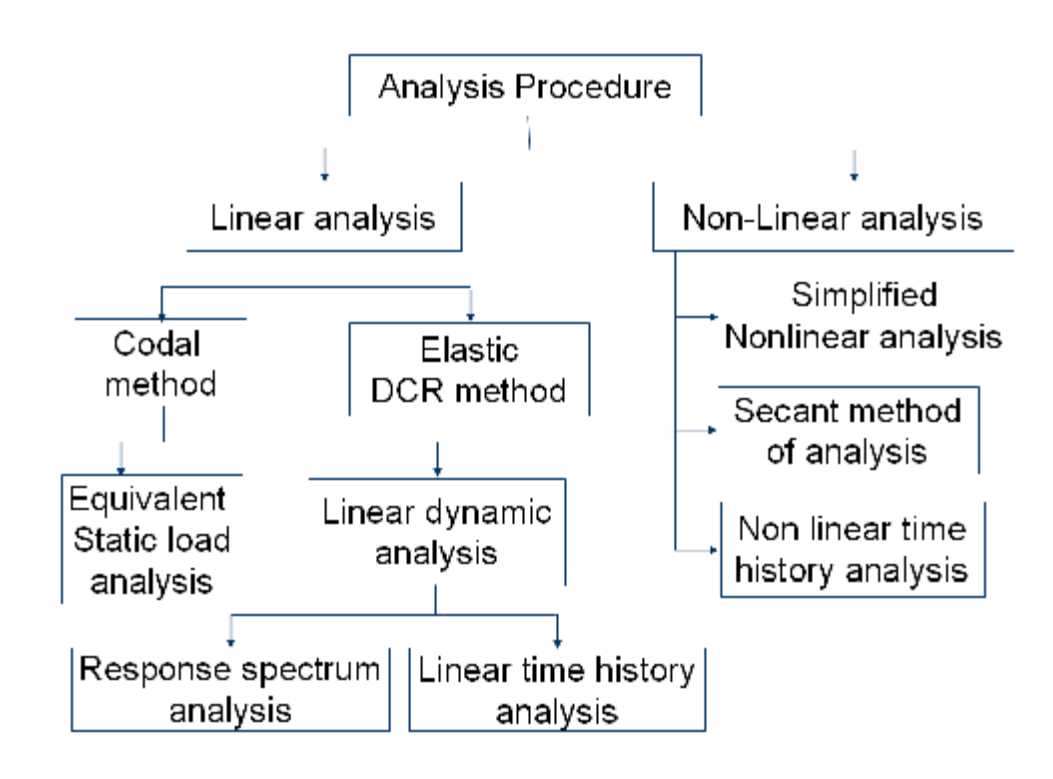

Hình 1-1 Các khả năng phân tích của SAP 2000

- Các phương án tải có thể kết hợp với nhau. Một kết cấu có thể có nhiều loại phần tử mẫu.
- Khả năng thiết kế chi tiết cho vật liệu BTCT; kết cấu thép;kết cấu nhôm theo nhiều tiêu chuẩn của các nước tiến tiến.
- Tiêu chuẩn thiết kế bê tong cốt thép :
  - US ACI 318-05/IBC 2003 : tiêu chuẩn của viện bê tong Mỹ(ACI)
  - Canadian CSA-A23.3-04 (2004) Tiêu chuẩn Canada
  - British BS 8110-97 Tiêu chuẩn Anh
  - Eurocode 2 -2004 Tiêu chuẩn châu Âu
  - AS 3600 01 Tiêu chuẩn của Australia
  - New Zealand NZS 3101-95
  - .....
- Tiêu chuẩn thiết kế kết cấu thép
  - US AISC/ASD 01,AISD/LFRD 99,
  - Canadian CAN/CSA-S16.1-01
  - British BS 5950 1990
  - Eurocode 3 -2005
  - .....

#### 1.1.3. Các file dữ liệu :

- \*.SDB : file dữ liệu chính.
- \*.s2k : File dữ liệu dưới dạng text;có thể dung các trình soạn thảo văn vản để xem và điều chỉnh.

1.2. Các bước cơ bản để thực hiện tính toán và phân tích kết cấu bằng các phần mềm SAP 2000.

- 1.2.1. Xây dựng và điều chỉnh hình học
- 1.2.2. Định nghĩa vật liệu, tiết diện và gán chi tiết cho các phần tử
- 1.2.3. Điều chỉnh gối tựa.
- 1.2.4. Định nghĩa các phương án chất tải và gán chi tiết.
- 1.2.5. Định nghĩa các thanh đặc biết nếu có

Ví dụ thanh khớp, thanh nhịp thong thủy, quay tiết diện, số mặt tính toán...

1.2.6. Định nghĩa các phương án tổ hợp.

- 1.2.7. Định nghĩa các phương án phân tích
- 1.2.8. Chạy và phân tích sơ bộ công trình theo qui phạm

Về nội lực và độ cứng nếu đạt yêu cầu chuyển sang bước 9 ,<br/>nếu không đạt thì quay lại các bước  $(1 \div 8)$  để điều chỉnh.

1.2.9. Thiết kế theo vật liệu (BTCT hoặc Thép )

Phân tích theo tiêu chí vật liệu nếu không đạt quay lại các bước (1 ÷8) để điều chỉnh.

## 1.3. Một số qui định cơ bản.

## 1.3.1. Hệ đơn vị cơ bản dung trong công trình SAP 2000 sử dụng

Có 2 hệ đơn vị trong SAP 2000 : English và Metric.Một hệ đơn vị bao gồm đơn vị lực, chiều dài, nhiệt độ và thời gian.

- Lực (lbs, kip, N, kN, etc.),
- Chiều dài (ft, in, m, mm, etc.),
- Thời gian (second),
- Nhiệt độ (F, C)

| Metric Units     |                                                                                                    |
|------------------|----------------------------------------------------------------------------------------------------|
| KN, m, °C, sec   |                                                                                                    |
| KN, cm, °C, sec  |                                                                                                    |
| KN, mm, °C, sec  |                                                                                                    |
|                  |                                                                                                    |
| Kgf, m, °C, sec  |                                                                                                    |
| Kgf, cm, °C, sec |                                                                                                    |
| Kgf, mm, °C, sec |                                                                                                    |
| N, m, °C, sec    |                                                                                                    |
| N, cm, °C, sec   |                                                                                                    |
| N, mm, °C, sec   |                                                                                                    |
| Ton, m, °C, sec  |                                                                                                    |
| Ton, cm, °C, sec |                                                                                                    |
| Ton, mm, °C, sec |                                                                                                    |
|                  | Metric Units<br>KN, m, °C, sec<br>KN, cm, °C, sec<br>KN, mm, °C, sec<br>Kgf, m, °C, sec<br>Kgf, cm, °C, sec<br>Kgf, mm, °C, sec<br>N, m, °C, sec<br>N, cm, °C, sec<br>N, mm, °C, sec<br>Ton, m, °C, sec<br>Ton, m, °C, sec<br>Ton, m, °C, sec<br>Ton, m, °C, sec |

#### 1.3.2. Đơn vị góc đo độ dùng trong SAP 2000.

Gồm độ (°) và radian :

- Độ (°) được sử dụng để chỉ định thông số hình học chẳng hạn như góc của trục địa phương.
- Radian dùng để chỉ định góc xoay của chuyển vị.
- Kết quả góc xoay xuất ra sử dụng đơn vị radian.

Bạn có thể thay đổi đơn vị hiện tại bất kì lúc nào bằng cách click hộp xổ xuống ở bên phải thanh trạng thái.

### 1.3.3. Nút (node).

Nút được hiểu là một vị trí dung để xác định các kích thước hình học cơ bản của kết cấu.Mỗi nút được xác định thong qua tên nút và tọa độ của nó trong hệ tọa độ chung .SAP 2000 tự động đánh số các nút của mô hình.Các dữ liệu của nút thường là : tên (Joint Label),tọa độ (Coordinate),hệ toạn độ địa phương của nút,tải trọng nút (Joint Load),liên kết khống kế chuyển vị nút (Restraint),liên kết đàn hồi (Springs),chuyển vị cưỡng bức của nút...

### 1.3.4. Phần tử (Element).

Là các thành phần khác nhau của kết cấu được xác định thong qua các điểm nút.Mỗi phần tử có một giá trị số đại diện cho tên phần tử và được xác định thong qua các điểm nút.Mỗi phần tử có một giá trị số đại diện cho tên phần tử và được xác định thong qua 2 hoặc nhiều nút tùy loại phần tử.Ví dụ phần tử frame(thanh)xác định thong qua 2 hoặc phần tử shell (vỏ,tấm)xác định thông qua 3 hoặc 4,8, hoặc 9 nút.

Các dữ liệu của phần tử : tên,nút biên của phần tử,hệ tọa độ địa phuonwg,vật liệu phần tử,các đặc tính mặt cắt phần tử,tải trọng tác dụng lên phần tử ,...

#### 1.3.5. Hệ tọa độ (Coordinate system)

#### a. Hệ tọa độ tổng thể (Global coordinate system)

- Hệ tọa độ tổng thể là hệ tọa độ vuông góc trong không gian ba chiều,các trục tọa độ vuông góc với nhau và hợp thành một tam diện thuận,chiều của chúng được xác định bằng quy tắc bàn tay phải.Các trục của hệ tọa độ tổng thể được quy ước là các trục X,Y,Z trong SAP 2000 hệ tọa độ này có tên là GLOBAL
- Hướng mặc định của hệ trục tọa độ luôn có chiều dương của trục Z hướng thẳng đứng từ dưới lên trên.Các hệ trục tọa độ địa phương cho nút,phần tử và tải trọng của gia tốc nền

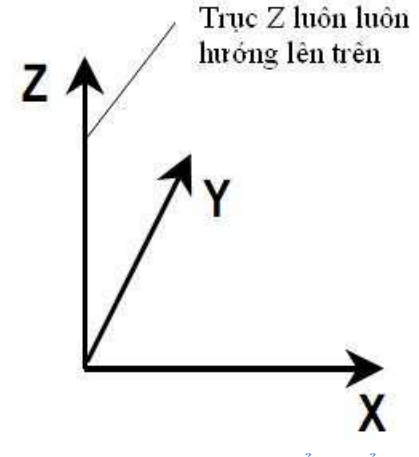

Hình 1-2 Hệ tọa độ tổng thể.

đều được định nghĩa tương ứng với hướng thẳng đứng này.Riêng đối với tải trọng bản thân được định nghĩa theo chiều ngược với trục Z mặt phẳng X-Y nằm ngang.

 Hệ tọa độ tổng thể có thể là hệ tọa độ vuông góc (Cartesian) và hệ tọa độ trụ (Cylindrical)

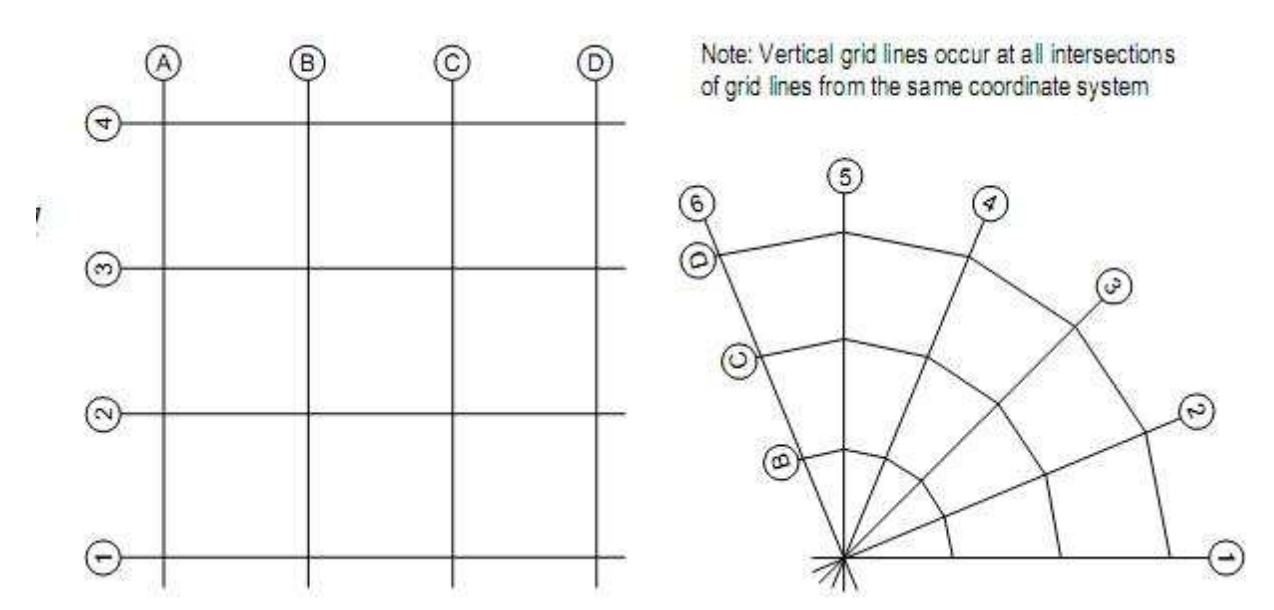

Hình 1-3 Mặt bằng lưới của hệ tọa độ vuông góc và hệ tọa độ trụ.

b. Định nghĩa hệ trục tọa độ bổ sung.

Hệ trục tọa độ bổ sung có thể được dùng để dễ dàng cho quá trình mô hình một bộ phận nào đó của kết cấu.Một hệ trục tọa độ phải có một điểm gốc và các trục,các trục này vuông góc với nhau và xác định theo quy tắc bàn tay phải.

### • Define > Coordinate Systems/Grids...>Add New System.

| <u>D</u> efine | Bridge               | D <u>r</u> aw | <u>S</u> elect | <u>A</u> s: |            |             |   |           |                 |          |                |
|----------------|----------------------|---------------|----------------|-------------|------------|-------------|---|-----------|-----------------|----------|----------------|
| ie M           | laterials            |               |                |             |            |             |   |           |                 |          |                |
| S              | ection <u>P</u> rop  | erties        |                | •           |            |             |   |           |                 |          |                |
| •? M           | lass S <u>o</u> urce | ·             |                |             |            |             |   |           |                 |          |                |
| C              | oordinate S          | ystems/       | Gri <u>d</u> s |             |            |             |   |           |                 |          |                |
| 22 J           | ojnt Constra         | aints         |                |             |            |             |   |           |                 |          |                |
| j              | oint Pattern         | s             |                |             |            |             |   |           |                 |          |                |
| Coord          | inate/Grid           | l'Syster      | ns             | ·           |            |             | - |           |                 |          |                |
|                |                      |               |                |             |            |             | 1 | Coord Sys | tem Local       | tion A   | nd Orientation |
| - Sys          | tems<br>OBAL         | -             |                | ICK to:     | d Nou C    | ustom       | 1 | Coordin   | ate System N    | √ame     |                |
|                |                      |               |                |             | 1 N C V    | o           |   | CSY       | S1              |          |                |
|                |                      |               |                | Add         | Copy or    | System      |   | Option    |                 |          | 10 r           |
|                |                      |               |                | Mod         | y/Show     | System      |   | @ 2D      | E.              | (        | C 3D           |
|                |                      |               |                |             | ) elete Sy | vstem       |   | Origin L  | ocation —       |          | 10             |
|                |                      |               | 5              | - Con       | ert to Gr  | eneral Grid |   | Global    | ×               |          | ]0.            |
| 4              |                      |               |                | 001         |            | niorai ana  | - | Global    | Y               |          |                |
|                |                      |               |                | OK          |            | Cancel      |   | Global    | z               |          |                |
|                |                      |               |                |             |            |             |   | Origin C  | Irientation - F | lotation | ns in Degrees  |
|                |                      |               |                |             |            |             |   | about     | Global Z        |          | ]0.            |
|                |                      |               |                |             |            |             |   | about     | Global Y'       |          |                |
|                |                      |               |                |             |            |             |   | about     | Global X"       |          |                |
|                |                      |               |                |             |            |             |   | 1         | C OK            | 1        | Cancel         |
|                |                      |               |                |             |            |             |   | 1         | [ <u>91</u> X   | 2        |                |

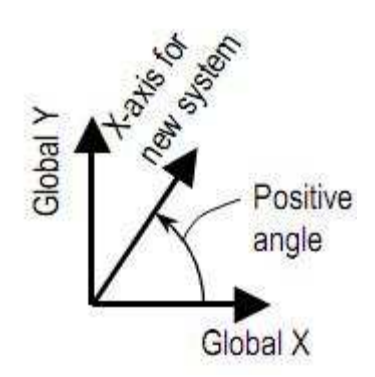

Hình 1-4 Góc xoay dương của hệ tọa độ mới.

#### c. Hệ tọa độ địa phương.

Mỗi thành phần cơ bản của kết cấu (nút,phần tử ,hay ràng buộc chuyển vị) đều có các hệ tọa độ địa phương của chính nó.Các trục của hệ tọa độ địa phương cũng được xác định bằng quy tắc bàn tay phải và kí hiệu các trục 1,2,3.Để tạo hệ trục này ta dung chức năng tạo hệ tọa độ địa phương của của SAP 2000

Trục 1 màu đỏ, trục 2 màu trắng và trục 3 màu xanh giống như màu của quốc kì Mĩ.

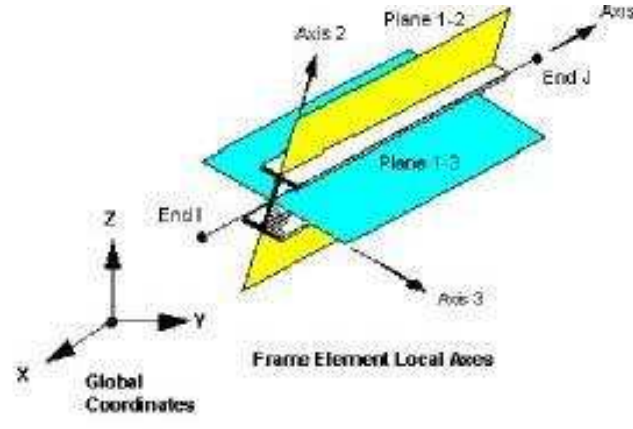

Hình 1-5 Trục tọa độ địa phương của phần tử thanh.

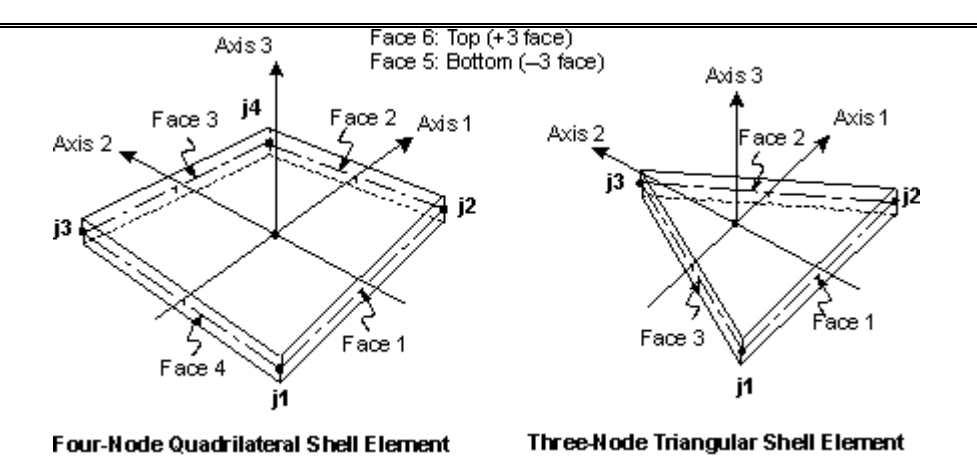

Hình 1-6 Trục tọa độ địa phương của phần tử tấm.

1.3.6. Nguyên tắc bàn phải.

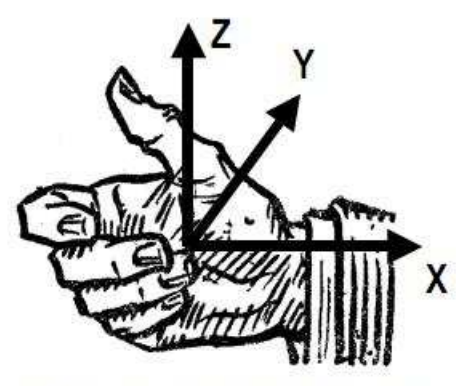

 a) Thumb points in +Z-direction and fingers wrap +X axis into +Y axis

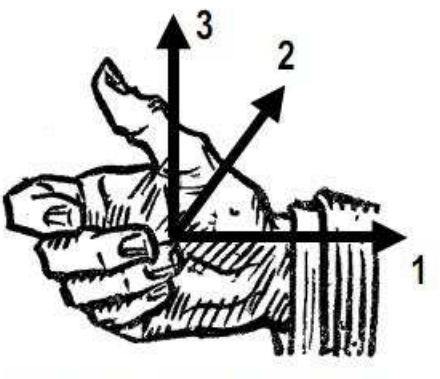

 b) Thumb points in +3-direction and fingers wrap +1 axis into +2 axis

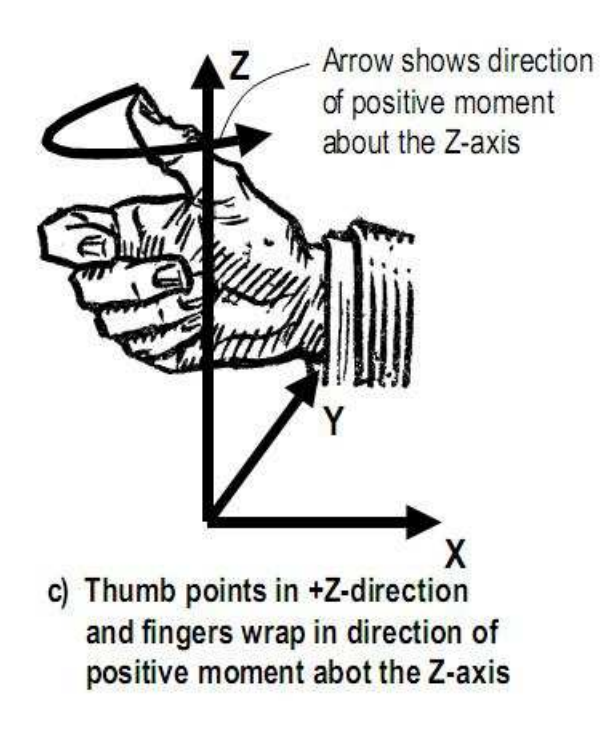

Hình 1-7 Nguyên tắc bàn tay phải.

### 1.3.7. Bậc tự do của nút (DOF – Degree of Freedom)

- Sự biến dạng của kết cấu khi chịu tác dụng của ngoại lực,được biểu diễn qua sự chuyển vị của các nút. Đối với kết cấu không gian (3-D) trong trường hợp tổng quát một số nút có sáu thành phần chuyển vị của nó.
- Bậc tự do của một nút tương ứng với một số thành phần chuyển vị của một nút gồm có : tọa độ riêng (U1,U2,U3).

- 3 thành phần chuyển vị xoay quanh 3 trục 1,2,3 của hệ tọa độ riêng (R1,R2,R3)
- Một số thành phần chuyển vị có hai trạng thái : có thể có chuyển vị hay bị không chế chuyển vị.Đối với các phần tử mẫu tương ứng với các mô hình phân tích khác nhau thì số thành phần chuyển vị của một nút tương ứng cũng khác nhau,nó tùy thuộc vào sự làm việc của phần tử đó.Số thành phần chuyển vị của một nút được gọi là bậc tự do(degree of freedom –DOF) của nút.
- Mặc định hướng của các trục 1,2,3 của một nút sẽ song song với hướng của các trục X,Y,Z.

## 1.3.8. Liên kết (Restraints)

Là điều kiện liên kết với trái đất của một nút.Sap 2000 dùng nhiều loại liên kết như gối tựa,khớp cố định,ngàm,liên kết hồi.

## 1.3.9. Tải trọng (Load) :

-Trường hợp tải trọng (Load case) : Trong SAP 2000 cho phép khai báo nhiều trường hợp tải trọng, file kết quả SAP 2000 đưa ra chứa nội lực, chuyển vị của từng trường hợp tải.

-Tổ hợp tải trọng (Load Combination): Người dùng có thể chỉ định sự có mặt cùng lúc của nhiều trường hợp tải gây ra kết quả bất lợi nhất cho kết cấu.Khi đó SAP 2000 đưa ra kết quả là tổ hợp tuyến tính theo nguyên lý cộng tác dụng(Add) hoặc theo kiểu đường bao.

# BÀI 2 : CÔNG CỤ XÂY DỰNG HÌNH HỌC

#### 2.1. Màn hình làm việc cơ bản của SAP 2000.

Trong SAP 2000, việc thực hiện một số thao tác lệnh thường thông qua thanh công cụ chứa các biểu tượng tương ứng. Dưới đây là một số biểu tượng thường được sử dụng trong SAP 2000.

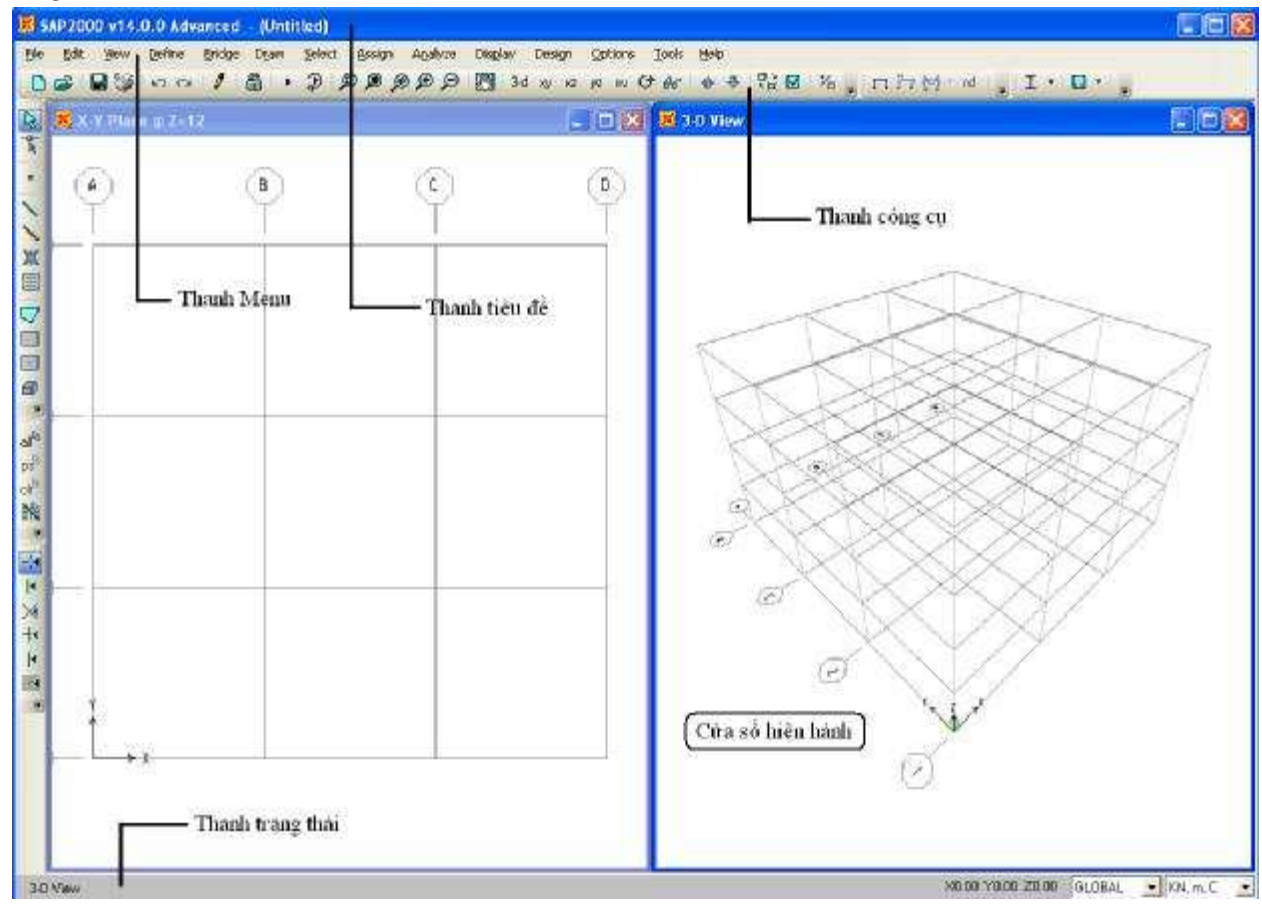

Hình 2-1 Cửa sổ làm việc của SAP 2000

| 22          | Tính   | ทวัทส | và  | tác | dung | của | các | icon  | trong | SAP | 2000  |
|-------------|--------|-------|-----|-----|------|-----|-----|-------|-------|-----|-------|
| <b>Z.Z.</b> | 111111 | nang  | v a | lac | uung | Cua | Cat | ICOII | uong  | SAL | 2000. |

| Icon | Tên Icon   | Shortkey | Tính năng và tác dụng |
|------|------------|----------|-----------------------|
|      | New Model  | Ctrl + N | Tạo mô hình mới       |
| È    | Open .SDB  | Ctrl + O | Mở file SDB           |
|      | Save Model | Ctrl + S | Lưu mô hình           |

| <b>S</b> | Print Graphic          | Ctrl + G                | In hình ảnh                                        |
|----------|------------------------|-------------------------|----------------------------------------------------|
| ß        | Undo                   | Ctrl + Z                | Hủy một lệnh trước đó                              |
| C        | Redo                   | Ctrl + Y                | Hủy một lệnh sau đó                                |
| Ø        | Refresh Window         | Ctrl + W                | Làm mới cửa sổ                                     |
| <u></u>  | Lock Model             |                         | Khóa mô hình                                       |
| •        | Run Analysis           | F5                      | Chạy phân tích mô hình                             |
| Ð        | Model – Alive          |                         | Tự động cập nhật phân tích khi<br>mô hình thay đổi |
| Ø        | Rubber Zoom Band       | F2                      | Phóng to một vùng kết cấu                          |
| ۶        | Restore Full View      | F3                      | Xem đầy đủ mô hình kết cấu                         |
| æ        | Previous View          |                         | Xem kết cấu trước đó                               |
| ۹        | Zoom In Step One       | Shift +<br>F8           | Phóng to từng bước                                 |
| P        | Zoom Out Step One      | Shift +<br>F9           | Thu nhỏ từng bước                                  |
| 27       | Pan                    | F8<br>(Middle<br>Mouse) | Di chuyển màn hình                                 |
| 3-d      | Set Default 3D<br>View |                         | Xem mô hình 3D mặc định                            |
| ху       | Set XY View            |                         | Xem mô hình trong mặt phẳng XY                     |
| XZ       | Set XZ View            |                         | Xem mô hình trong mạt phẳng<br>XZ                  |
| уг       | Set YZ View            |                         | Xem mô hình trong mạt phẳng                        |

|     |                                      |          | YZ                                                                          |
|-----|--------------------------------------|----------|-----------------------------------------------------------------------------|
| nv  | Set Named View                       |          | Xem mặt cắt nâng cao                                                        |
| 661 | Perspective Toggle                   |          | Đổi sang phép chiếu phối cảnh                                               |
| Ŷ   | Move Up In List                      |          | Di chuyển đến mặt phẳng cao<br>hơn                                          |
| Ŷ   | Move Down In List                    |          | Di chuyển đến mặt phẳng thấp<br>hơn                                         |
|     | Object Shrink<br>Toggle              |          | Bật/tắt chế độ rút ngắn đối<br>tượng                                        |
|     | Set Display Options                  | Ctrl + E | Thiết lập lựa chọn hiển thị                                                 |
| 1   | Assign to Group                      |          | Tạo Group                                                                   |
| П   | Show Undeformed<br>Shape             | F4       | Hiển thị mô hình chưa biến dạng                                             |
| ΪT  | Show Deformed<br>Shape               | F6       | Hiển thị mô hình biến dạng                                                  |
| ₩   | Show<br>Forces/Stresses              |          | Hiển thị nội lực/ứng suất                                                   |
| nd  | Show Named<br>Display                |          | Hiển thị các hình đã lưu tên kết<br>hợp với Display > Save Named<br>Display |
| I   | StartSteelDesign/CheckofStructure    |          | Chạy thiết kế thép hoặc kiểm tra<br>kết cấu                                 |
|     | StartConcreteDesign/CheckofStructure |          | Chạy thiết kế bê tông cốt thép<br>hoặc kiểm tra kết cấu.                    |
|     | Set Select Mode                      |          | Chuyển sang chế độ chọn                                                     |

| - R               | Set Reshape<br>Element Mode      |          | Sửa đổi hình dạng phần tử                                  |
|-------------------|----------------------------------|----------|------------------------------------------------------------|
| 0                 | Draw Special Point               |          | Vẽ điểm đặc biệt                                           |
|                   | Draw Frame/Cable<br>Element      |          | Vẽ thanh/cáp                                               |
|                   | QuickDrawFrame/CableElement      |          | Vẽ nhanh thanh/cáp                                         |
| ж                 | Quick Draw Braces                |          | Vẽ nhanh giằng                                             |
|                   | Quick Draw<br>Secondary Beam     |          | Vẽ nhanh dầm phụ                                           |
|                   | Draw Poly Area                   |          | Vẽ tấm                                                     |
|                   | Draw Rectangular<br>Area Element |          | Vẽ tấm chữ nhật                                            |
|                   | Quick Draw Area<br>Element       |          | Vẽ nhanh phần tử tấm                                       |
| Ø                 | Draw Solid                       |          | Vẽ khối                                                    |
| all <sup>Re</sup> | Select All                       | Ctrl + A | Chọn toàn bộ mô hình                                       |
| ps <sup>85</sup>  | Get Previous<br>Selection        |          | Chọn phần tử lúc trước đã chọn                             |
| clr <sup>R</sup>  | Clear Selection                  |          | Bỏ chọn các đối tượng                                      |
|                   | Point and Grid<br>Intersection   |          | Bắt điểm tại nút và giao các lưới                          |
|                   | End and Midpoint                 |          | Bắt điểm đầu ,điểm cuối và<br>trung điểm phần tử thanh/cáp |
| -14               | Perpendicular<br>Projection      |          | Bắt điểm là chân vuông góc với<br>thanh                    |

#### SAP 200 V14.0.0 – Công cụ cơ bản

| ∢ | Lines and Edges | Bắt điểm thuộc thanh /cáp hoặc biên của tấm/khối. |
|---|-----------------|---------------------------------------------------|
|   |                 |                                                   |

| Joints       | Frames/Cables/Tendons | General               | View by Colors of                    |
|--------------|-----------------------|-----------------------|--------------------------------------|
| 🔽 Labels     | 🗖 Labels              | 📕 Shrink Objects      | Objects                              |
| Restraints   | 📕 📕 Sections          | Extrude View          | C Sections                           |
| Springs      | F Releases            | Fill Objects          | C Materials                          |
| Local Axes   | Local Axes            | 🔽 Show Edges          | C Color Printer                      |
| Invisible    | Frames Not in View    | 🔽 Show Ref. Lines     | White Background, Black Objects      |
| Not in View  | 🗖 Cables Not in View  | F Show Bounding Boxes | C Selected Groups Select Groups      |
|              | Tendons Not in View   |                       |                                      |
| Areas        | Solids                | Links                 | Miscellaneous                        |
| 🗂 Labels     | 🔽 Labels              | 🗖 Labels              | 📕 Show Analysis Model (If Available) |
| E Sections   | F Sections            | Froperties            | Show Joints Only For Objects In View |
| 📕 Local Axes | 🔽 Local Axes          | 🗖 Local Áxes          |                                      |
| Not in View  | Not in View           | Not in View           | 32                                   |
|              |                       |                       | Apply to All Windows                 |

Hình 2-2 Hộp thoại Display Options For Active Window

Một số biểu tượng cơ bản của SAP 2000 V14

# BÀI 3 : HỆ THỐNG KẾT CẤU MẫU.

File >New Model>Chọn các mẫu tương ứng

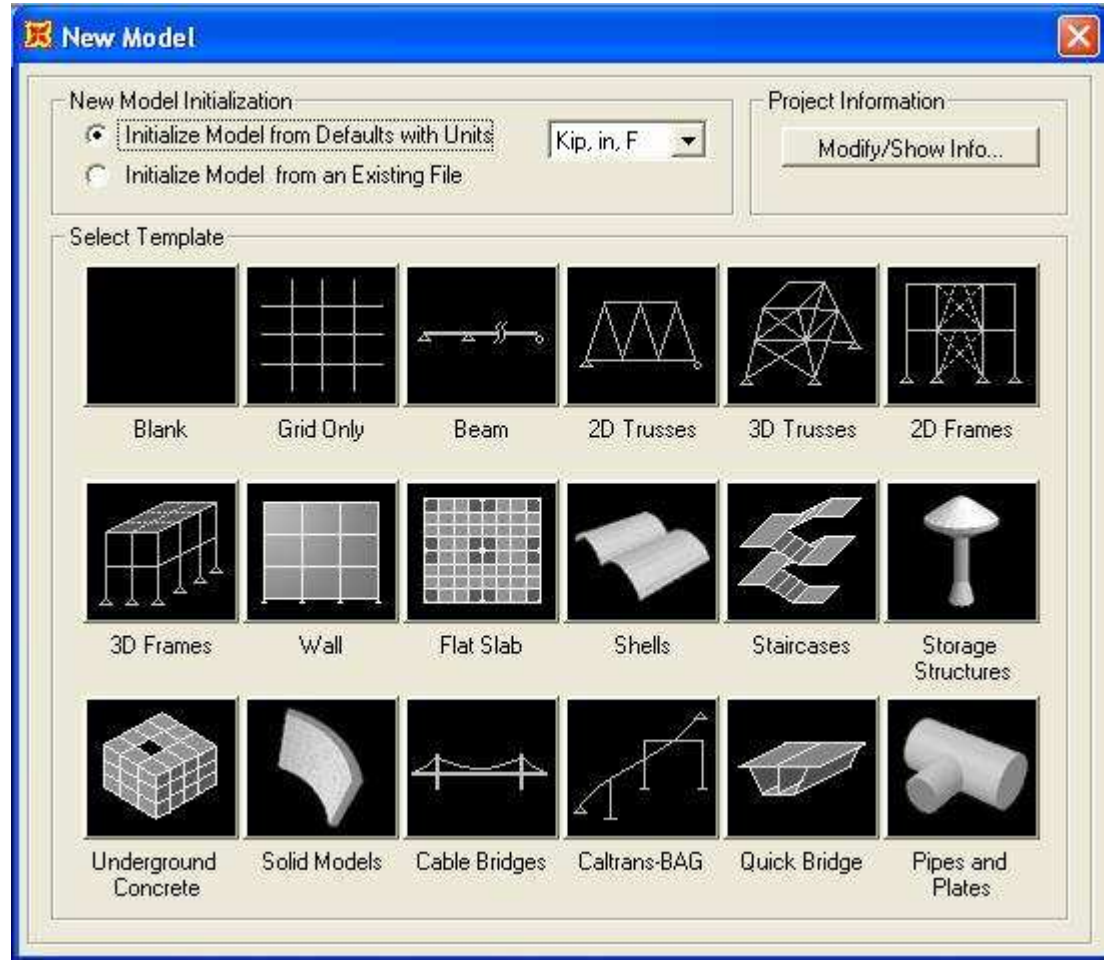

#### Hình 3-1 Cửa sổ New Model

- Tùy theo các công trình cụ thể, chúng ta chọn mẫu kết cấu tương ứng
- Trong mỗi loại sẽ có các hướng dẫn cụ thể hoặc các mẫu cụ thể hơn nữa với các hình vẽ mô tả các loại kích thước cần vào

#### 3.1.1. Hệ thống lưới định vị : Grid Only

Khi đó sẽ xuất hiện bảng định nghĩa lưới,dựa vào công trình cụ thể ta định nghĩa lưới

| Quick Grid Lines             |             |
|------------------------------|-------------|
| Cartesian                    | Cylindrical |
| Coordinate System Name       |             |
| GLOBAL                       |             |
| Number of Grid Lines         |             |
| × direction                  | 4           |
| Y direction                  | 4           |
| Z direction                  | 5           |
| Grid Spacing                 |             |
| × direction                  | 6.          |
| Y direction                  | 6.          |
| Z direction                  | 3.          |
| - First Grid Line Location - |             |
| × direction                  | 0.          |
| Y direction                  | 0.          |
| Z direction                  | 0.          |
| ОК                           | Cancel      |

Hình 3-2 Cửa số Quick Grid Lines

- Chọn một trong 2 tọa độ, với công trình có các góc vuông thường sử dụng hệ tọa độ (Cartesian) khi đó phải định nghĩa các thông số sau :
- Number of Grid Line : Tổng số lưới theo các phương (X,Y,Z) thông thường ta dựa vào các trục kết cấu để định nghĩa lưới
- Grid Spacing : Khoảng cách của lưới theo các phương
- First Grid Line Location : vị trí của lưới đầu tiên.
- Nhấn OK.
- Menu Define > Coordinate Systems/Grids... để sửa chi tiết.

Hoặc click chuột phải vào cửa sổ làm việc chọn **Edit Grid Data** hoặc Click vào bất kì Grid line nào

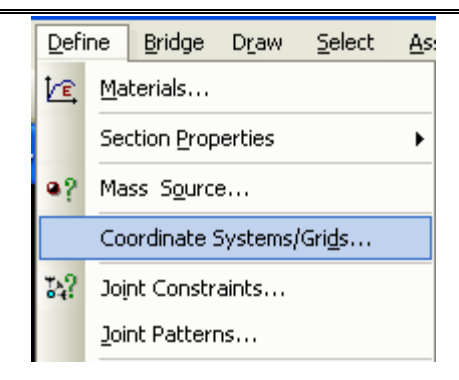

Hình 3-3 Sửa chi tiết lưới

• Click Modify/Show System.

| Coordinate/Grid Systems |                                                                                          |
|-------------------------|------------------------------------------------------------------------------------------|
| GLOBAL                  | Click to:<br>Add New System<br>Add Copy of System<br>Modify/Show System<br>Delete System |
|                         | OK Cancel                                                                                |

Hình 3-4 Cửa số Coordinate/Grid Systems

|         |             |          |           |              | Units       |               | Grid Lines            |
|---------|-------------|----------|-----------|--------------|-------------|---------------|-----------------------|
| System  | Name        | GI       | _OBAL     |              | KN          | , m, C 💌      | Quick Start           |
| Grid Da | a           |          |           |              |             |               |                       |
|         | Grid ID     | Ordinate | Line Type | Visibility   | Bubble Loc. | Bubble Loc. 🔺 |                       |
| 1       | A           | 0.       | Primary   | Show         | End         |               |                       |
| 2       | В           | 6.       | Primary   | Show         | End         |               | 258                   |
| 3       | С           | 12.      | Primary   | Show         | End         |               |                       |
| 4       | D           | 18.      | Primary   | Show         | End         |               | 253                   |
| 5       | COLUMN A    |          |           |              |             |               |                       |
| 6       |             |          |           |              |             |               | 0                     |
| 7       |             |          |           |              |             |               | 90                    |
| 8       |             |          |           |              |             | <u>.</u>      |                       |
| Grid Da | a           |          |           |              |             |               | Display Grids as      |
|         | Grid ID     | Ordinate | Line Type | Visibility   | Bubble Loc. | Bubble Loc. 🔺 |                       |
| 1       | 1           | 0.       | Primary   | Show         | Start       |               |                       |
| 2       | 2           | 6.       | Primary   | Show         | Start       |               |                       |
| 3       | 3           | 12.      | Primary   | Show         | Start       | 2             | 📕 Hide All Grid Lines |
| 4       | 4           | 18.      | Primary   | Show         | Start       | 2             | Glue to Grid Lines    |
| 5       |             |          | 22        |              |             |               | The side to and times |
| 6       |             |          |           |              |             |               | D. 1 (1, 0)           |
| 7       |             |          |           |              |             |               | Bubble Size   1.25    |
| 8       |             |          |           |              |             | •             |                       |
| Grid Da | a           |          |           |              |             |               | Davable Data & Calar  |
|         | Grid ID     | Ordinate | Line Type | Visibility   | Bubble Loc. | <b>_</b>      |                       |
| 1       | Z1          | 0.       | Primary   | Show         | End         | 100           | Pearder Orderster     |
| 2       | Z2          | 3.       | Primary   | Show         | End         | 10            | Heorder Urdinates     |
| 3       | Z3          | 6.       | Primary   | Show         | End         |               |                       |
| 4       | Z4          | 9.       | Primary   | Show         | End         |               |                       |
| 5       | Z5          | 12.      | Primary   | Show         | End         |               |                       |
| 6       | 0.00730-017 |          |           | 001000000000 |             |               |                       |
| 7       |             |          |           |              |             |               | Cancel                |

Hình 3-5 Cửa sổ Define Grid System Data

- Units : chọn hệ đơn vị
- Display Grid as : Xác định cách hiển thị lưới
  - o Ordinate : Hiển thị lưới theo hệ trục tổng thể
  - o Spacings : Hiển thị theo khoảng cách giữa các đường lưới.
- Hide All Grid Lines : ẩn các đường lưới.
- Glue to Grid Line : Dính các nút vào lưới ; điều chỉnh lưới cũng có nghĩa là điều chỉnh hệ trục kết cấu
- Buble size : Kích thước vòng tròn hiển thị trục
- Reset to default color : đưa về chế độ màu chuẩn, mặc định.
- Reorder Ordinate : Sắp xếp lại thứ tự tọa độ đường lưới

• Trong quá trình điều chỉnh có thể vào Menu Edit để thêm xóa các đường lưới

### 3.1.2. Hệ dầm liên tục Beam.

Với hệ dầm liên tục cần đưa ra các thông tin sau :

| Beam         |                                                                                                    |
|--------------|----------------------------------------------------------------------------------------------------|
| <u> </u>     | Beam Dimensions         Number of Spans       2         Span Length       6.         Use Custom Grid Spacing and Locate Origin       Edit Grid |
|              | Section Properties<br>Beams Default +                                                                                                    |
| ✓ Restraints | Cancel                                                                                                    |

#### Hình 3-6 Cửa sổ khai báo Beam

- Number of Spans : Tổng số nhịp
- Span length : Khoảng cách của một nhịp
- Section Properties : Chọn tiết diện sơ bộ cho dầm.Có thể click vào Nút dấu + để khai báo luôn tiết diện.
- Nhấn Ok

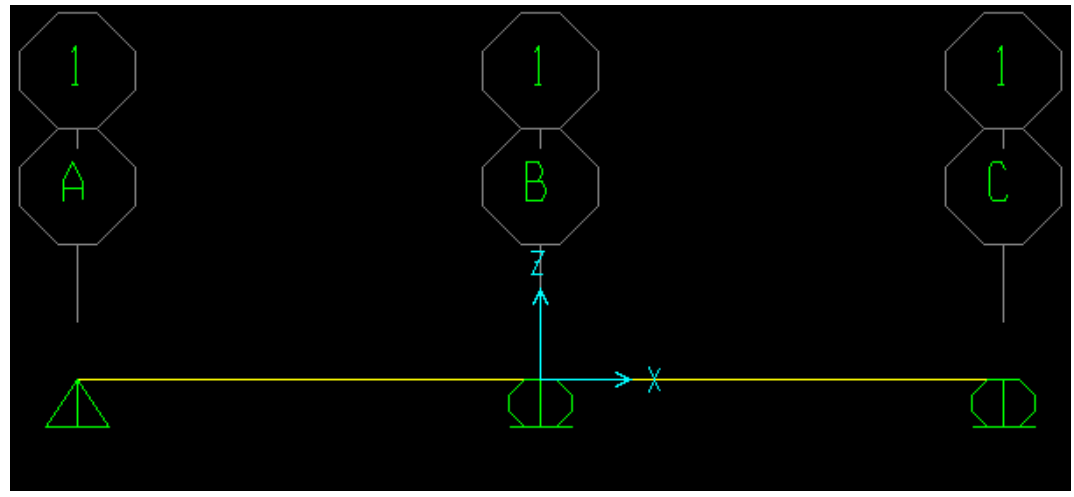

Hình 3-7 Mô hình Beam.

#### 3.1.3. Hệ khung phẳng 2D Frame :

BÀI 1 : Với hệ khung phẳng cần đưa ra các thông tin sau :

| 2D Frame Type | Portal Frame Dimensions                   |                 |
|---------------|-------------------------------------------|-----------------|
| Portal        | Number of Stories 2                       | Story Height 3. |
|               | Number of Bays 2                          | Bay Width 6.    |
|               | Use Custom Grid Spacing and Locate Origin | Edit Grid       |
|               | Section Properties                        |                 |
|               | Beams Default                             | ▼ +             |
|               | Columns Default                           | <b>▼</b> +      |
|               |                                           |                 |

#### Hình 3-8 Cửa sổ khai báo 2D Frames

- Number of Stories : Tổng số tầng
- Number of Bays : Tổng số nhịp theo phương X
- Story Height : chiều cao tầng
- Bay Width : Chiều rộng một nhịp
- Beams : Chọn tiết diện sơ bộ cho dầm
- Columns : Chọn tiết diện sơ bộ cho cột

| 3.1.4. | Hệ khung | không | gian | <b>3D</b> | frame. |
|--------|----------|-------|------|-----------|--------|
|--------|----------|-------|------|-----------|--------|

| Open Frame Building |                                           | 4. (A111)    | -  |
|---------------------|-------------------------------------------|--------------|----|
|                     | Number of Stories 2                       | Story Height | 3. |
|                     | Number of Bays, X 3                       | Bay Width, X | 6. |
| Æ1                  | Number of Bays, Y                         | Bay Width, Y | 6. |
|                     | Use Custom Grid Spacing and Locate Origin | Edit Grid.,  | J  |
|                     | Section Properties                        |              |    |
|                     | Beams Default                             | • +          |    |
|                     | Columns Default                           | • +          |    |

Hình 3-9 Open Frame Building

Với hệ Open Frame Building : hệ thanh chưa có sàn

- Number of Stories : Tổng số tầng
- Number of Bays X : tổng số nhịp theo phương X
- Number of Bays Y : tổng số nhịp theo phương Y
- Story Height : Chiều cao tầng
- Bay Width X : Chiều rộng một nhịp X
- Bay Width Y : Chiều rộng nhịp Y
- Beams : Chọn tiết diện sơ bộ cho dầm
- Columns : Chọn tiết diện sơ bộ cho cột

Với hệ Beam-Slab Building : Hệ không gian có sàn.

| 3D Frame Type      | Beam-Slab Building Dimensions                       |
|--------------------|-----------------------------------------------------|
| Beam-Slab Building | Number of Stories 10 Story Height 3.                |
|                    | Number of Bays, X 5 Bay Width, X 6.                 |
|                    | Number of Bays, Y 3 Bay Width, Y 6.                 |
|                    | Number of Divisions, X 4 Number of Divisions, Y 4   |
|                    | Use Custom Grid Spacing and Locate Origin Edit Grid |
|                    | Section Properties                                  |
|                    | Beams Default +                                     |
|                    | Columns Default +                                   |
|                    | Areas Default +                                     |
|                    |                                                     |

Hình 3-10 Beam - Slab Building

- Number of Stories : Tổng số tầng
- Number of Bays X : Tổng số nhịp theo phương X
- Number of Báy Y : Tổng số nhịp theo phương Y
- Story Height : Chiều cao tầng
- Bay Width X : Chiều rộng một nhịp X
- Bay Width Y : Chiều rộng một nhịp Y
- Number of Division X : Số lưới chia nhỏ tự động tấm sàn theo X
- Number of Division Y : Số lưới chia nhỏ tự động tấm sàn theo Y
- Beams : chọn tiết diện sơ bộ cho dầm
- Columns : Chọn tiết diện sơ bộ cho sàn
- Area : chọn tiết diện sơ bộ cho sàn.

| 3.1.5. Hệ dàn | phẳng (2D Truss) : |
|---------------|--------------------|
|---------------|--------------------|

| ss Type  | ped Truss Dimensions           |                         |    |
|----------|--------------------------------|-------------------------|----|
| ed Truss | Number of Divisions 3          | Division Length         | 3. |
|          | Height 3.                      |                         |    |
|          | Use Custom Grid Spacing and    | Locate Origin Edit Grid | j  |
| Se Se    | ction Properties               |                         |    |
|          | Chords Defaul                  | • +                     |    |
|          | Braces Defaul                  | <u>+</u>                |    |
|          | Chords Defaul<br>Braces Defaul | • +<br>• +              |    |

#### Hình 3-11 2D Truss

- Number of Divisions : Số bước mắt dàn
- Division Length : Chiều dài một bước mắt dàn.
- Height : Chiều cao của dàn
- Ngoài ra muốn chọn các loại dàn khác nhau chọn 2D Truss Type vào Parametric Definition để xem ý nghĩa các ký hiệu.

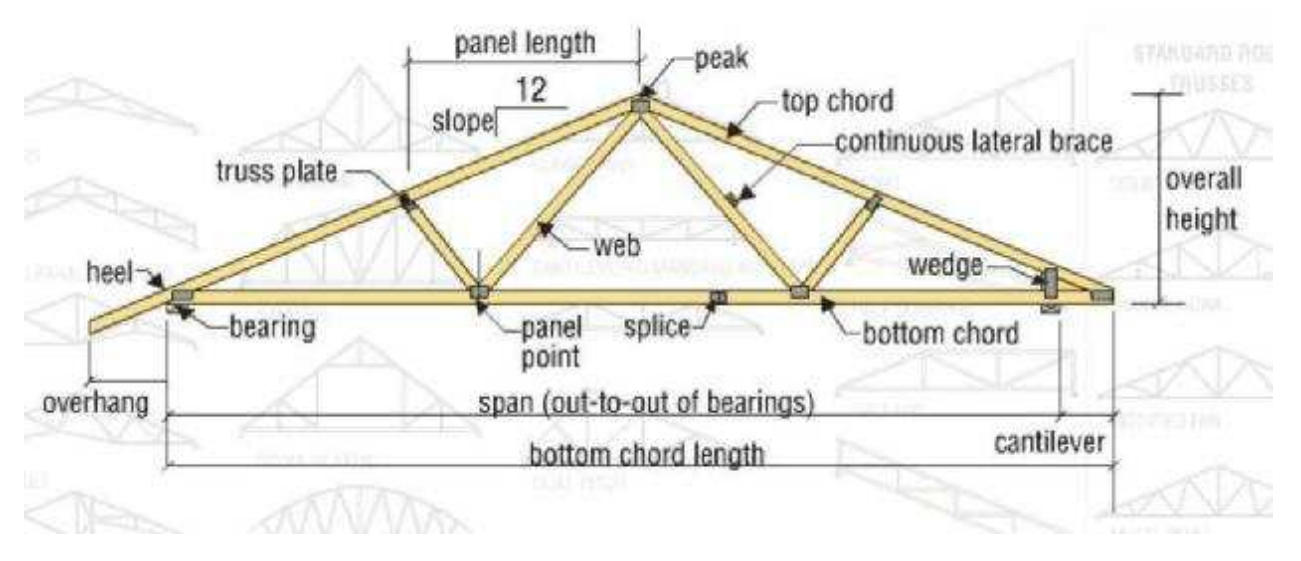

Hình 3-12 Cấu tạo dàn

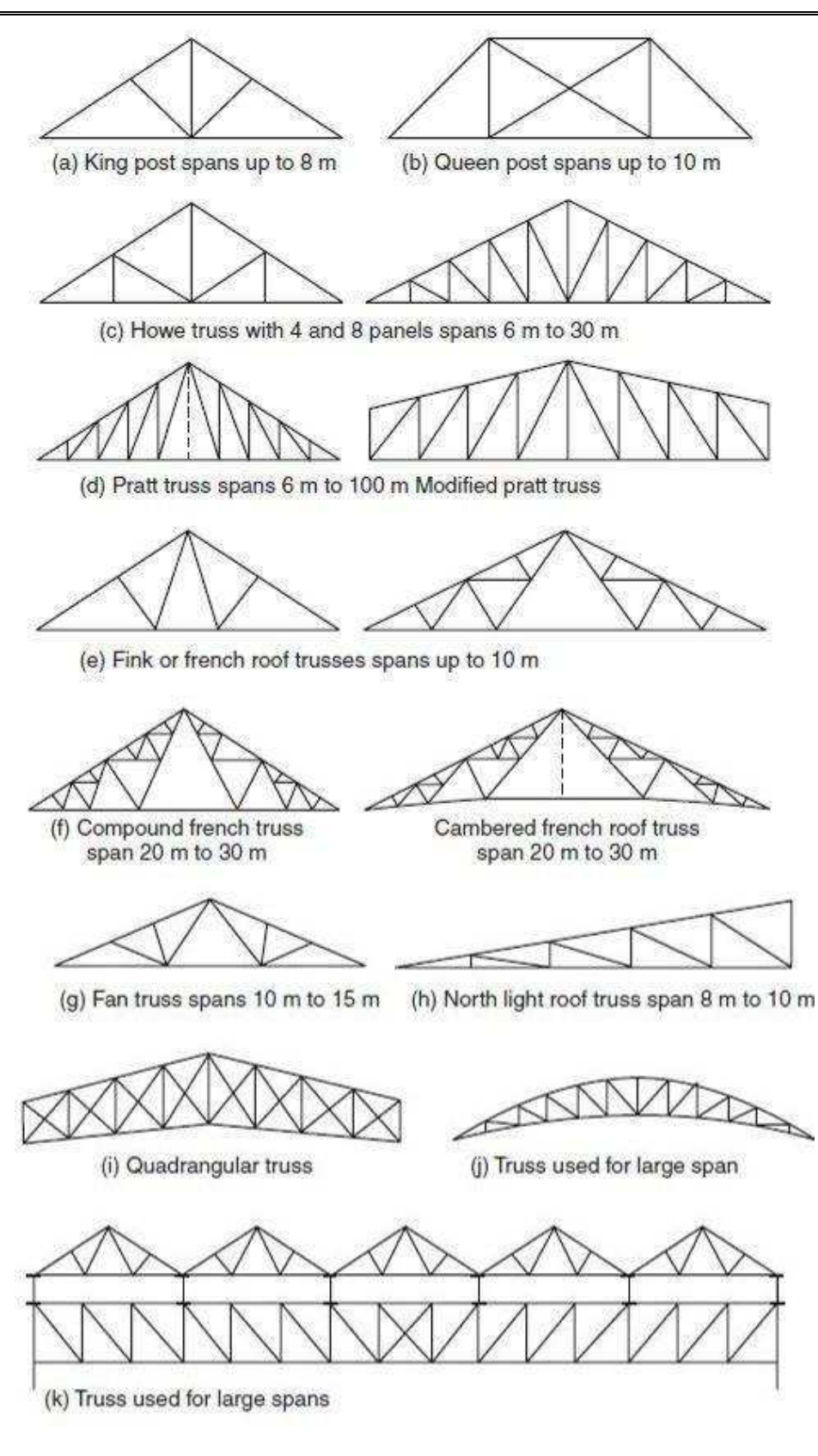

Hình 3-13 Các loại dàn thường gặp

#### 3.1.6. Hệ tường vách phẳng (Wall).

| Shear Wall   |                                                                                                    |  |
|--------------|----------------------------------------------------------------------------------------------------|--|
|              | Shear Wall Dimensions         Number of Divisions, X         Number of Divisions, Z         6         Division Width, X         1.         Division Width, Z         1.         Use Custom Grid Spacing and Locate Origin         Edit Grid |  |
|              | Section Properties<br>Areas Default                                                                                                    |  |
| 🔽 Restraints | Cancel                                                                                                    |  |

#### Hình 3-14 Khai báo hệ Wall

- Number of Divisions X : Số đoạn chia của vách theo phương X
- Number of Division Y : Số đoạn chia của vách theo phương Y
- Division Width X : Độ dài đoạn chia theo X
- Section : Chọn độ dày của tấm vách

3.1.7. Hệ kết cấu sàn phẳng (Flat Slab) :

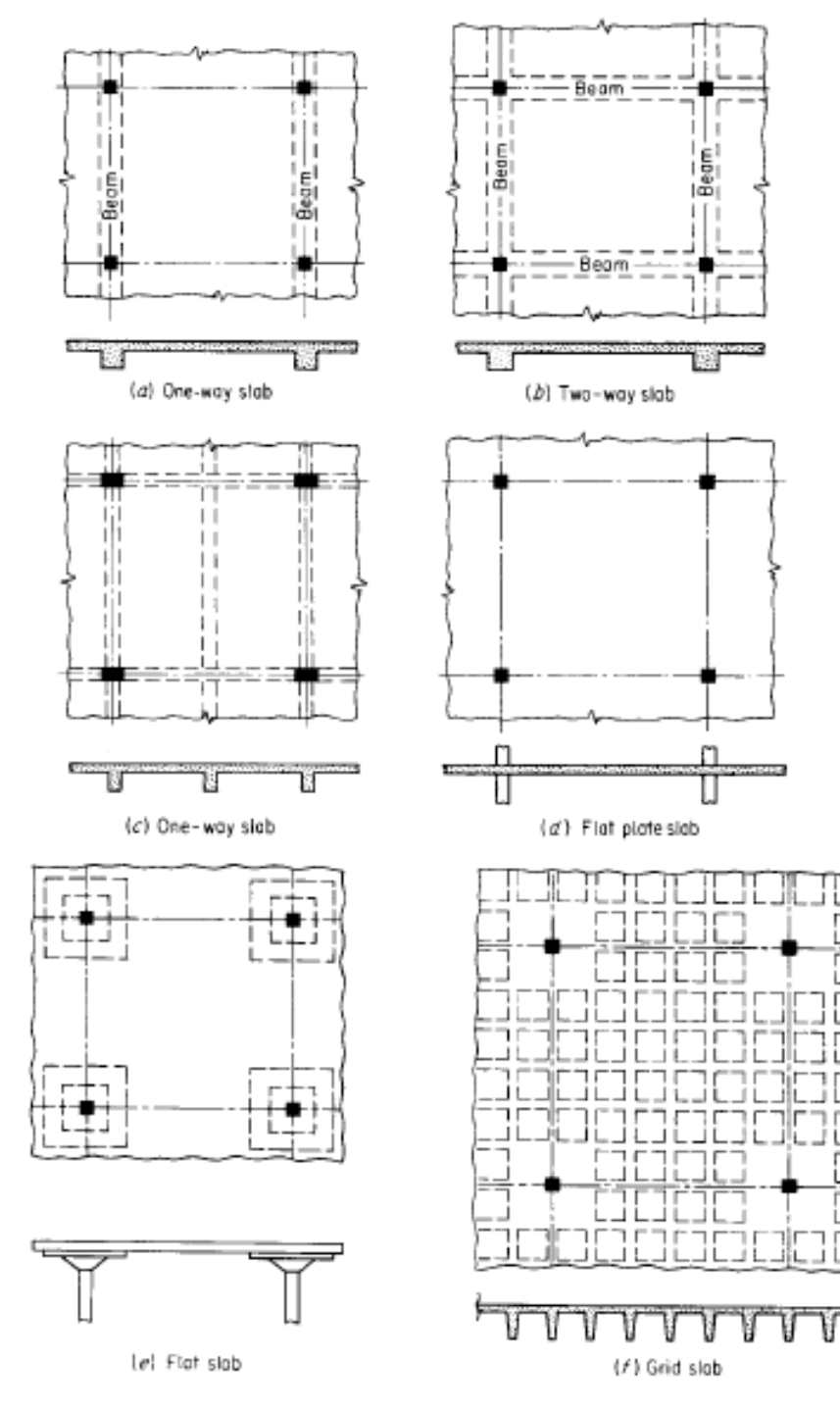

Hình 3-15 Một số loại sàn khác nhau
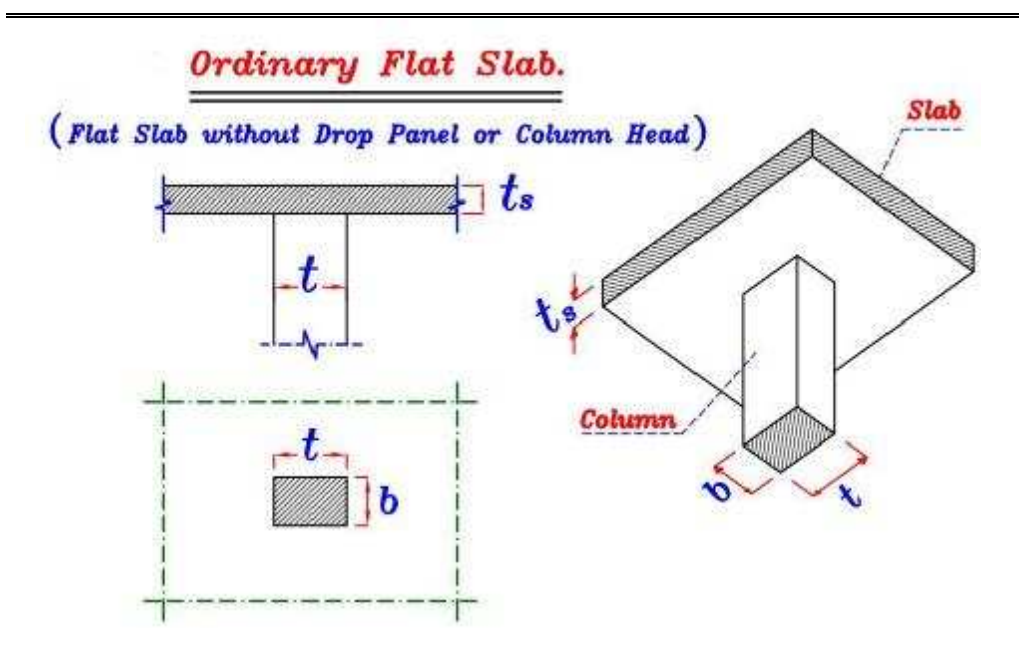

Hình 3-16 Sàn đặt trực tiếp lên cột

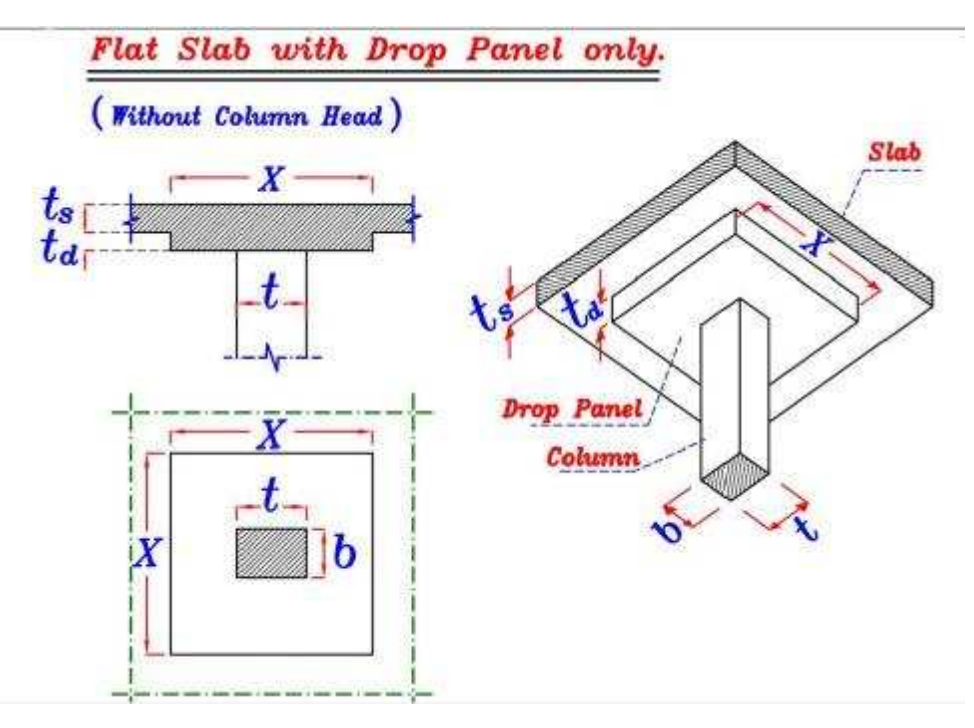

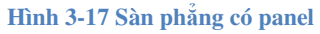

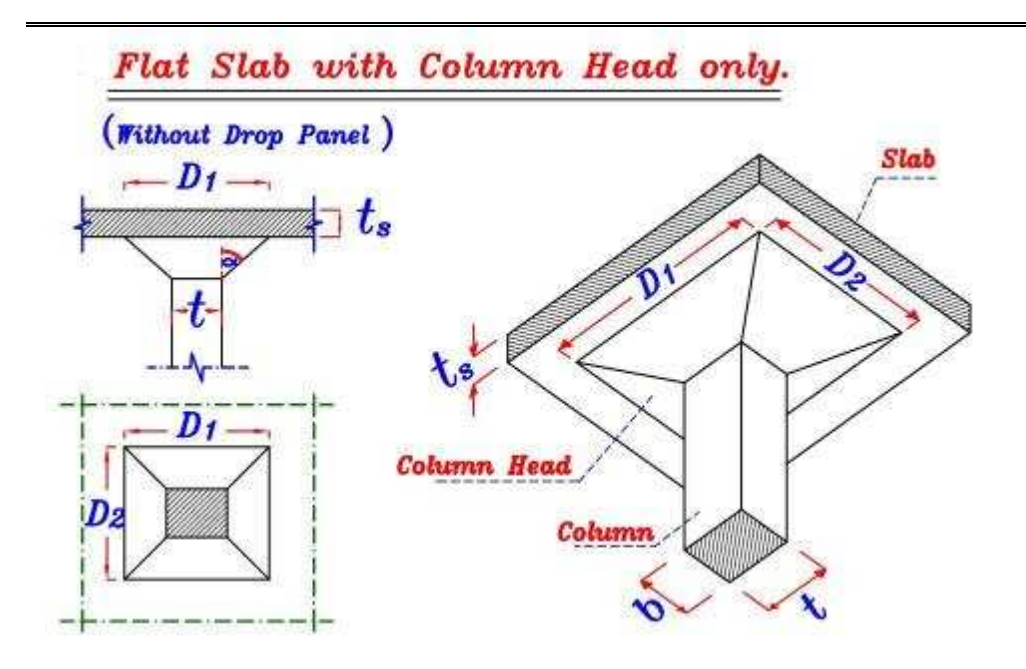

Hình 3-18 Sàn phẳng có mũ cột

| Slab         |                                                                                                    |                                                                                                |
|--------------|----------------------------------------------------------------------------------------------------|------------------------------------------------------------------------------------------------|
|              | Slab Dimensions<br>Number of Divisions, X 3<br>Number of Divisions, Y 3<br>Middle Strip Width, X 4,<br>Use Custom Grid Spacing and Locate | Division Width, X 8.<br>Division Width, Y 8.<br>Middle Strip Width, Y 4.<br>e Origin Edit Grid |
|              | Section Properties<br>Areas Default                                                                                                    | <u> </u>                                                                                       |
| ✓ Restraints | Cancel                                                                                                    |                                                                                                |

#### Hình 3-19 Khai báo hệ Slab

- Number of Division X : Số đoạn chia của sàn theo phương X
- Number of Division Y : Số đoạn chia của sàn theo phương Y
- Division Width X : Độ dài đoạn chia theo X
- Division Width Y : Độ dài đoạn chia theo Y
- Middle Strip Width Y : Độ rộng của dải giữa nhịp theo Y

• Section : Chọn tiết diện của tấm sàn

|                                                                      | Roof Truss Dimensions                  | 14              | 0                      |   |
|----------------------------------------------------------------------|----------------------------------------|-----------------|------------------------|---|
| Roof Truss                                                           | Number of Bays, X                      | 3               | Number of Bays, Y      | 3 |
| Transmission Tower 1                                                 | Span Length, X                         | 9.              | Number of Divisions, X | 6 |
| Transmission Tower 2<br>Transmission Tower 3<br>Transmission Tower 4 | Span Length, Y                         | 9.              | Number of Divisions, Y | 6 |
| Guyed Tower                                                          | Height                                 | 1.5             | -                      |   |
|                                                                      | Use Custom Grid Space                  | ing and Locate  | e Origin Edit Grid     | 1 |
|                                                                      | Use Custom Grid Space                  | cing and Locate | e Origin Edit Grid     | ] |
|                                                                      | Section Properties<br>Chords           | cing and Locat  | e Origin Edit Grid     | ] |
|                                                                      | Section Properties<br>Chords<br>Braces | cing and Locate | e Origin Edit Grid     | ] |

## 3.1.8. Hệ kết cấu thanh dàn không gian (3D Truses)

Hình 3-20 3D Trusses

 Muốn chọn các loại dàn khác nhau chọn 3D Truss type; vào Parametric definition để xem ý nghĩa các ký hiệu.

Ngoài ra Sap 2000 V14 còn có nhiều bài toán khảo sát chuyên dụng như kết cấu thang; các tháp silo; các loại liên kết....

# 3.1.9. Hệ tấm vỏ Shells.

| Shells                                                                                                    |
|----------------------------------------------------------------------------------------------------|
| Shell Type         Barrel Shell         Cylinder         Barrel Shell         Barrel Shell         Multi-bay Cylindrical Shell         Hyperbolic Paraboloid         Partial Sphere         Spherical Dome         Parabolic Dome         Locate Origin |
| Parametric Definition Areas Default +                                                                                                    |
| ✓ Restraints       ✓ Gridlines       OK                                                                                                    |

Hình 3-21 Shells.

### Chon Barrel Shell :

| - Shell Type                                     | - Barrel Shell Dimensions                                                                                                    |                    |
|--------------------------------------------------|----------------------------------------------------------------------------------------------------|--------------------|
| Barrel Shell                                     | Length, L 8. Num. of                                                                                                    | Divisions, Axial 8 |
|                                                  | Roll Down Angle, T 90 Num. of Div                                                                                                    | risions, Angular 8 |
|                                                  | Radius, R 1.                                                                                                    |                    |
|                                                  | Locate Origin                                                                                                    |                    |
| Parametric Definition                            | Section Properties<br>Areas Default                                                                                                    | ▼ +                |
| 🗸 Pastraista                                     | and a second second sec |                    |
| <ul> <li>nesuarius</li> <li>nesuarius</li> </ul> | OK Crossel                                                                                                    |                    |

Hình 3-22 Barrel Shell.

• Nhấn Parametric Definition để xem các định nghĩa thông số.

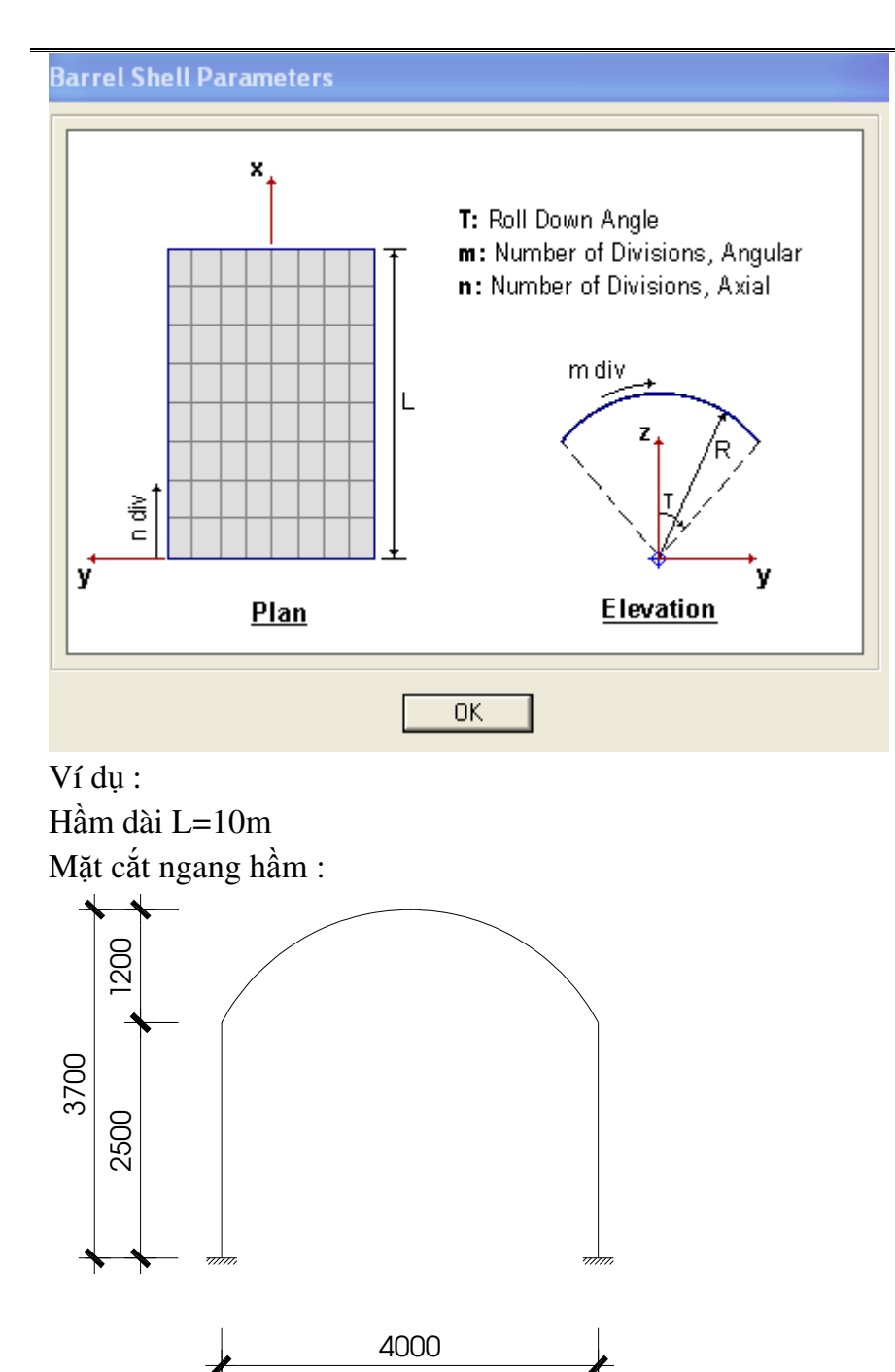

Hình 3-23 Mặt cắt ngang hầm.

Hướng dẫn giải :

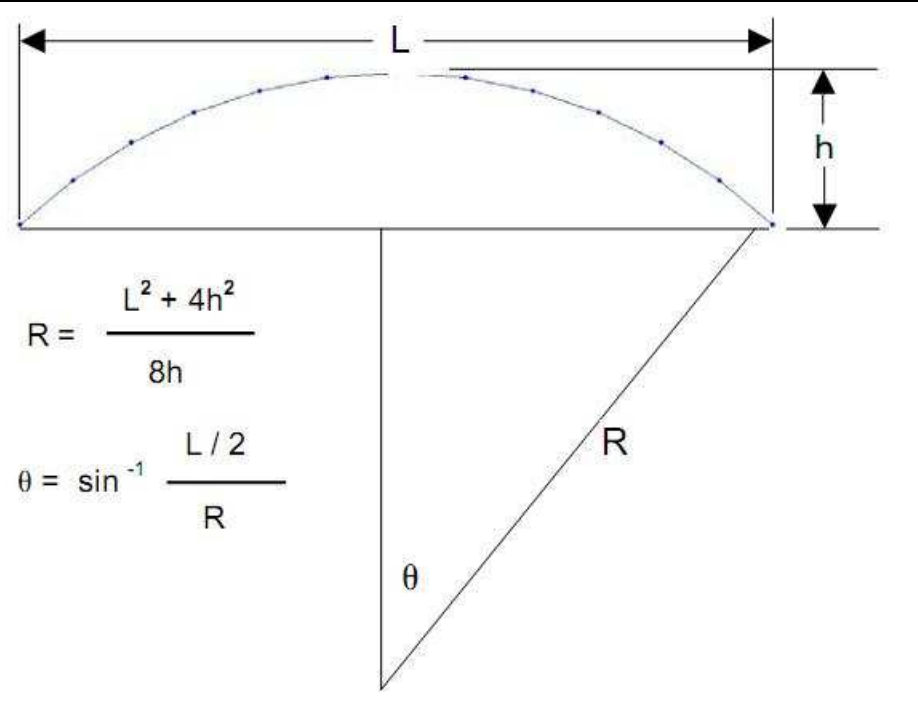

Hình 3-24 Lời giải bài toán vòm.

## 3.1.10. Cầu thang StairCase.

| Casternan  |  |
|------------|--|
| Staircases |  |
|            |  |

| Staircase Type                                           | Staircase Type 2 Dimensions |                           |
|----------------------------------------------------------|-----------------------------|---------------------------|
| Staircase Type 2 👤                                       | Number of Stories 4         | Story Height, +/- 3.      |
| Staircase Type 1<br>Staircase Type 2<br>Spiral Staircase | Left Level Width, -X 3.     | Stair Projected Length 6. |
|                                                          | Right Level Width, +X 3.    | Opening Btw. Stairs 1.    |
|                                                          | Stair Width 1, -Y 2.        | Stair Width 2, +Y 2.      |
|                                                          | Max Mesh Spacing 0.5        |                           |
| Parametric Definition                                    | Locate Origin               |                           |
|                                                          | Cection Properties          |                           |
|                                                          | Areas Default               | <b>•</b> +                |
| ✓ Restraints                                             |                             |                           |
| Gridlines                                                | OK Cancel                   |                           |

#### Hình 3-25 Staircases.

- Chọn Staircase Type 2 là cầu thang phổ biến nhất
- Click Parametric Definition để xem các thông số định nghĩa.

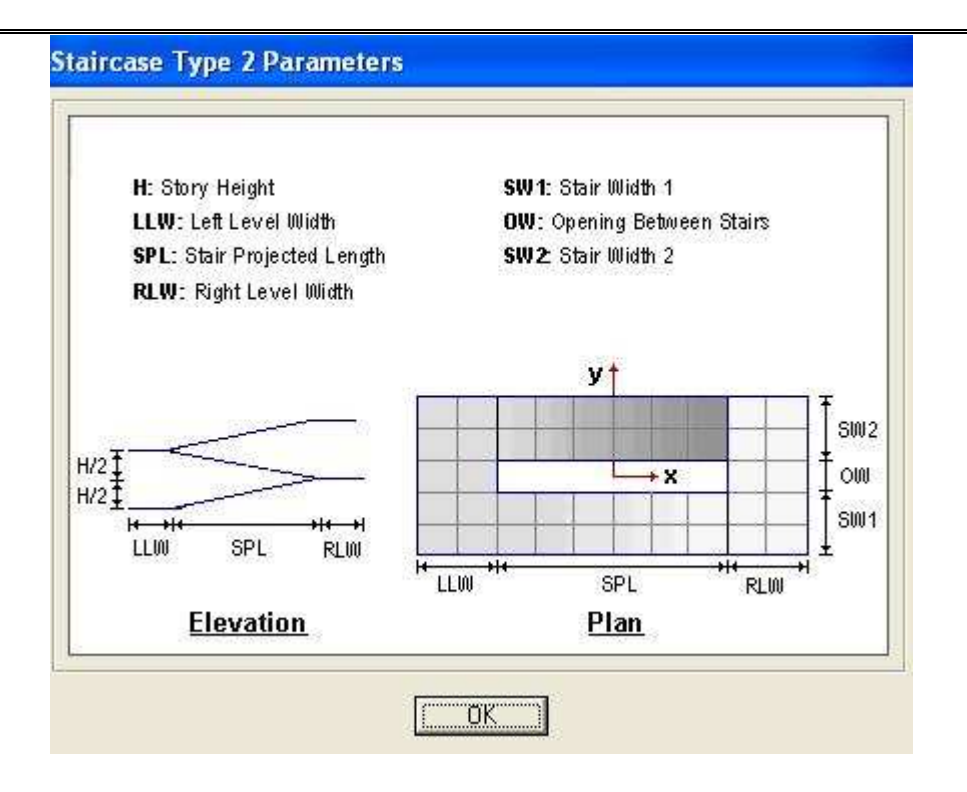

# BÀI 4 : ĐỊNH NGHĨA VẬT LIỆU-TIẾT DIỆN-GÁN CHI TIẾT CHO ĐỐI TƯỢNG.

## 4.1. Định nghĩa các loại vật liệu :

Mỗi một công trình có thể sử dụng một hoặc nhiều loại vật liệu.Để định nghĩa một loại vật liệu làm như sau :

## Vào Define > Material > Add New Material

- Add New Material Quick : Thêm một loại vật liệu trong danh sách sẵn có.Chủ yếu là các vật liệu theo tiêu chuẩn nước ngoài.
- Add New Material :Thêm một loại vật liệu.
- Add Copy of Material : Thêm một vật liệu mới có các thuộc tính tương tự vật liệu có sẵn.
- Modify/Show Material : Thay đổi loai vật liêu có sẵn( đã khai báo)
  - o Chọn tên vật liệu
  - o Bấm vào Modify Giống như New
- Delete : chỉ xóa được khi chưa gán vật liệu cho tiết diện
  - Material Name and Display color: Tên loại vật liệu và màu sắc vật liệu. Tên vật liệu do người dùng đặt nên đặt tên theo vật liệu sử dụng. Ví dụ : B25
  - o Material Type : Dạng vật liệu
  - o Weight per Unit volume : Trọng lượng riêng
  - o Modulus of Elasticity : Mô đun đàn hồi E tra bảng TCXDVN 356 : 2005.
  - o Poison's Ratio : Hệ số Poison .Bê tông =0.18÷0.2,Thép =0.3
  - o Coeffcient of Thermal Expansion : Hệ số dãn nở nhiệt
  - o Shear Modulus : Mô đun kháng cắt được tính từ E và hệ số Poison

$$G = \frac{E}{2(1+\upsilon)}$$

 Specified Concrete compressive Strength, f'c : Cường độ chịu nén đặc trưng của bê tông.

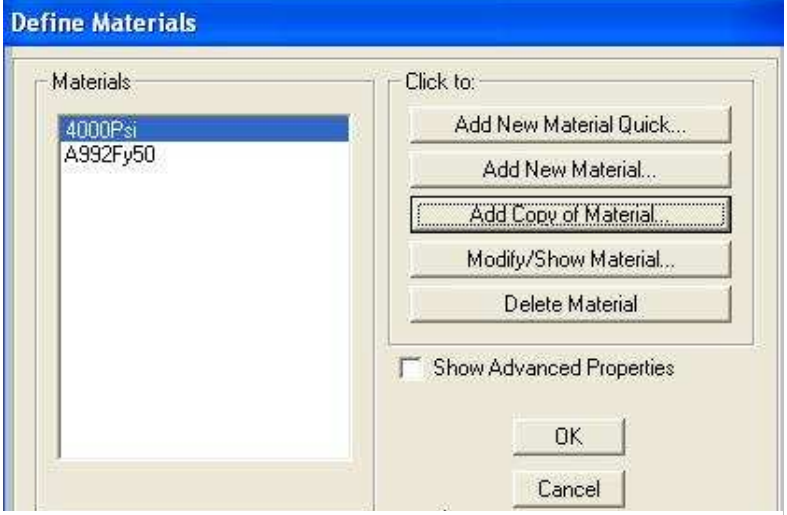

Hình 4-1 Define Materials

| Material Name and Display Color         | 825                       |
|-----------------------------------------|---------------------------|
| Material Type                           | Concrete                  |
| Material Notes                          | Modify/Show Notes         |
| Weight and Mass                         |                           |
| Weight per Unit Volume 25               | KN, m, C 💌                |
| Mass per Unit Volume                    | 13                        |
| sotropic Property Data                  |                           |
| Modulus of Elasticity, E                | <b>3e7</b>                |
| Poisson's Ratio, U                      | 0.2                       |
| Coefficient of Thermal Expansion, A     | 9.900E-06                 |
| Shear Modulus, G                        | 12500000                  |
| Other Properties for Concrete Materials |                           |
| Specified Concrete Compressive Stren    | igth, l'c 32462.6865671.6 |
| 🗂 Lightweight Concrete                  |                           |
| Shear Strength Reduction Factor         | Γ                         |

Hình 4-2Cửa sổ Add New và Modify/Show Material

| Mác chịu nén M                            | M200  | M250  | <b>M350</b> | <b>M400</b> |
|-------------------------------------------|-------|-------|-------------|-------------|
| $C$ ấp độ bền chịu nén ${f B}$            | B15   | B20   | B25         | <b>B30</b>  |
| <i>nén</i> R <sub>b</sub> (MPa)           | 8,5   | 11,5  | 14,5        | 17,0        |
| <i>kéo</i> R <sub>bt</sub> (MPa)          | 0,75  | 0,90  | 1,05        | 1,20        |
| <i>Môđun đàn hồi</i> E <sub>b</sub> (MPa) | 23000 | 27000 | 30000       | 32500       |

Hình 4-3 Một số cấp độ bền bê tông thường gặp.

|         |                                       | Cấp độ bến c |      |                    |      |      | bển chịu | hịu nên và mác tương ứng |      |       |      |      |      |      |
|---------|---------------------------------------|--------------|------|--------------------|------|------|----------|--------------------------|------|-------|------|------|------|------|
|         | Loại bê tông                          | B1           | B1,5 | B2                 | B2,5 | B3,5 | B5       | B7,5                     | B10  | B12,5 | B15  | B20  | B25  | B30  |
|         |                                       |              |      |                    |      | M50  | M75      | M100                     | M150 | M150  | M200 | M250 | M350 | M400 |
| Bê tông | đóng rắn tự nhiên                     | - 20         |      | (3 <del>31</del> ) | - 23 | 9,5  | 13,0     | 16,0                     | 18,0 | 21,0  | 23,0 | 27,0 | 30,0 | 32,5 |
| nàng    | dưỡng hộ nhiệt ở áp<br>suất khi quyển | -            | -    | 3 <b>9</b> 0       | -    | 8,5  | 11,5     | 14,5                     | 16,0 | 19,0  | 20,5 | 24,0 | 27,0 | 29,0 |
|         | chưng áp                              | -            | -    |                    |      | 7,0  | 9,88     | 12,0                     | 13,5 | 16,0  | 17,0 | 20,0 | 22,5 | 24,5 |

Bảng 17 – Mô đun đàn hồi ban đầu của bê tông khi nén và kéo, E,×103, MPa

Hình 4-4 Môđun đàn hồi ban đầu của một số bê tông.

### 4.2. Định nghĩa các loại tiết diện thanh – gán chi tiết cho phần tử thanh.

Trong một công trình có dùng nhiều loại tiết diện.Trước khi gán chúng ta phải định nghĩa.

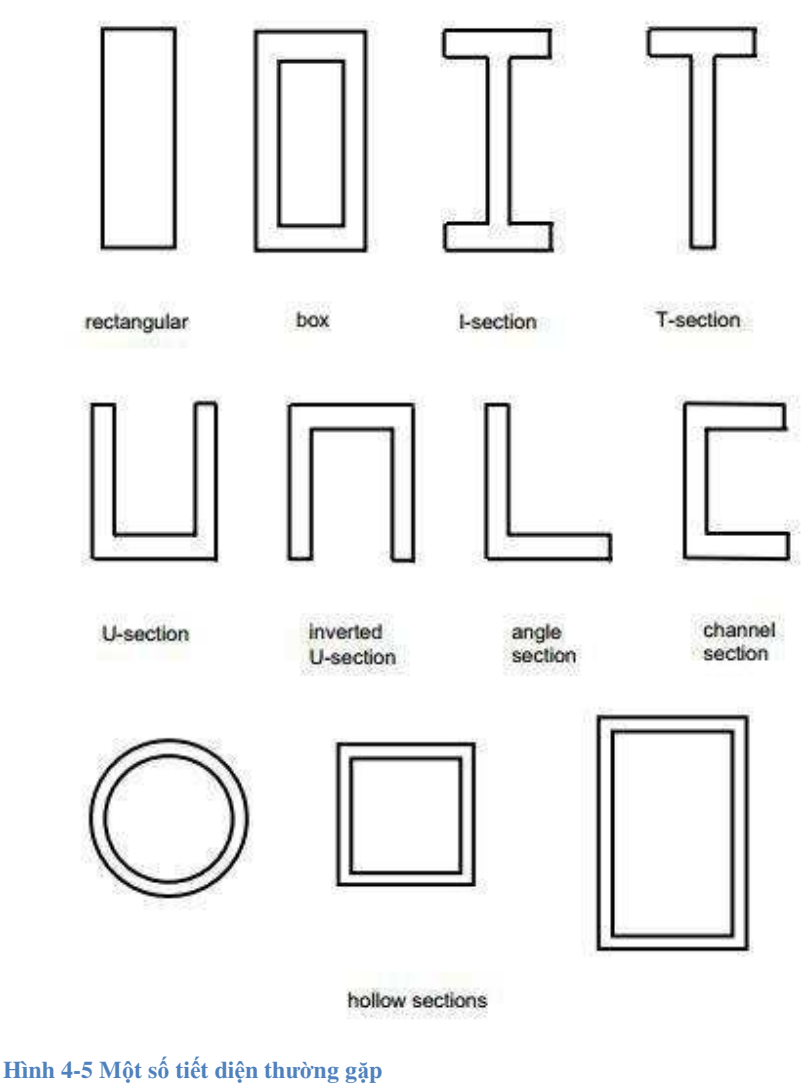

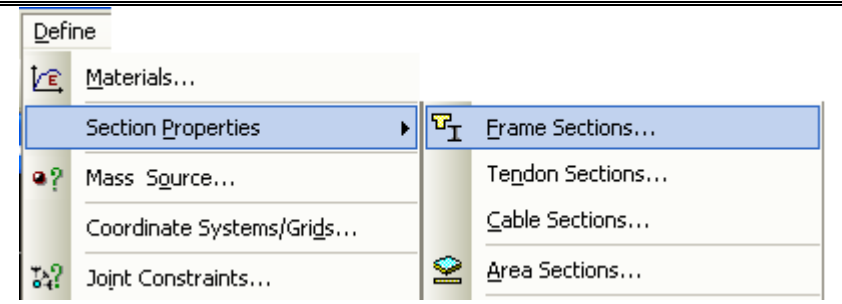

### Vào Define > Section Properties > Frame Section. Nhấn Add New Properties

| Frame Properties    |                      |
|---------------------|----------------------|
| Properties          | Click to:            |
| Find this property: | Import New Property  |
|                     | Add New Property     |
|                     | Add Copy of Property |
|                     | Modify/Show Property |
|                     | Delete Property      |
|                     |                      |
|                     |                      |
|                     |                      |
|                     | Cancel               |

## 4.2.1. Định nghĩa tiết diện bê tông hình chữ nhật

- Chọn Add New Property.
- Frame Section Property Type : chọn Concrete
- Chọn Rectangular

| Add Frame Section Pr                           | operty    |          |      |
|------------------------------------------------|-----------|----------|------|
| Select Property Type<br>Frame Section Property | и Туре    | Concrete |      |
| Click to Add a Concrete                        | Section   |          |      |
| Rectangular                                    | Circular  | Pipe     | Tube |
| Precast I                                      | Precast U |          |      |
|                                                |           |          |      |
|                                                | Car       | cel      |      |

Hình 4-6 Add Frame Section Property

| Section Name        | D22x4              | D22x450       |  |  |  |  |
|---------------------|--------------------|---------------|--|--|--|--|
| Section Notes       | Modify/Show Notes  |               |  |  |  |  |
| Properties          | Property Modifiers | Material      |  |  |  |  |
| Section Properties  | Set Modihers       | + 4000Psi •   |  |  |  |  |
| Dimensions          |                    |               |  |  |  |  |
| Depth (13)          | .5                 |               |  |  |  |  |
| Width (t2)          | .22                |               |  |  |  |  |
|                     |                    | 3*            |  |  |  |  |
|                     |                    |               |  |  |  |  |
|                     |                    |               |  |  |  |  |
|                     |                    |               |  |  |  |  |
|                     |                    | Display Color |  |  |  |  |
| Concrete Reinforcer | nent               |               |  |  |  |  |

Hình 4-7 Rectangular Section

Nhấn **Concrete Reinforcement** để điều chỉnh lớp bê tông bảo vệ và bố trí cốt thép mềm cho cột.

| Rebar Material                            |            |
|-------------------------------------------|------------|
| Longitudinal Bars + A61                   | 5Gr60 📃 💌  |
| Confinement Bars (Ties) + A61             | 5Gr60 👱    |
| Design Type                               |            |
| Column (P-M2-M3 Design)                   |            |
| C Beam (M3 Design Only)                   |            |
| Reinforcement Configuration 🔤 🦵 Confir    | ement Bars |
| Rectangular     G T                       | ies        |
| C Circular C S                            | piral      |
| Longitudinal Bars - Rectangular Configura | tion       |
| Clear Cover for Confinement Bars          | 0.04       |
| Number of Longit Bars Along 3-dir Face    | 3          |
| Number of Longit Bars Along 2-dir Face    | 3          |
| Longitudinal Bar Size                     | + #9 💌     |
| Confinement Bars                          |            |
| Confinement Bar Size                      | + #4 -     |
| Longitudinal Spacing of Confinement Bar   | s 0.15     |
| Number of Confinement Bars in 3-dir       | 3          |
| Number of Confinement Bars in 2-dir       | 3          |
| Check/Design                              |            |
| C Reinforcement to be Checked             | OK         |

Hình 4-8 Reinforcement Data.

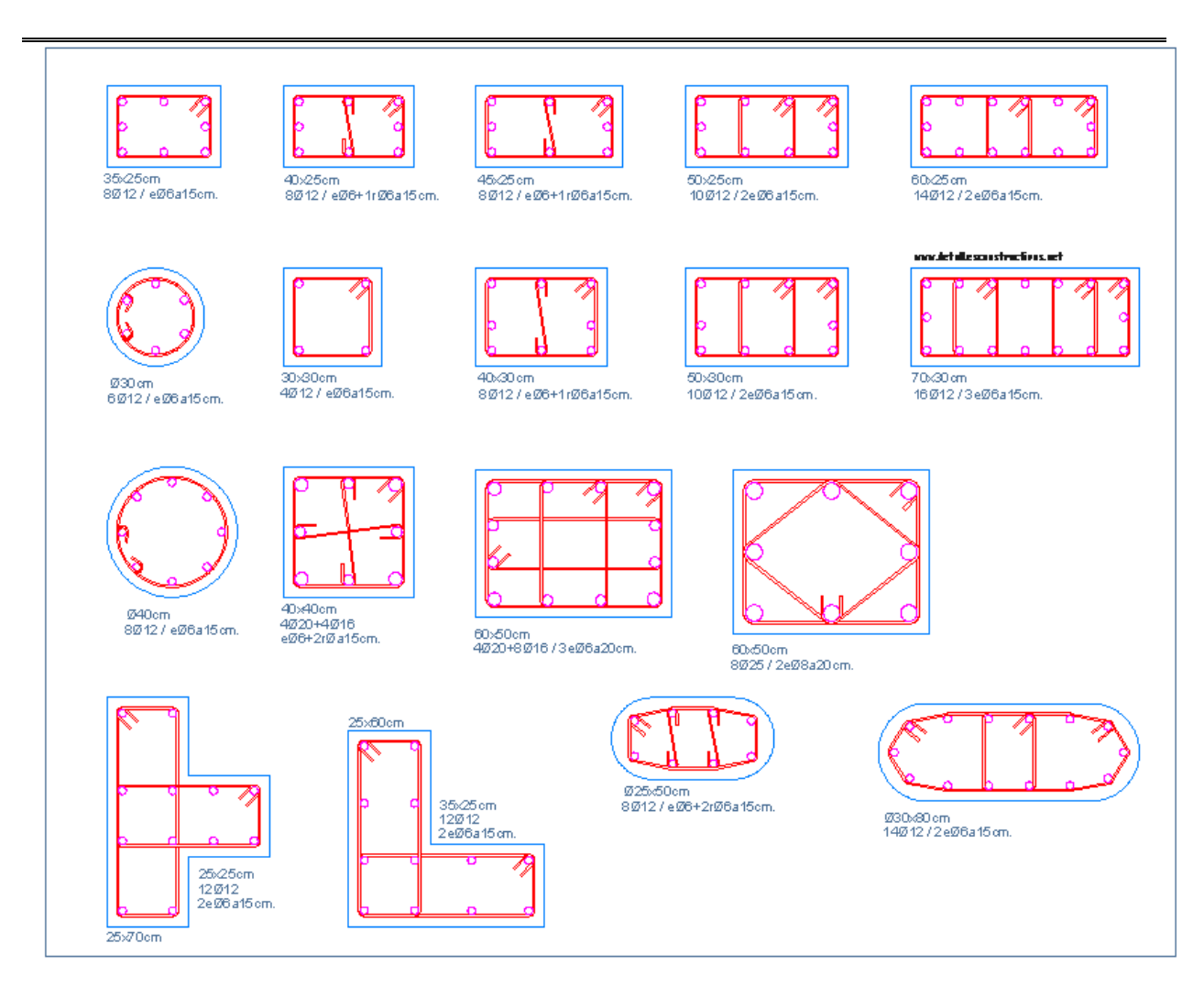

Hình 4-9 Bố trí cốt thép của một số cột

- 4.2.2. Định nghĩa một số đường kính cây cốt thép (Reinforcement Bar Size).
  - Define > Section Properties > Reinforcement Bar Size...

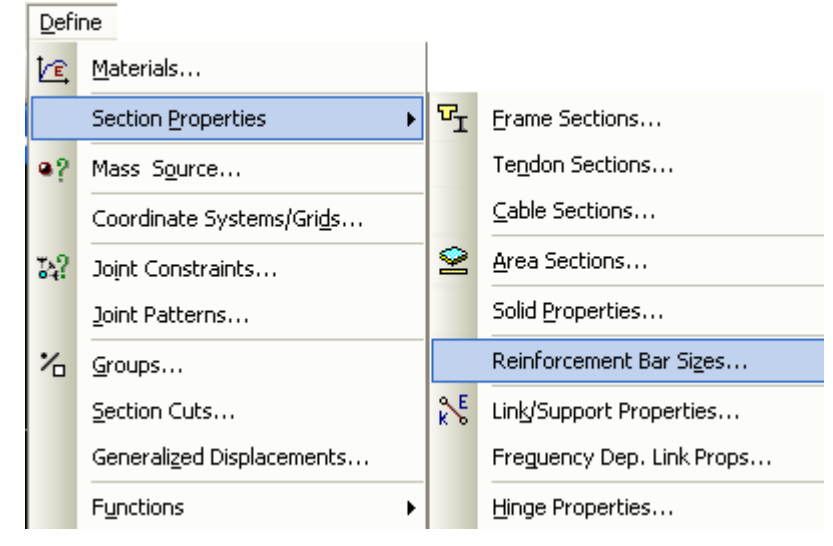

### • Một số loại thép trong SAP 2000 :

- **ASTM standard bar sizes:** #2, #3, #4, #5, #6, #7, #8, #9, #10, #11, #14, and #18.
- ASTM metric bar sizes: 10M, 15M, 20M, 25M, 30M, 35M, 45M and 55M.
- European (metric) bar sizes: 6φ, 8φ, 10φ, 12φ, 14φ, 16φ, 20φ, 25φ, 26φ and 28φ.
  - Khai báo tên thép, diện tích cây thép và đường kính thép. Nhấn Add rồi Ok.

## 4.2.3. Gán tiết diện vừa định nghĩa cho phần tử.

- Bước 1 : Chọn phần tử cần gán tiết diện
- Bước 2 : Assign > Frame > Frame Sections...

| Assign |   |                                       |
|--------|---|---------------------------------------|
| loint  | + |                                       |
| Erame  | • | Frame <u>S</u> ections                |
| ⊆able  | • | Property Modifiers                    |
| Tendon | + | Material Property Over <u>w</u> rites |

## 4.2.4. Định nghĩa tiết diện cột có hình dạng phức tạp bằng Section Designer

- Define > Section Properties > Frame Section...
- Add New Properties....

## SAP 200 V14.0.0 – Công cụ cơ bản

| Frame Section Propert   | и Тире       | Other            |
|-------------------------|--------------|------------------|
| Click to Add a Section- |              | 3                |
| General                 | Nonprismatic | Section Designer |
|                         |              | ancel            |

• Chon Section Designer

## SAP 200 V14.0.0 – Công cụ cơ bản

| Section Name<br>Section Notes | FSEC1<br>Modify/Show Notes |
|-------------------------------|----------------------------|
| Base Material                 | + 820                      |
| Design Type                   |                            |
| No Check/Des                  | sign                       |
| C General Steel S             | Section                    |
| C Concrete Colur              | mn                         |
| Concrete Column Cl            | neck/Design                |
| C Reinforcement               | to be Checked              |
| C Reinforcement               | to be Designed             |
| Define/Edit/Show 9            | iection                    |
|                               | Section Designer           |
| Castion Dramatics             | Doorsely Marking           |
| Section Properties            |                            |
| Properties                    | Set Modifiers              |

Hình 4-10 SD Section Data.

• Chọn Section Designer...

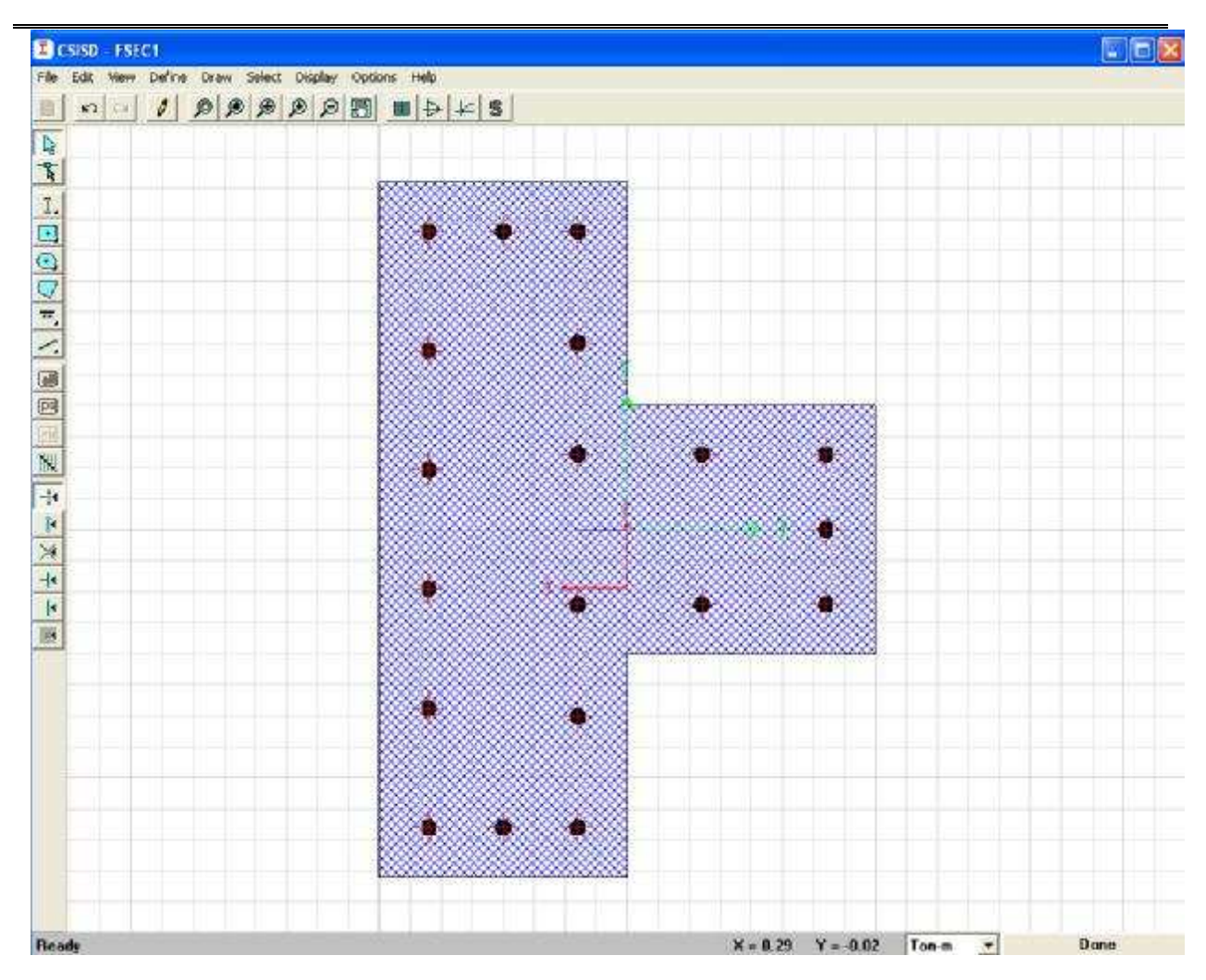

#### Hình 4-11 CSISD

## 4.2.5. Phần tử Frame có tiết diện NonPrismatic

Kiểu phần tử có tiết diện đều theo trục thanh : phải khai báo ít nhất hai loại tiết diện trở lên.

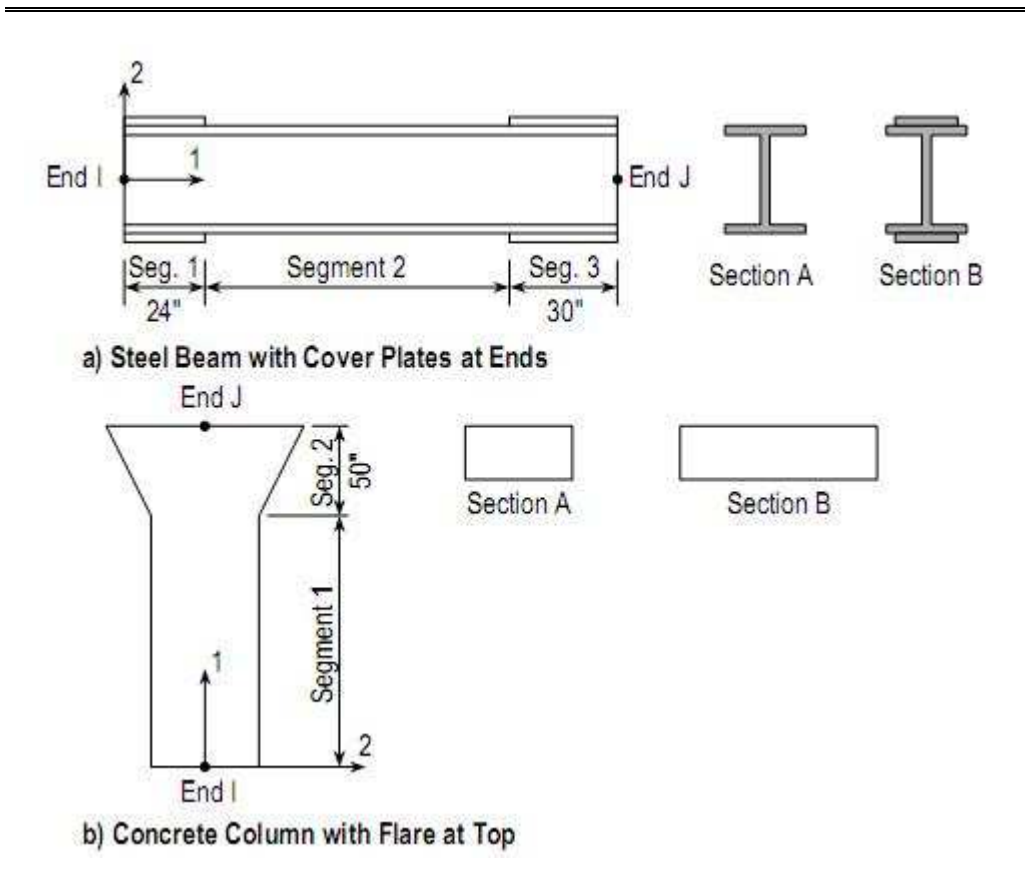

Hình 4-12 Ví dụ thanh Nonprismatic

| Add Frame Section Proper   | ty                            |
|----------------------------|-------------------------------|
| Select Property Type       |                               |
| Frame Section Property Typ | Other 🚽                       |
| Click to Add a Section     |                               |
| General                    | Nonprismatic Section Designer |
|                            |                               |
|                            | Cancel                        |
|                            |                               |

Hình 4-13 Add Frame Section Property

- Frame Section Property Type chon Other
- Chọn Nonprismatic

| Nonprismatic Sec<br>Section Notes | tion Name   | VAR1   | Show Notes  | Dis                           | play Color 📘   |
|-----------------------------------|-------------|--------|-------------|-------------------------------|----------------|
| Start Section                     | End Section | Length | Length Type | EI33 Variation<br>Parabolic 💌 | El22 Variation |
|                                   |             |        |             |                               |                |

Hình 4-14 Nonprismatic Section Name

- o Chon Start Section
- o Chon End Section
- o Nhập Length : Chiều dài đoạn section
- Length Type : chọn kiểu tính chiều dài : Variable ( chiều dài tương đối) Absolute (giá trị chiều dài)

Bảng 4-1 Khai báo cho dầm thép chữ I

| Segment | Start<br>Section | End<br>Section | Length | Length<br>Type | EI33<br>Variation | EI22<br>Variation |
|---------|------------------|----------------|--------|----------------|-------------------|-------------------|
| 1       | В                | В              | 24     | Absolute       | ]                 | I                 |
| 2       | А                | A              | 1      | Variable       |                   |                   |
| 3       | В                | В              | 30     | Absolute       |                   |                   |

Bảng 4-2 Khai báo cho cột bê tông có mũ cột

| Segment | Start<br>Section | End<br>Section | Length | Length<br>Type | EI33<br>Variation | E122<br>Variation |
|---------|------------------|----------------|--------|----------------|-------------------|-------------------|
| 1       | А                | Α              | 1      | Variable       |                   | I                 |
| 2       | A                | В              | 50     | Absolute       | Cubic             | Linear            |

o EI33 Variation : Kiểu thay đổi EI33

o EI22 Variation : Kiểu thay đổi EI22

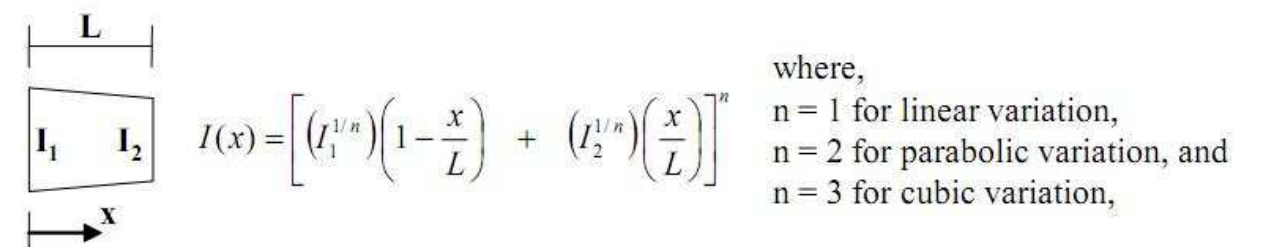

o Add,Insert,Modify,Delete : Thêm,chèn,Chỉnh sửa,Xóao Ok

## 4.2.6. Phần tử Frame tiết diện General.

- Phần tử mà kiểu tiết diện không có trong các kiểu của Sap, phải tính các đặc trưng hình học I; mô men quán tính J; mô men xoắn
- Thường dùng trong bài tập cơ học kết cấu,kết cấu mà tiết diện là tổ hợp của nhiều tiết diện cơ bản.Tính kết cấu không quan tâm đến chuyển vị cũng có thể dùng.

| d Frame Section Property    |                  |
|-----------------------------|------------------|
| Select Property Type        |                  |
| Frame Section Property Type | Other 💌          |
| Click to Add a Section      |                  |
| General III Nonprismatic    | Section Designer |
|                             | Cancel           |

• Chọn General

| Section Name                   |     | FSEC1                           |    |
|--------------------------------|-----|---------------------------------|----|
| roperties                      | 161 |                                 |    |
| Cross-section (axial) area     | 1.  | Section modulus about 3 axis    | 1. |
| Torsional constant             | 1.  | Section modulus about 2 axis    | 1  |
| Moment of Inertia about 3 axis | 1.  | Plastic modulus about 3 axis    | 1. |
| Moment of Inertia about 2 axis | 1   | Plastic modulus about 2 axis    | 1. |
| Shear area in 2 direction      | 1.  | Radius of Gyration about 3 axis | 1. |
| Shear area in 3 direction      | 1.  | Radius of Gyration about 2 axis | 1. |

- o Cross-section (axial) area : Diện tích tiết diện A
- o Torsional constant : Mô men quán tính chống xoắn J
- o Moment of Inertia about 3 axis : Mô men quán tính quay xung quanh trục 3
- $\circ$  Moment of Inertia about 2 axis : Mô men quán tính quay xung quanh trục 2

o Shear Area : Diện tích cắt As.

| Section                                                                                                    | Description                                                                                                    | Effective<br>Shear Area                                 |
|----------------------------------------------------------------------------------------------------|----------------------------------------------------------------------------------------------------|---------------------------------------------------------|
|                                                                                                    | Rectangular section:<br>Shear forces parallel to the b or d directions                                                                        |                                                         |
|                                                                                                    | Wide flange section:<br>Shear forces parallel to flange                                                                                       | $\frac{5}{3}$ t <sub>f</sub> b <sub>f</sub>             |
|                                                                                                    | Wide flange section:<br>Shear forces parallel to web                                                                                          | t <sub>w</sub> d                                        |
| → ( <sup>1</sup> ),                                                                                                    | Thin walled circular tube section:<br>Shear forces from any direction                                                                         | πrt                                                     |
| → ( <sup>1</sup> /                                                                                                    | Solid circular section:<br>Shear forces from any direction                                                                                    | 0.9 π r <sup>2</sup>                                    |
|                                                                                                    | Thin walled rectangular tube section:<br>Shear forces parallel to d-direction                                                                 | 2td                                                     |
| y <sub>1</sub><br>y <sub>2</sub><br>y <sub>5</sub><br>y <sub>5</sub><br>y <sub>5</sub><br>y <sub>5</sub><br>y <sub>5</sub><br>y <sub>5</sub><br>y <sub>5</sub><br>y <sub>5</sub> | General section:<br>Shear forces parallel to Y-direction<br>$I_X$ = Moment of inertia of section about X-X<br>$Q(y) = \int_y^{y_t} n b(n) dn$ | $\frac{I_x^2}{\int_{y_b}^{y_t} \frac{Q^2(y)}{b(y)} dy}$ |

Hình 4-15 Công thức tính Shear Area

o Section Modulus About 3(2) Axis : Mô men chống uốn  $W = \frac{I}{y_{max}}$ ; Với hình

chữ nhật  $W = \frac{bh^2}{6}$ • Plastic Modulus About 3(2) Axis : Mô men dẻo  $W = \frac{W}{1.3}$ • Radius of Gyration About 3(2) : bán kính quán tỉnh  $r^2 = \frac{I}{A}$ • Ok Ra màn hình khai báo tiết diện • Material Name • Chọn Material • Ok

## 4.2.7. Phần tử Frame có tiết diện Auto Select :

- Nhóm các tiết diện đã có vào một nhóm.Kiểu nhóm này gọi là Autoselect
- Auto Select Section Lists are used in Steel Frame, Aluminum Frame, and Cold-Formed Steel Frame design
- Khai báo : Ít nhất phải có hai loại tiết diện :

| Frame Section Propert   | и Тире         | Steel | •     |
|-------------------------|----------------|-------|-------|
|                         |                | 1     | 1     |
| Lick to Add a Steel Sec | ction          | a     | -     |
| I                       |                | T     | L     |
| 1 / Wide Flange         | Channel        | Tee   | Angle |
| <br>Double Angle        | Double Channel | Pipe  | Tube  |
| Alto Select List        | Steel Joist    |       |       |

- o Click Auto Select List
- o Chọn các section đã khai báo đưa vào danh sách của Auto Select.
- o Add Remove
- 0 Ok
- Chú ý :SAP 2000 lấy độ cứng trung bình của các loại tiết diện trong Auto Select khi xác định nội lực.

4.3. Định nghĩa các loại tiết diện tấm – gán chi tiết cho phần tử tấm.

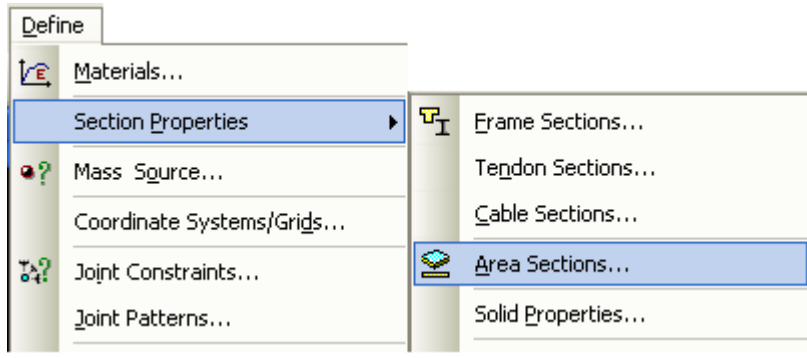

Shell Section Data

## 4.3.1. Định nghĩa tấm

- Define > Area Section > Add New Section
  - Section Name : Tên tiết diện tấm
  - Type : Thường chọn Shellthin : tấm tổng quát-dạng mỏng( có đầy đủ các thành phần nội lực)
    - § Plate Thick (a/h < 8..10)</p>
    - § Membrane(a/h =80..100)
    - § Plate-thin : còn lại
  - Material : Vật liệu
  - Thickness : Độ dày
    - § Membrane = bending : cùng độ dầy khi uốn và kéo nén
- Ok

## 4.3.2. Gán tiết diện vừa định nghĩa cho phần tử tấm :

- Bước 1 : Chọn phần tử cần gán tiết diện
- Bước 2 : Assign > Area > Section
   > Nhấn vào tên tiết diện cần gán.Kết quả tên của tiết diện hiện

| Section Mallie                                                                                       | JUDEOF                                                                                                    |  |  |
|----------------------------------------------------------------------------------------------------|----------------------------------------------------------------------------------------------------|--|--|
| Section Notes                                                                                        | Modify/Show                                                                                                  |  |  |
|                                                                                                    | Display Color                                                                                                |  |  |
| Туре                                                                                                 |                                                                                                    |  |  |
| 🗭 Shell - Thin                                                                                       |                                                                                                    |  |  |
| C Shell - Thick                                                                                      |                                                                                                    |  |  |
| C Plate - Thin                                                                                       |                                                                                                    |  |  |
| C Plate Thick                                                                                        |                                                                                                    |  |  |
| C Membrane                                                                                           |                                                                                                    |  |  |
| C Shell - Layered/N                                                                                  | onlinear                                                                                                    |  |  |
| Modity                                                                                               | /Show Layer Definition                                                                                       |  |  |
| Material                                                                                             |                                                                                                    |  |  |
| Material Name                                                                                        | + 4000Psi                                                                                                    |  |  |
| Material Angle                                                                                       | 0.                                                                                                    |  |  |
| Thickness                                                                                            |                                                                                                    |  |  |
|                                                                                                    | 0.05                                                                                                    |  |  |
| Membrane                                                                                             | 0.25                                                                                                    |  |  |
| Membrane<br>Bending                                                                                  | 0.25                                                                                                    |  |  |
| Membrane<br>Bending<br>Concrete Shell Section                                                        | 0.25<br>0.25<br>Design Parameters                                                                            |  |  |
| Membrane<br>Bending<br>Concrete Shell Section<br>Modify/Show                                         | 0.25<br>0.25<br>Design Parameters<br>Shell Design Parameters                                                 |  |  |
| Membrane<br>Bending<br>Concrete Shell Section<br><u>Modify/Show</u><br>Stiffness Modifiers           | 0.25<br>0.25<br>Design Parameters<br>Shell Design Parameters<br>Temp Dependent Proper                        |  |  |
| Membrane<br>Bending<br>Concrete Shell Section<br>Modify/Show<br>Stiffness Modifiers<br>Set Modifiers | 0.25<br>0.25<br>Design Parameters<br>Shell Design Parameters<br>Temp Dependent Proper<br>Thermal Properties. |  |  |

trên tấm tương ứng.

## 4.4. Vẽ dầm,cột và sàn.

## 4.4.1. Vẽ dầm.

- Click de chọn vẽ trên mặt bằng.
- Click mũi tên lên hoặc xuống 🔯 🔁 để đi đến tầng muốn vẽ.
- Click Quick Draw Frame/Cable Element để vẽ nhanh dầm.
- Chọn tiết diện mong muốn.

| Properties of Object       |                |
|----------------------------|----------------|
| Line Object Type           | Straight Frame |
| Section<br>Moment Releases | D25x40 👻       |
|                            |                |
| XY Plane Offset Normal     | C35x35         |
|                            | D25x40         |
|                            | None           |

Hình 4-16 Chọn tiết diện muốn vẽ.

• Quét cửa sổ bao quanh ô lưới hoặc click trực tiếp lên lưới.

Để kết thúc vẽ một đối tượng thanh bạn có thể click đúp vào điểm cuối hoặc click điểm cuối sau đó nhấn Enter hoặc nhấn phim ESC.

## 4.4.2. Vẽ cột.

- Click xz yz chọn xz (yz) để chọn vẽ trên mặt cắt song song mặt phẳng Oxz(Oyz).
- Click mũi tên lên hoặc xuống 🗠 👽 để đi đến mặt cắt muốn vẽ.
- Click Quick Draw Frame/Cable Element để vẽ nhanh cột.
- Chọn tiết diện mong muốn.

| Properties of Object   |                | E |
|------------------------|----------------|---|
| Line Object Type       | Straight Frame |   |
| Section                | D25x40         | - |
| Moment Releases        | C30x30         | _ |
| XY Plane Offset Normal | C35x35         |   |
|                        | D25x40         |   |
|                        | None           |   |

Hình 4-17 Chọn tiết diện muốn vẽ.

• Quét cửa sổ bao quanh ô lưới hoặc click trực tiếp lên lưới.

## 4.4.3. Vẽ sàn hoặc vách.

- Click d<sup>®</sup> để chọn vẽ sàn trên mặt bằng và d<sup>®</sup> vẽ vách trên mặt cắt.
- Click mũi tên lên hoặc xuống 🔯 🛃 để đi đến mặt bằng(mặt cắt) muốn vẽ.

a. Vẽ nhanh sàn.

- Click Quick Draw Area Element để vẽ nhanh sàn(vách).
- Chọn tiết diện sàn (vách)mong muốn.

| <b>Properties of Ob</b> | oject |  |
|-------------------------|-------|--|
| Section                 | S12   |  |
|                         | S12   |  |
|                         | S15   |  |
|                         | V25   |  |
|                         | INone |  |

Hình 4-18 Chọn tiết diện tấm mong muốn.

 Quét cửa sổ bao quanh ô lưới nếu vẽ nhiều ô sàn hoặc click trực tiếp vào ô lưới nếu vẽ một ô sàn.

b. Vẽ sàn hình chữ nhật.

- Click Draw Rectangular Area để vẽ sàn (vách) hình chữ nhật.
- Chọn tiết diện sàn (vách)mong muốn.

| Properties of Ol | oject       |   |
|------------------|-------------|---|
| Section          | S12         |   |
|                  | S12<br>S15  | - |
|                  | V25<br>None |   |

Hình 4-19 Chọn tiết diện tấm mong muốn.

• Pick điểm đầu rồi điểm cuối

c. Vẽ sàn hình đa giác.

- Click **V** Draw Poly Area để vẽ sàn(vách).
- Chọn tiết diện sàn (vách)mong muốn.

| Properties of Ob | ject                      | <b>X</b> |
|------------------|---------------------------|----------|
| Section          | S12                       |          |
|                  | S12<br>S15<br>V25<br>None |          |

Hình 4-20 Chọn tiết diện tấm mong muốn.

• Pick lần lượt các đỉnh của sàn ngược chiều kim đồng hồ để đảm bảo trục 3 của sàn hướng lên trên.

Khi kết thúc vẽ tâm bạn click đúp hoặc click vào điểm cuối rồi nhấn Enter.

• <u>Lưu ý :</u> Chỉ nên vẽ tấm sàn hình tam giác hoặc tứ giác.Ngược lại sẽ dẫn đến chia tấm và truyền tải bị sai.

d. Xem tấm hoặc khối.

• Để xem phần tử tấm hoặc solid click 🖾 hoặc View > Set Display Options...

| loints       | Frames/Cables/Tendons | General               | View by Colors of                        |
|--------------|-----------------------|-----------------------|------------------------------------------|
| T Labels     | Labels                | 📕 Shrink Objects      | <ul> <li>Objects</li> </ul>              |
| Restraints   | C Sections            | Extrude View          | C Sections                               |
| 🔽 Springs    | T Releases            | (🔽 Fill Objects       | C Materials                              |
| Local Axes   | 🔽 Local Axes          | Show Edges            | C Color Printer                          |
| Invisible    | Frames Not in View    | 🔽 Show Ref. Lines     | C White Background, Black Objects        |
| Not in View  | Cables Not in View    | T Show Bounding Boxes | C Selected Groups Select Groups.         |
|              | Tendons Not in View   |                       |                                          |
| Areas        | Solids                | Links                 | Miscellaneous                            |
| T Labels     | Labels                | Labels                | 📕 Show Analysis Model (If Available)     |
| E Sections   | 🔽 Sections            | F Properties          | 📄 🦳 Show Joints Only For Objects In View |
| 📕 Local Axes | 🗖 Local Axes          | Local Axes            |                                          |
| Mot in View  | F Not in View         | ☐ Not in View         |                                          |

Hình 4-21 Hộp thoại Display Options For Active Windows.

## 4.5. Copy toàn bộ dầm, sàn từ tầng này sang tầng khác.

- Click Set Select Mode để chuyển từ chế độ vẽ sang chế độ chọn.
- Edit > Replicate...

| Edit           | ∐iew              | <u>D</u> efine      | <u>B</u> ridge | D <u>r</u> aw | <u>S</u> elect |
|----------------|-------------------|---------------------|----------------|---------------|----------------|
| ŝ              | <u>U</u> ndo      |                     |                |               | Ctrl+Z         |
| C <sup>i</sup> | <u>R</u> edo      |                     |                |               |                |
| Ж              | Cu <u>t</u>       |                     |                |               | Ctrl+X         |
| 8              | ⊆ору              |                     |                |               | Ctrl+C         |
| 8              | <u>P</u> aste     |                     |                |               | Ctrl+V         |
| $\times$       | <u>D</u> elete    |                     |                |               | Delete         |
|                | Add to N          | 1odel <u>F</u> ron  | n Templati     | е             | Ctrl+T         |
|                | Interact          | ive Data <u>b</u> a | ase Editin     | g             |                |
| ĨĨĨ            | R <u>e</u> plicat | в                   |                |               | Ctrl+R         |
|                | E <u>x</u> trude  |                     |                |               | •              |
|                | <u>M</u> ove      |                     |                |               | Ctrl+M         |

| Replicate                                                            |                                                                                                    |
|----------------------------------------------------------------------|----------------------------------------------------------------------------------------------------|
| Linear Radia                                                         | I Mirror                                                                                                    |
| Increments<br>dx 0.<br>dy 0.<br>dz 3.3<br>Increment Data<br>Number 1 | Replicate Options<br>Modify/Show Replicate Options<br>16 of 16 active boxes are selected<br>Delete Original Objects |
|                                                                      | OK Cancel                                                                                                    |

4.6. Chọn số mặt cắt xuất nội lực cho dầm Output Station.

• Chọn toàn bộ dầm.

Để chọn nhanh dầm làm như sau :Select > Properties > Frame Sections...

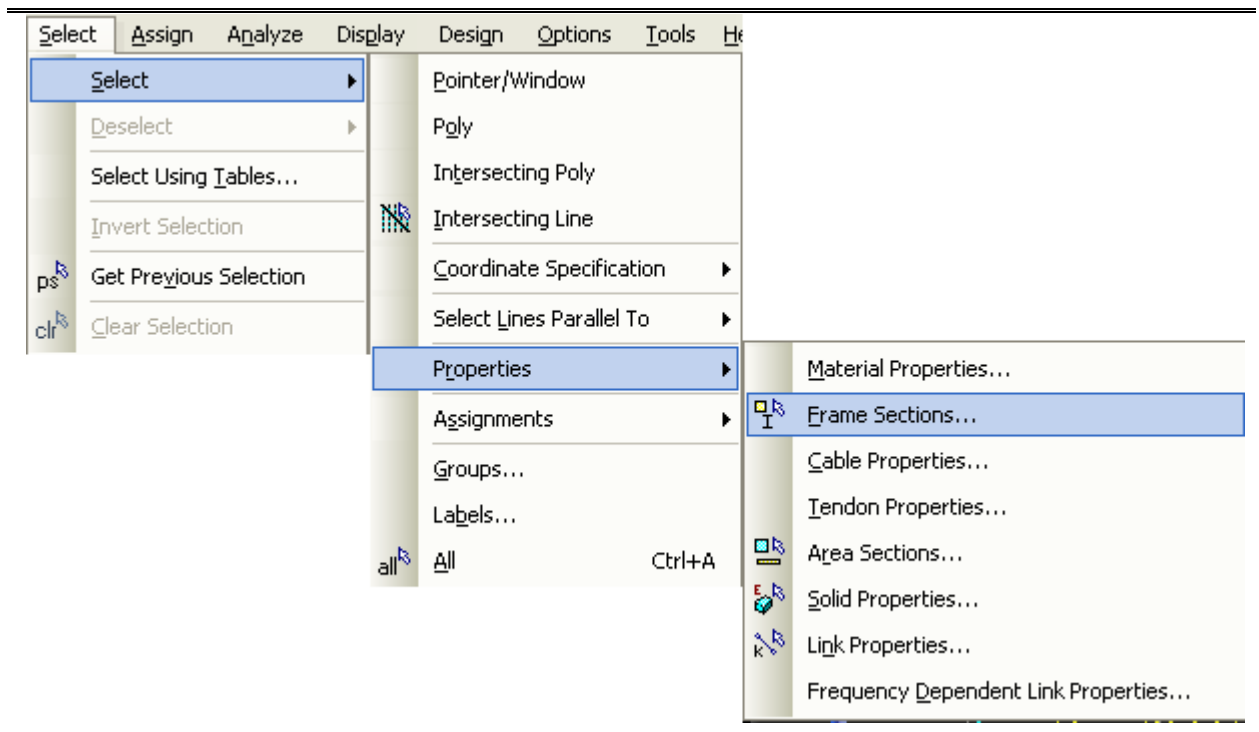

## • Chọn toàn bộ dầm trong danh sách.

| Select Sections                                                    |              |
|--------------------------------------------------------------------|--------------|
| Select<br>C30x30<br>C35x35<br>D22x30<br>D22x50<br>D25x40<br>D30x60 | OK<br>Cancel |
|                                                                    | Clear All    |

Hình 4-22 Chọn từ danh sách dầm.

• Asign >Output Station...

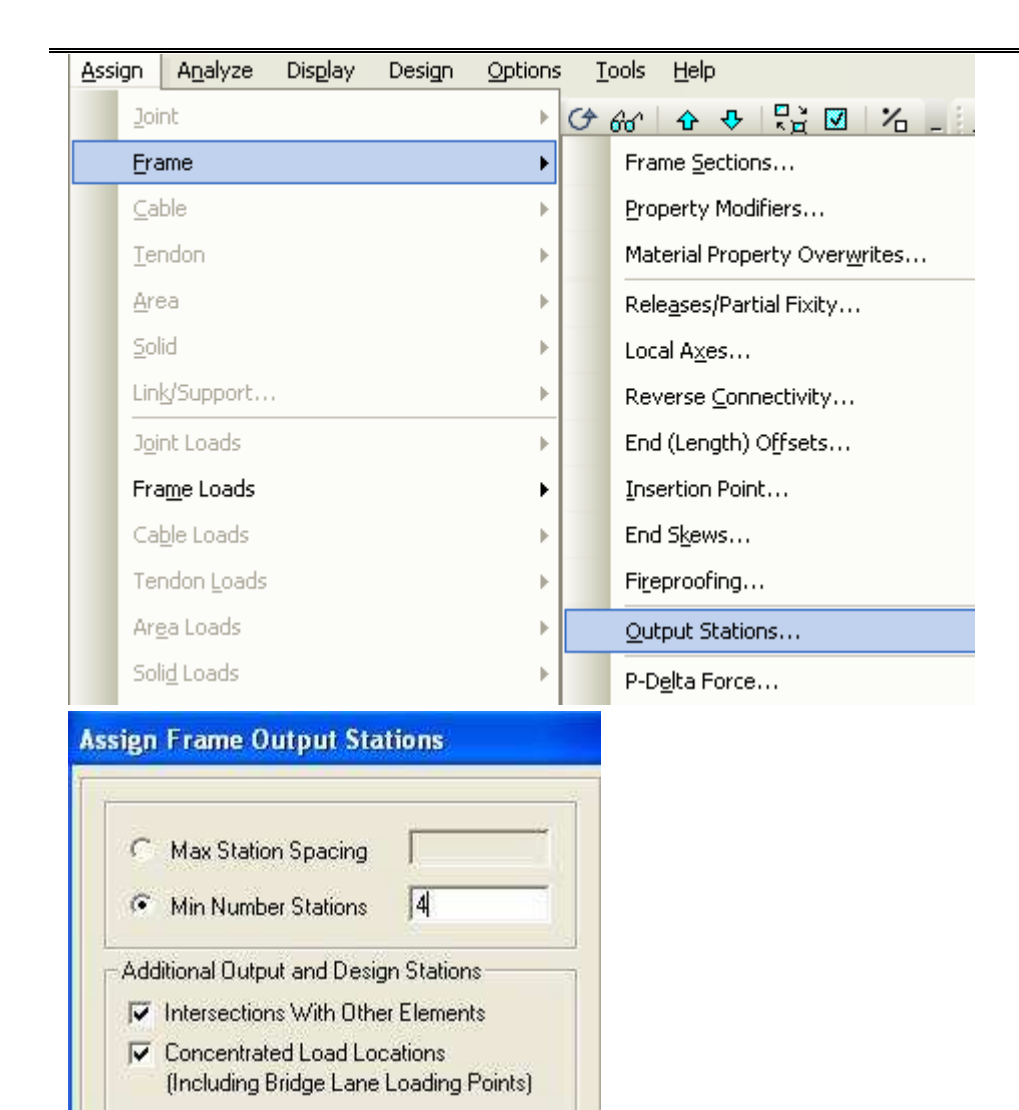

OK.

Hình 4-23 Asign Frame Output Station.

#### 4.7. Chia sàn tự động AutoMesh.

• Chọn toàn bộ sàn.

Để chọn nhanh sàn : Select >Properties >Area Section...

Cancel

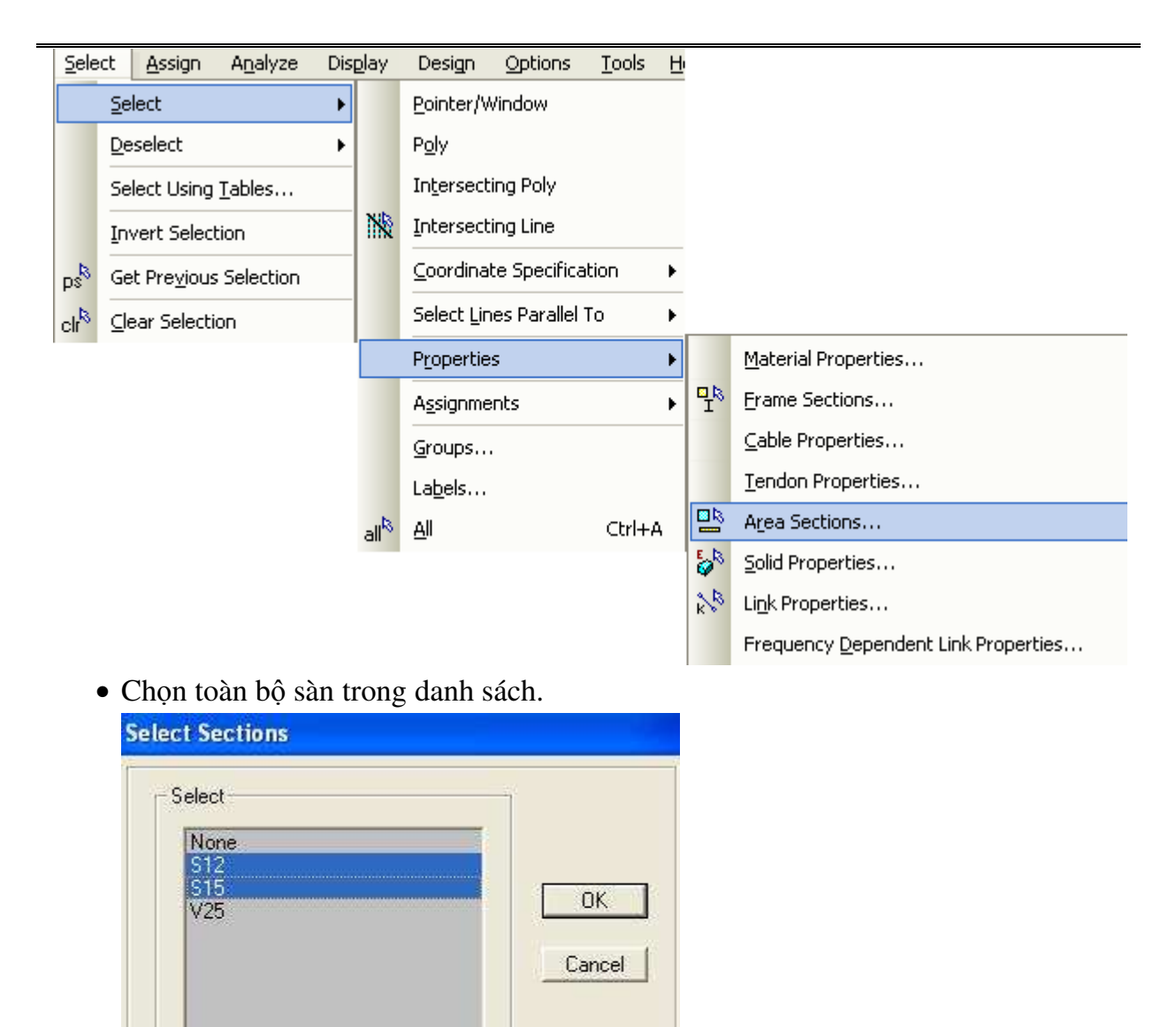

Clear All

•

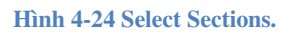

• Assign > Area > Automatic Area Mesh...

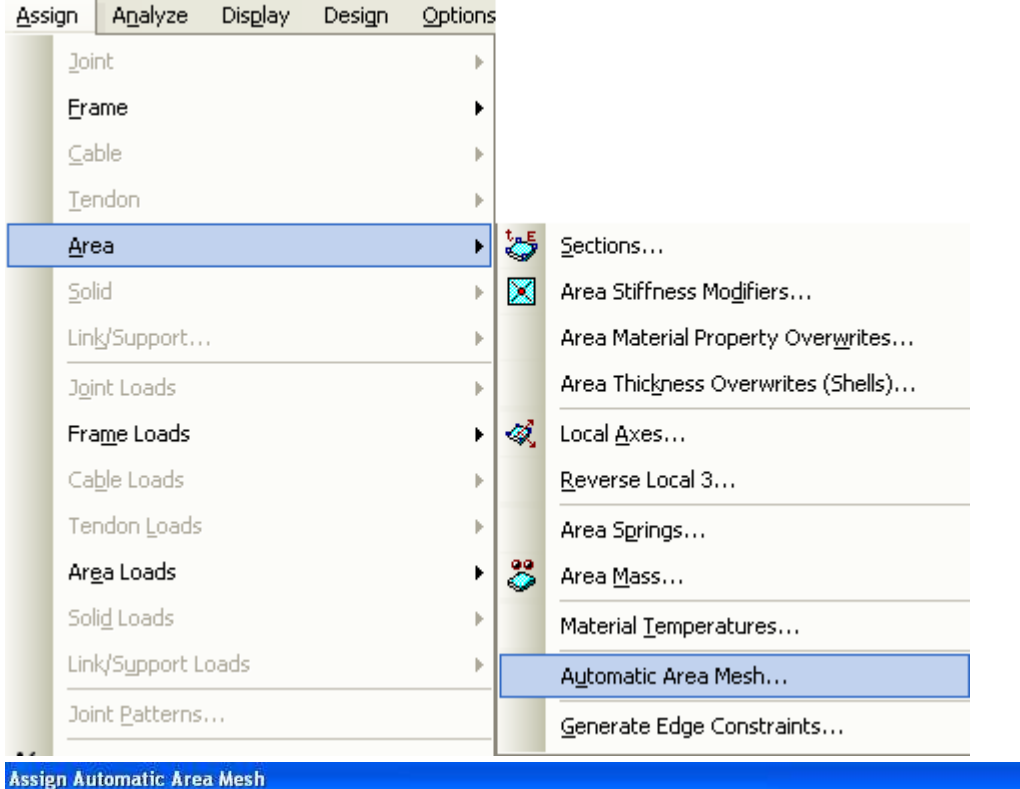

| <ul> <li>No Auto Meshing</li> <li>Mesh Area Into This Number of Objects (Quads and Triangles<br/>Along Edge from Point 1 to 2<br/>Along Edge from Point 1 to 3</li> </ul>                                                                                                    | Meshing Group<br>Units<br>Tonf, m, C<br>Sub Mesh Option<br>Sub Mesh As Required To Obtain Elements N<br>Larger Than The Specified Maximum Size |                |              |   |
|----------------------------------------------------------------------------------------------------|----------------------------------------------------------------------------------------------------|----------------|--------------|---|
| Mesh Area Into Objects of This Maximum Size (Quads and Tri<br>Along Edge from Point 1 to 2<br>Along Edge from Point 1 to 3                                                                                                    | iangles Only)<br>4<br>4                                                                                                    | Maximum Sub Ma | shed Size    | [ |
| <ul> <li>Mesh Area Based On Points On Area Edges (Quads and Trial<br/>Points Determined From:<br/>Intersections of Straight Line Objects In Meshing Group<br/>Point Objects In Meshing Group That Are On Area Edge</li> </ul>                                                                                             |                                                                                                    |                |              |   |
| Mesh Area Using Cookie Cut Based On Straight Line Objects In<br>Extend All Lines To Intersect Area Edges                                                                                                    |                                                                                                    |                |              |   |
| Mesh Area Using Cookie Cut Based On Point Objects In Meshi<br>Rotation of Cut Lines From Area Local Axes (Deg)                                                                                                    | ng Group                                                                                                    |                |              |   |
| C Mesh Area Using General Divide Tool Based On Points and Lin<br>Maximum Size of Divided Object                                                                                                    | nes In Meshing Group                                                                                                    |                |              |   |
| Local Axes For Added Points                                                                                                    |                                                                                                    | 3              |              |   |
| Make same on Edge if adjacent corners have same local axes<br>Make same on Face if all corners have same local axes definition                                                                                                    | definition<br>on                                                                                                    |                |              |   |
| Restraints and Constraints For Added Points<br>Add on Edge when restraints/constraints exist at adjacent corm<br>(Applies if added edge point and adjacent corner points have sa<br>Add on Face when restraints/constraints exist at all corner point<br>(Applies if added face point and all corner points have same loc | er points<br>ame local axes definition)<br>ts                                                                                                  |                | OK<br>Cancel | ] |

Hình 4-25 Assign Automatic Area Mesh.

# BÀI 5 : ĐỊNH NGHĨA CÁC PHƯƠNG ÁN TẢI – GÁN TẢI TRỌNG CHI TIẾT.

## 5.1. ĐỊNH NGHĨA LOAD PATTERN.

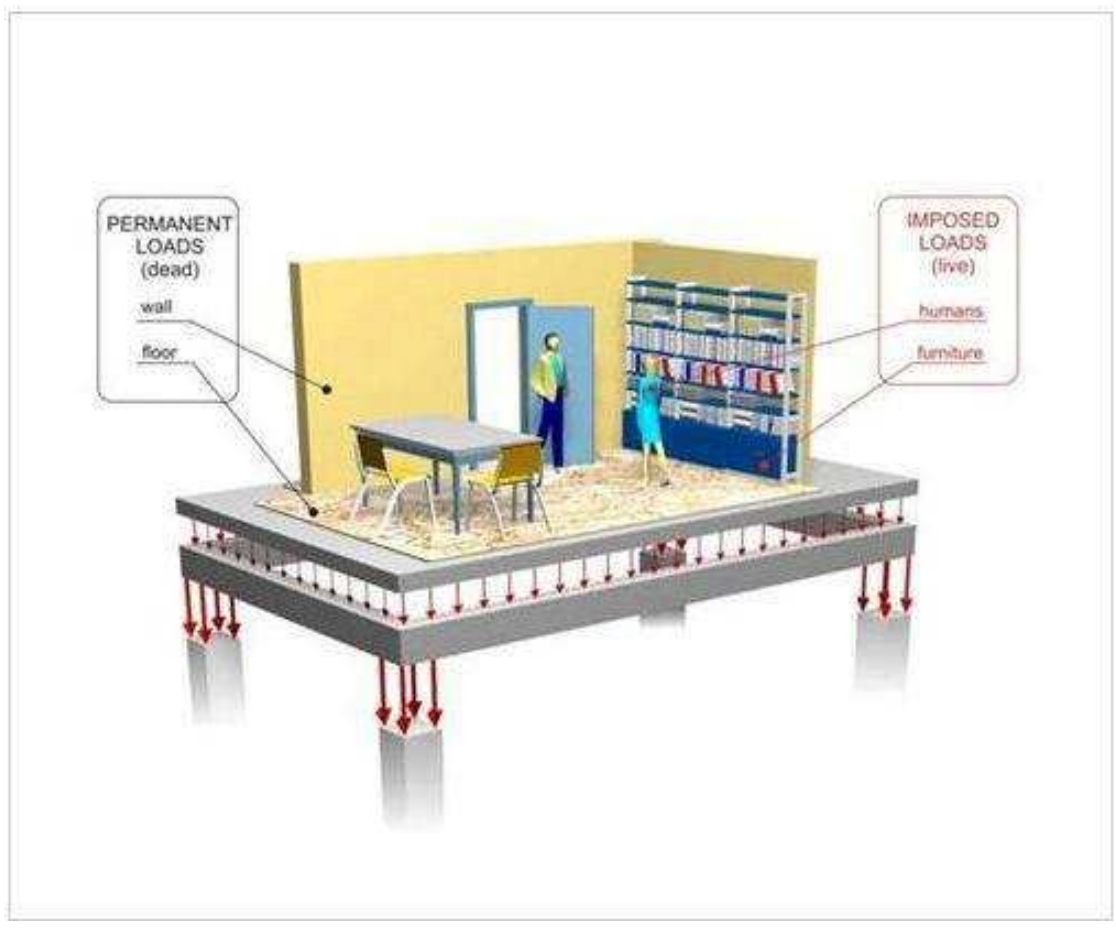

• Define > Load Pattern...

Khi chúng ta bắt đầu một mô hình mới ,SAP 2000 tự động tạo Load Pattern DEAD để gán cho tải trọng bản thân.

#### SAP 200 V14.0.0 – Công cụ cơ bản

| oad Patterns | Туре | Self Weight<br>Multiplier | Auto Lateral<br>Load Pattern |          | Click To:<br>Add New Load Pattern |
|--------------|------|---------------------------|------------------------------|----------|-----------------------------------|
| GT           | WIND | <b>•</b> ]0               | None                         | •        | Modify Load Pattern               |
| TTBT<br>HT   | DEAD | 1.1                       |                              | - +I     | Modify Lateral Load Pattern       |
| GP           | WIND | 0                         | None                         |          | Delete Load Pattern               |
|              |      |                           |                              | <b>•</b> | Show Load Pattern Notes           |
|              |      |                           |                              |          | ок (                              |

#### Hình 5-1 Define Load Pattern

• Load Pattern Name : Tên loại tải

### Sửa Load Pattern Name thành TTBT(tải trọng bản thân)

- Type : Dạng tải (chỉ để xác định hệ số tổ hợp khi SAP 2000 tự tổ hợp).
- Self Weight Multiplier : Hệ số kể đến tải trọng bản thân( chỉ có tải trọng bản thân type Dead có hệ số khác 0 còn lại là bằng 0)
- Auto Lateral Load Pattern : Khai báo tải trọng ngang
- Add New Load Pattern : thêm loại tải
- Modify Load Pattern : Sửa loại tải
- Delete Load Pattern : Xóa tải
- Ok

## 5.2. Định nghĩa các phương án chất tải và kiểu phân tích Load Case

Bản thân Load Pattern chưa tạo bất kì tác động nào (biến dạng,ứng suất,....)đến hệ kết cấu.Load Case phải được định nghĩa để gán tải lên hệ.

• Define Load Case...
| oad Cases   |                        | Click to:             |
|-------------|------------------------|-----------------------|
| Load Case N | ame Load Case Type     | Add New Load Case     |
| MODAL       | Modal<br>Linear Static | Add Copy of Load Case |
| GT          | Linear Static          | Modify/Show Load Case |
|             | 2                      | Delete Load Case      |
|             |                        | Display Load Cases    |
|             |                        | Show Load Case Tree   |

Hình 5-2 Define Load Case.

Mỗi khi khai báo một Load Pattern chương trình sẽ tự động khai báo một Load Case tương ứng cùng tên phân tích tĩnh tuyến tính.

Nhấn Modify/Show Load Case... để điều chỉnh

| Load Case Name                                                                                |                                                                                             | Notes                     | Load Case Type                                                                                                    |          |
|-----------------------------------------------------------------------------------------------|---------------------------------------------------------------------------------------------|---------------------------|----------------------------------------------------------------------------------------------------|----------|
| DEAD                                                                                          | Set Def Name                                                                                | Modify/Show               | Static                                                                                                    | ✓ Design |
| Stiffness to Use<br>C Zero Initial Conditi<br>C Stiffness at End of<br>Important Note: 1<br>i | ions - Unstressed State<br>f Nonlinear Case<br>Loads from the Nonline<br>n the current case | ear Case are NOT included | Static<br>Multi-step Static<br>Modal<br>Response Spectrum<br>Time History<br>Moving Load<br>Buckling<br>Steady State | pn       |
| Load Type I<br>Load Patterr V DE<br>Load Pattern DE                                           | Load Name Scale                                                                             | Add<br>Modify<br>Delete   | OK<br>Cance                                                                                                    |          |

Hình 5-3 Modify/Show Load Case

### 5.2.1. Phân tích tĩnh và động lực học.

### a. Static : Phân tích tĩnh

Một phân tích tĩnh được giả thiết rằng chỉ có lực liên quan đến độ cứng là quan trọng.

Nếu tải là hằng số trong một khoảng thời gian tương đối dài thì chọn phân tích tĩnh còn không chọn phân tích động lực học Modal

Thông thường nếu tần số kích thích nhỏ hơn 1/3 tần số riêng nhỏ nhất của kết cấu thì có thể chấp nhận phân tích tĩnh.

### b. Modal : Phân tích động lực học.

Phân tích chu kì dao động và dạng dao động.

Thường sẽ phải tính đến lực quán tính và lực cản nếu tải áp đặt thay đổi theo thời gian.Vì vậy có thể dùng tính chất phụ thuộc thời gian của tải để chọn giữa phân tích tĩnh và phân tích động.

### 5.2.2. Phân tích tuyến tính và phi tuyến.

| oad Case Data - Linear Static                                                         |                                 |
|---------------------------------------------------------------------------------------|---------------------------------|
| Load Case Name         Notes           DEAD         Set Def Name         Modify/Show  | Load Case Type<br>Static        |
| Stiffness to Use                                                                      | Analysis Type                   |
| <ul> <li>Zero Initial Conditions - Unstressed State</li> </ul>                        | C Linear                        |
| C Stiffness at End of Nonlinear Case                                                  | C Nonlinear                     |
| Important Note: Loads from the Nonlinear Case are NOT included<br>in the current case | C Nonlinear Staged Construction |
| Loads Applied                                                                         |                                 |
| Load Type Load Name Scale Factor                                                      |                                 |
| Load Pattern DEAD 1                                                                   |                                 |
| Add                                                                                   |                                 |
| Modify                                                                                |                                 |
| Delete                                                                                | ОК                              |
|                                                                                       | Cancel                          |
|                                                                                       |                                 |

Hình 5-4 Analysis Type.

### a. Phân tích tuyến tính Linear.

Một phân tích tuyến tính với giả thiết rằng tải áp đặt vào làm thay đổi không đáng kể đến độ cứng của kết cấu .Các dấu hiệu điển hình :

• Chuyển vị nhỏ;

- Biến dạng và ứng suất nằm trong miền đàn hồi.
- Tiếp xúc giữa hai vật thể.

# b. Phân tích phi tuyến Nonlinear.

Một phân tích phi tuyến là cần thiết nếu tải trọng làm thay đổi độ cứng của kết cấu.Các nguyên nhân cơ bản dẫn đến sự thay đổi độ cứng của kết cấu :

- Biến dạng ra khỏi vùng đàn hồi;
- Chuyển vị lớn ,ví dụ như tải áp đặt trên đỉnh tháp viễn thông.
- Tiếp xúc giữa hai vật thể.

# 5.3. Định nghĩa tổ hợp tải trọng Load Combination.

• Define > Load Combination

| Load Combinations |   | Click to:                         |
|-------------------|---|-----------------------------------|
|                   |   | Add New Combo                     |
|                   |   | Add Copy of Combo                 |
|                   |   | Modify/Show Combo                 |
|                   | • | Delete Combo                      |
|                   |   | Add Default Design Combos         |
|                   |   | Convert Combos to Nonlinear Cases |
|                   |   | ОК                                |
|                   |   | Cancel                            |

Hình 5-5 Hộp thoại Add New Combo

| .oad Lombinat                 | ion Name (User-Genera                 | ated) COMB1                                                           |                   |  |
|-------------------------------|---------------------------------------|-----------------------------------------------------------------------|-------------------|--|
| lotes                         |                                       | Modify/Show Note                                                      | Modify/Show Notes |  |
| oad Combinatior               | і Туре                                | Linear Add                                                            | ×                 |  |
| ptions<br>Convert to Us       | er Load Combo 📗 🔄                     | Linear Add<br>Envelope<br>Absolute Add<br>Create Nonline<br>Range Add |                   |  |
| efine Combinatio<br>Load Case | n of Load Case Results<br>Name Load ( | Case Type Scale Factor                                                |                   |  |
| DEAD                          | 💌 Lìnear Stati                        |                                                                       |                   |  |
|                               |                                       |                                                                       | Add               |  |
|                               |                                       |                                                                       | Modify            |  |
|                               |                                       |                                                                       | Delete :          |  |
|                               |                                       |                                                                       | economic -        |  |

Hình 5-6 Hộp thoại Load Combination Data.

# Ví dụ :

Chuyển vị tính toán được do TT là 3.5 Chuyển vị tính toán được do tải trọng động đất EQ là 2.0 ADDCOMBO : Lớn nhất = 3.5+2.0=5.5 Nhỏ nhất = 3.5-2.0=1.5 ENVECOMBO : Lớn nhất = Max(3.5;2.0)=3.5 Nhỏ nhất =Min(3.5;2.0)=2.0

5.4. Gán tải chi tiết cho các phương án tải đã định nghĩa :

SAP 2000 quan điểm một phương án chất tải được phân loại thành tải trọng vào nút và tải trọng vào phần tử.

### 5.4.1. Tải trọng vào nút.

a. Tải trọng tập trung nút.

• Mét nót cã 6 tp= Fx,y,z; Mx,y,z. DÊu Fx,y,z=trôc, Mx,y,z= ngưî c chiù kim @ang

| hå.  |              |                      |   |    |                             |
|------|--------------|----------------------|---|----|-----------------------------|
| Khai | b, c         | )                    |   |    |                             |
| • C  | hän          | nót                  |   |    |                             |
|      | <u>A</u> ssi | gn                   |   |    |                             |
|      |              | Joint                | • |    |                             |
|      |              | Erame                | Þ |    |                             |
|      |              | <u>C</u> able        | Þ |    |                             |
|      |              | <u>T</u> endon       | Þ |    |                             |
|      |              | <u>A</u> rea         | Þ |    |                             |
|      |              | Solid                | Þ |    |                             |
|      |              | Link/Support         | Þ |    |                             |
|      |              | Joint Loads          | • | £‡ | Eorces                      |
|      |              | Fra <u>m</u> e Loads | Þ | ₩Ē | Displacements               |
|      |              | Ca <u>b</u> le Loads | Þ |    | Vehicle Response Components |

Hình 5-7 Asign Joint Load

Nh
 <sup>μ</sup>
 <sup>μ</sup>
 <sup>μ</sup>
 <sup>μ</sup>
 <sup>μ</sup>
 <sup>μ</sup>
 <sup>μ</sup>
 <sup>μ</sup>
 <sup>μ</sup>
 <sup>μ</sup>
 <sup>μ</sup>
 <sup>μ</sup>
 <sup>μ</sup>
 <sup>μ</sup>
 <sup>μ</sup>
 <sup>μ</sup>
 <sup>μ</sup>
 <sup>μ</sup>
 <sup>μ</sup>
 <sup>μ</sup>
 <sup>μ</sup>
 <sup>μ</sup>
 <sup>μ</sup>
 <sup>μ</sup>
 <sup>μ</sup>
 <sup>μ</sup>
 <sup>μ</sup>
 <sup>μ</sup>
 <sup>μ</sup>
 <sup>μ</sup>
 <sup>μ</sup>
 <sup>μ</sup>
 <sup>μ</sup>
 <sup>μ</sup>
 <sup>μ</sup>
 <sup>μ</sup>
 <sup>μ</sup>
 <sup>μ</sup>
 <sup>μ</sup>
 <sup>μ</sup>
 <sup>μ</sup>
 <sup>μ</sup>
 <sup>μ</sup>
 <sup>μ</sup>
 <sup>μ</sup>
 <sup>μ</sup>
 <sup>μ</sup>
 <sup>μ</sup>
 <sup>μ</sup>
 <sup>μ</sup>
 <sup>μ</sup>
 <sup>μ</sup>
 <sup>μ</sup>
 <sup>μ</sup>
 <sup>μ</sup>
 <sup>μ</sup>
 <sup>μ</sup>
 <sup>μ</sup>
 <sup>μ</sup>
 <sup>μ</sup>
 <sup>μ</sup>
 <sup>μ</sup>
 <sup>μ</sup>
 <sup>μ</sup>
 <sup>μ</sup>
 <sup>μ</sup>
 <sup>μ</sup>
 <sup>μ</sup>
 <sup>μ</sup>
 <sup>μ</sup>
 <sup>μ</sup>
 <sup>μ</sup>
 <sup>μ</sup>
 <sup>μ</sup>
 <sup>μ</sup>
 <sup>μ</sup>
 <sup>μ</sup>
 <sup>μ</sup>
 <sup>μ</sup>
 <sup>μ</sup>
 <sup>μ</sup>
 <sup>μ</sup>
 <sup>μ</sup>
 <sup>μ</sup>
 <sup>μ</sup>
 <sup>μ</sup>
 <sup>μ</sup>
 <sup>μ</sup>
 <sup>μ</sup>
 <sup>μ</sup>
 <sup>μ</sup>
 <sup>μ</sup>
 <sup>μ</sup>
 <sup>μ</sup>
 <sup>μ</sup>
 <sup>μ</sup>
 <sup>μ</sup>
 <sup>μ</sup>
 <sup>μ</sup>
 <sup>μ</sup>
 <sup>μ</sup>
 <sup>μ</sup>
 <sup>μ</sup>
 <sup>μ</sup>
 <sup>μ</sup>
 <sup>μ</sup>
 <sup>μ</sup>
 <sup>μ</sup>
 <sup>μ</sup>
 <sup>μ</sup>
 <sup>μ</sup>
 <sup>μ</sup>
 <sup>μ</sup>
 <sup>μ</sup>
 <sup>μ</sup>
 <sup>μ</sup>
 <sup>μ</sup>
 <sup>μ</sup>
 <sup>μ</sup>
 <sup>μ</sup>
 <sup>μ</sup>
 <sup>μ</sup>
 <sup>μ</sup>
 <sup>μ</sup>
 <sup>μ</sup>
 <sup>μ</sup>
 <sup>μ</sup>
 <sup>μ</sup>
 <sup>μ</sup>
 <sup>μ</sup>
 <sup>μ</sup>
 <sup>μ</sup>
 <sup>μ</sup>
 <sup>μ</sup>
 <sup>μ</sup>
 <sup>μ</sup>
 <sup>μ</sup>
 <sup>μ</sup>
 <sup>μ</sup>
 <sup>μ</sup>
 <sup>μ</sup>
 <sup>μ</sup>
 <sup>μ</sup>
 <sup>μ</sup>
 <sup>μ</sup>
 <sup>μ</sup>
 <sup>μ</sup>
 <sup>μ</sup>
 <sup>μ</sup>
 <sup>μ</sup>
 <sup>μ</sup>
 <sup>μ</sup>
 <sup>μ</sup>
 <sup>μ</sup>
 <sup>μ</sup>
 <sup>μ</sup>
 <sup>μ</sup>
 <sup>μ</sup>
 <sup>μ</sup>
 <sup>μ</sup>
 <sup>μ</sup>
 <sup>μ</sup>
 <sup>μ</sup>
 <sup>μ</sup>
 <sup>μ</sup>
 <sup>μ</sup>
 <sup>μ</sup>
 <sup>μ</sup>
 <sup>μ</sup>

| Joint Forces                                                                                                    |                            |                                                                                                    |
|----------------------------------------------------------------------------------------------------|----------------------------|----------------------------------------------------------------------------------------------------|
| Load Pattern Name<br>+ DEAD                                                                                                    | •                          | Units<br>Kgf, m, C                                                                                         |
| Loads<br>Force Global X<br>Force Global Y<br>Force Global Z<br>Moment about Global X<br>Moment about Global Y<br>Moment about Global Z | 0.<br>0.<br>0.<br>0.<br>0. | Coordinate System GLOBAL Options Add to Existing Loads Replace Existing Loads Delete Existing Loads Cancel |

Hình 5-8 Gán phương và độ lớn tải trọng

| Disp | b. Xem tải trọng:             |    |     |                    |
|------|-------------------------------|----|-----|--------------------|
|      | Show Undeformed Shape         | F4 |     |                    |
|      | Show Load Assigns             | •  | \$; | <u>]</u> oint      |
|      | Show Mi <u>s</u> c Assigns    | +  |     | Erame/Cable/Tendon |
|      | Show L <u>a</u> nes           |    | 쐉   | <u>A</u> rea       |
| ΪT   | Show Deformed Shape           | F6 |     | <u>S</u> olid      |
| М    | Show Forces/Str <u>e</u> sses | Þ  |     | Link               |

 NÕu lùc t\"Ep trung ®Æ tri ng phư¬ng ví i ®Òu kiÖn bi<sup>a</sup>n cña nót th×chØ g©y ra ph¶n lùc nót.

c. Chuyển vị cưỡng bức (Joint Displacement)

- Mét nót cã 6 tp. 3tp= Ux,y,z; 3tp=Rx,y,z. DÊu U=trôc, R= ngưî c chiQu kim Bång hå. § ¬n vP: U=chiQu dµi, R=Radian
  - Khaib, o
    - Chän nót

| 1 | <u>A</u> ssi | gn                   |   |     |                             |
|---|--------------|----------------------|---|-----|-----------------------------|
|   |              | Joint                | ۲ |     |                             |
|   |              | Erame                | Þ |     |                             |
|   |              | ⊆able                | Þ |     |                             |
|   |              | Tendon               | Þ |     |                             |
|   |              | Area                 | Þ |     |                             |
|   |              | Solid                | Þ |     |                             |
|   |              | Link/Support         | Þ |     |                             |
|   |              | Joint Loads          | ۲ | £ŧ. | Eorces                      |
|   |              | Fra <u>m</u> e Loads | Þ |     | Displacements               |
|   |              | Ca <u>b</u> le Loads | Þ |     | Vehicle Response Components |
|   | _            | -                    |   |     |                             |

• Nhëp gi, tr Þchuy Ón v Þcuri ng bøc.

### SAP 200 V14.0.0 – Công cụ cơ bản

| .oad Pattern Name             |      | Units                                            |
|-------------------------------|------|--------------------------------------------------|
| + DEAD                        | -    | Kgf, m, C 💌                                      |
| Displacements                 | - 10 | - Coordinate System                              |
| Translation Global $	imes$    | 0.   | GLOBAL                                           |
| Translation Global Y          | 0.   |                                                  |
| Translation Global Z          | 0.   | Options                                          |
| Rotation about Global $	imes$ | 0.   | Add to Existing Loads     Replace Existing Loads |
| Rotation about Global Y       | 0.   | C Delete Existing Loads                          |
| Botation about Global Z       | 0    |                                                  |

Hình 5-9 Gán chuyển vị nền.

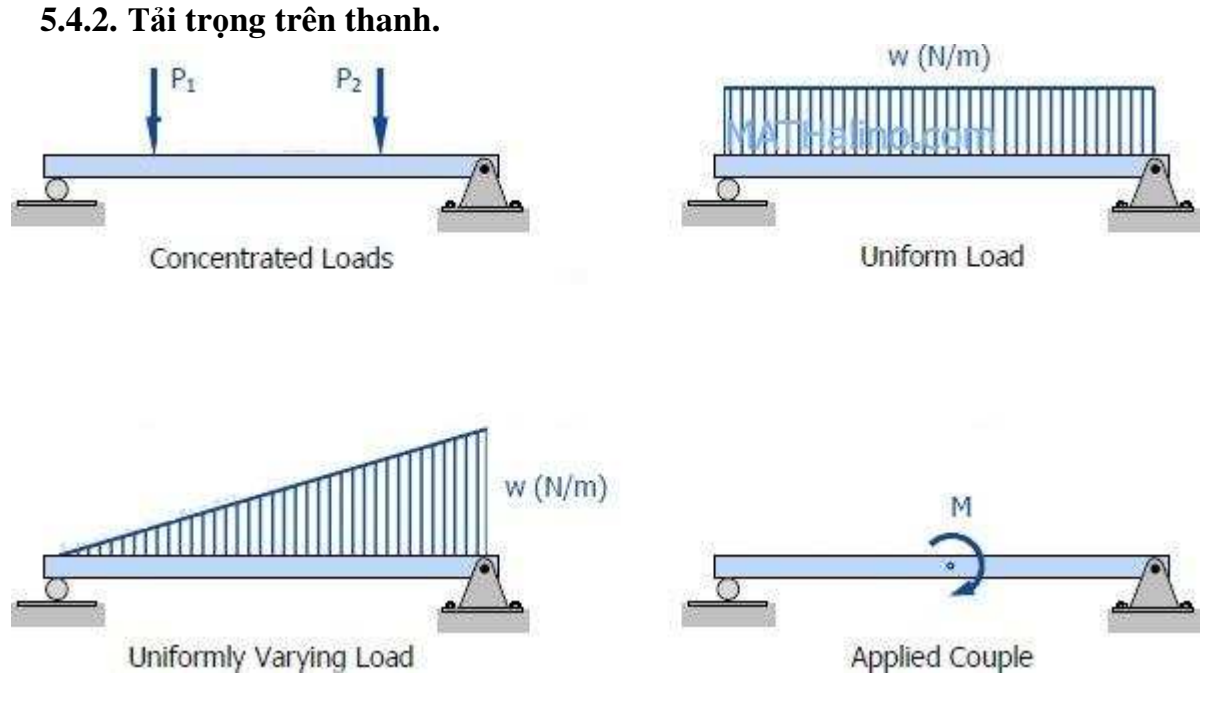

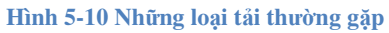

 Trong mçi mét truêng hî p t¶i träng th×mét Frame cã thÓg, n c, c d¹ng t¶i träng: Uniform: ®Qu, Trapezoidal: Hxnh thang, Point Load: TËp trung, T¶i träng träng lùc(Gravity, thưêng kh«ng dĩ ng).

 ë ®©y ®ang xĐ cho mét trưêng hî p t¶i träng n<sup>a</sup>n trong qu, trxnh khai b, o lùa chän Load Case Name (T<sup>a</sup>n trưêng hî p t¶i träng) mÆ ®Imh chän trưêng hî p t¶i träng cã t<sup>a</sup>n lµ Load1. Sau nµy khi g, n cho trưêng hî p t¶i träng kh, c th×nhÊt thiÕ ®Qu ti<sup>a</sup>n ph¶i chän t<sup>a</sup>n trưêng hî p t¶i träng cQn g, n.

### a. Uniform load (Span Load)

| • (<br><u>A</u> ssi | Chän Frame                                    |   |                                      |
|---------------------|-----------------------------------------------|---|--------------------------------------|
|                     | Joint                                         | Þ |                                      |
|                     | <u>F</u> rame                                 | ۲ |                                      |
|                     | Cable                                         | Þ |                                      |
|                     | <u>T</u> endon                                | Þ |                                      |
|                     | <u>A</u> rea                                  | Þ |                                      |
|                     | <u>S</u> olid                                 | Þ |                                      |
|                     | Link/Support                                  | Þ |                                      |
|                     | J <u>o</u> int Loads                          | Þ |                                      |
|                     | Fra <u>m</u> e Loads                          | ۲ | <u>G</u> ravity                      |
|                     | Ca <u>b</u> le Loads                          | Þ | Point                                |
|                     | Tendon <u>L</u> oads                          | Þ | Distributed                          |
|                     | Ar <u>e</u> a Loads                           | Þ | Temperature                          |
|                     | Soli <u>d</u> Loads                           | Þ | <u>S</u> train                       |
|                     | Link/S <u>u</u> pport Loads                   | Þ | Defor <u>m</u> ation                 |
|                     | Joint <u>P</u> atterns                        |   | Target <u>F</u> orce                 |
| $\sim$              | Assign to <u>G</u> roup                       |   | Auto <u>W</u> ave Loading Parameters |
|                     | Update All Generated <u>H</u> inge Properties |   | Open Structure Wind Parameters       |
|                     | Clear Display of Assigns                      |   | Vehicle Response Components          |

• NhËp « Uniform Load

### SAP 200 V14.0.0 – Công cụ cơ bản

| load Patter | n Name         |              | Un                                                                        | iits -             |  |
|-------------|----------------|--------------|---------------------------------------------------------------------------|--------------------|--|
| + DEAD      |                |              | ▼ Kgf, m, C ▼                                                             |                    |  |
| .oad Type a | and Direction  |              | Options                                                                   |                    |  |
| · Force:    | s C Mom        | ients        | C Add to E                                                                | xisting Loads      |  |
| Coord Sys   | s GLOBAL 💌     |              | <ul> <li>Replace Existing Loads</li> <li>Delete Existing Loads</li> </ul> |                    |  |
| Direction   |                |              |                                                                           |                    |  |
| Frapezoidal | Loads 1        |              | -                                                                         | - ,                |  |
| Distance    | 0.             | 0.25         | 0.75                                                                      | 4.                 |  |
| Load        | 0.             | 0.           | 0.                                                                        | 0.                 |  |
| Relation    | itive Distance | e from End-I | C Absolute D                                                              | istance from End-I |  |
| Iniform Loa | d-             | 1            |                                                                           |                    |  |

### b. Xem tải trọng trên thanh.

| Disp | lay                           |    |          |                    |
|------|-------------------------------|----|----------|--------------------|
| П    | Show <u>U</u> ndeformed Shape | F4 |          |                    |
|      | Show <u>L</u> oad Assigns     | Þ  |          |                    |
|      | Show Misc Assigns             | •  | <b>±</b> | Erame/Cable/Tendon |
|      | Show L <u>a</u> nes           |    | 勢        | <u>A</u> rea       |
| Ï I  | Show Deformed Shape           | F6 |          | <u>S</u> olid      |
| ₩    | Show Forces/Str <u>e</u> sses | ×  |          | Link               |

a. Tải trọng tập trung trên thanh.

 Sè ®Óm ®Æ t¶i tËp trung lµ kh«ng h¹n chÕtuy nhiªn mçi lQn g, n nhiÒu nhÊt chØcã 4 ®Óm ® t t¶i tËp trung (1 ®Óm ®Æ t¶i tËp trung cã thÓcã nhiÒu thµnh phQn lùc tËp trung theo c, c phư¬ng vµ kh, c nhau)

Khaib,o:

• Chän Frame

| Assi   | gn                                            |   | _ |                                |
|--------|-----------------------------------------------|---|---|--------------------------------|
|        | loint                                         | Þ |   |                                |
|        | Frame                                         | Þ |   |                                |
|        | ⊆able                                         | Þ |   |                                |
|        | <u>T</u> endon                                | Þ |   |                                |
|        | <u>A</u> rea                                  | Þ |   |                                |
|        | Solid                                         | Þ |   |                                |
|        | Link/Support                                  | Þ |   |                                |
|        | Joint Loads                                   | Þ |   |                                |
|        | Fra <u>m</u> e Loads                          | ۲ |   | <u>G</u> ravity                |
|        | Ca <u>b</u> le Loads                          | Þ |   | Point                          |
|        | Tendon <u>L</u> oads                          | Þ |   | Distributed                    |
|        | Ar <u>e</u> a Loads                           | Þ |   | Temperature                    |
|        | Soli <u>d</u> Loads                           | Þ |   | <u>S</u> train                 |
|        | Link/Support Loads                            | Þ |   | Defor <u>m</u> ation           |
|        | Joint <u>P</u> atterns                        |   |   | Target <u>F</u> orce           |
| $\sim$ | Assign to <u>G</u> roup                       |   |   | Auto Wave Loading Parameters   |
|        | Update All Generated <u>H</u> inge Properties |   |   | Open Structure Wind Parameters |
|        | Clear Display of Assigns                      |   |   | Vehicle Response Components    |

# • Gán phương và độ lớn tải :

| Frame Point Loads                           |                                |
|---------------------------------------------|--------------------------------|
| Load Pattern Name<br>+ DEAD                 | ▼ Units                        |
| Load Type and Direction                     | Options                        |
| <ul> <li>Forces</li> <li>Moments</li> </ul> | Add to Existing Loads          |
| Coord Sys GLOBAL                            | Replace Existing Loads         |
| Direction Gravity 💌                         | C Delete Existing Loads        |
| Point Loads 1. 2.                           | 3. 4.                          |
| Distance 0. 0.25                            | 0.75 1.                        |
| Load 0. 0.                                  | 0. 0.                          |
| Relative Distance from End-I                | O Absolute Distance from End-I |
|                                             | OK Cancel                      |

## b. Tải trọng phân bố không đều.

B¶n chÊt lµ t¶i träng ph©n bè cã gi, trÞthay ®æi. Sè ®lÓm thay ®æi kh«ng h¹n chÕ Nhưng mçi lÇn g,n ch⊘cho phĐp khai b,o bèn ®lÓm thay ®æi. Khai b,o:

• Chän Frame

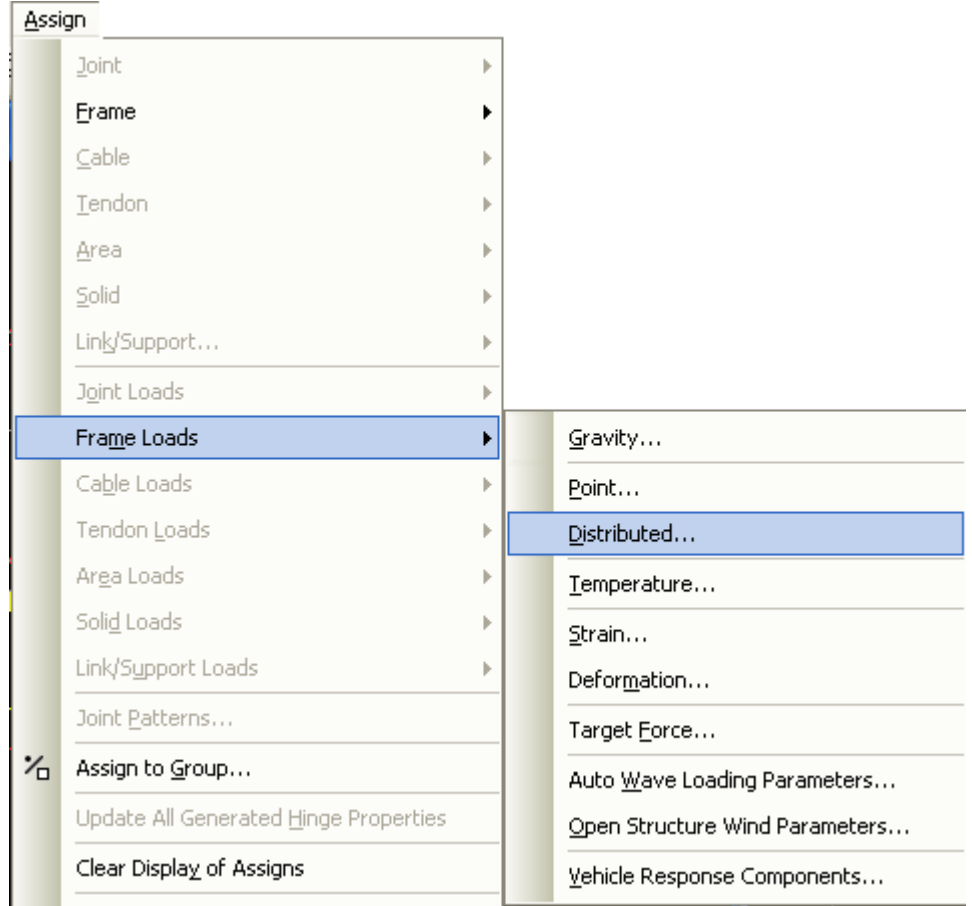

Nhập vị trí ở hàng **Distance** và độ lớn ở hàng **Load** 

| Load Patter               | n Name         |            | Ur                                                                        | iits -             |  |  |
|---------------------------|----------------|------------|---------------------------------------------------------------------------|--------------------|--|--|
| + DE                      | AD             | 1          | - I                                                                       | Kgf, m, C 📃 👱      |  |  |
| Load Type -               | and Direction  |            | Options                                                                   |                    |  |  |
| <ul> <li>Force</li> </ul> | s 🤆 Mom        | ents       | <ul> <li>Add to Existing Loads</li> <li>Replace Existing Loads</li> </ul> |                    |  |  |
| Coord Sys                 | GLOBAL         | •          |                                                                           |                    |  |  |
| Direction                 | Gravity        | <b>_</b>   | C Delete E                                                                | xisting Loads      |  |  |
| Trapezoidal               | Loads          | 2          | 3                                                                         | 4.                 |  |  |
| Distance                  | 0.             | 0.25       | 0.75                                                                      | 1.                 |  |  |
| Load                      | 0.             | 0.         | 0.                                                                        | 0.                 |  |  |
| 🙃 Rela                    | itive Distance | from End-I | C Absolute D                                                              | istance from End-I |  |  |
|                           | ä              |            |                                                                           |                    |  |  |

SAP 2000 bỏ qua những ô có giá trị khoảng cách nhỏ hơn khoảng cách ở các ô trước đó.

Bảng 5-1 Ví dụ tải trọng phân bố không đều.

| 1           | Set#     | 1     | 2          | 3                                                                                                    | 4    |
|-------------|----------|-------|------------|----------------------------------------------------------------------------------------------------|------|
|             | Distance | 0.25  | 0.5        | 0                                                                                                    | 0    |
| <del></del> | Load     | 1     | 1          | 0                                                                                                    | 0    |
|             |          |       | 0          | 0                                                                                                    | 1525 |
| 1           | Set#     | 1     | 2          | 3                                                                                                    | 4    |
|             | Distance | 0     | 1          | 0                                                                                                    | 0    |
|             | Load     | 0     | 1          | 0                                                                                                    | 0    |
|             | -        | ing ( | 1.12       |                                                                                                    | ×.   |
| 1           | Set #    |       | 2          | 3                                                                                                    | 4    |
|             | Distance | 0     | 0.5        | 1                                                                                                    | 0    |
|             | Load     | 0     | 1          | 1                                                                                                    | 0    |
| 1.25        | Set #    | 1     | 2          | 3                                                                                                    | 1    |
| 1           | Distance | 0     | 0.33       | 0.67                                                                                                    | 1    |
|             | Load     | 0     | 1          | 1.25                                                                                                    | 0    |
|             |          | a     | 111        | 9                                                                                                    |      |
| 2           | Set#     | 1     | 2          | 3                                                                                                    | 4    |
| 1           | Distance | 0     | 0.5        | 0.5                                                                                                    | 1    |
|             |          | 2     | 12 march 1 | and the second second s |      |

# 5.4.3. Tải trọng trên tấm.

# a. Tải trọng phân bố trên tấm

T¶i träng ph@n bè theo phư¬ng bÊt kú. SÏ ®Æt¹i mÆph¹⁄ng trung b×nh cña tÊm Khai b, o

• Chän Shell

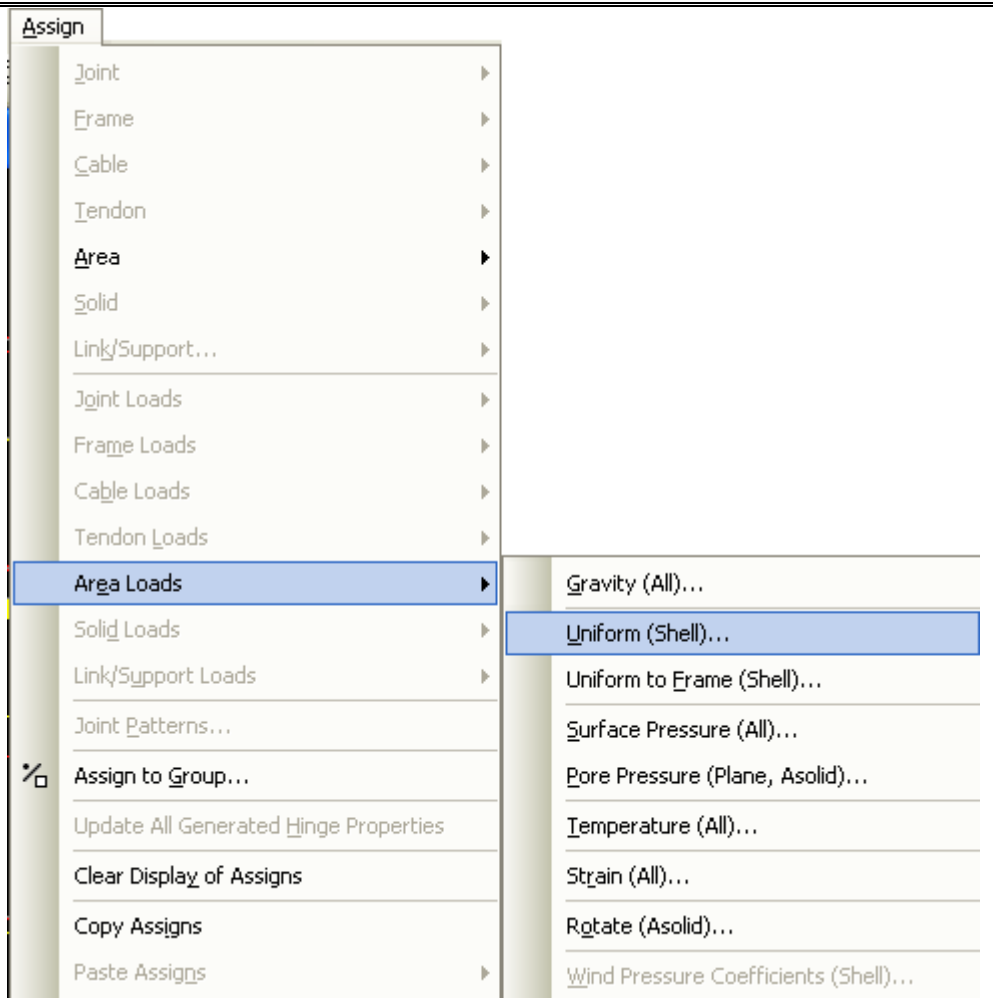

 NÕu t¶i träng vu«ng gãc ví i mÆ ph¼ng trung b×nh cña tÊm th×chän Direction lµ trôc 3 trong c, c bµi to, n phøc t¹ p như bÓtrô trßn xoay.

# BÀI 6 : GỐI TỰA VÀ MỘT SỐ KHAI BÁO KHÁC.

### 6.1. Gán – điều chỉnh gối tựa lý tưởng.

Thông thường khi sinh ra kết cấu, SAP đã gán luôn gối tựa cố định.

- Bước 1 : Xuống cao độ Base chọn toàn bộ nút.
- Bước 2 : Vào Assign > Joint...> Restrains.

| Rest | raints in Joint Lo | cal Di | rections         |
|------|--------------------|--------|------------------|
| •    | Translation 1      | Г      | Rotation about 1 |
| •    | Translation 2      | Г      | Rotation about 2 |
| •    | Translation 3      | Γ      | Rotation about 3 |
| Fast | Restraints         | * 4    | •                |

Hình 6-1 Cửa số Joint Restraints.

• Quay gối :

Các gối lý tưởng mặc định theo chiều của hệ tọa độ tổng thể thẳng đứng,trong thực tiễn gối có vị trí bất kì.Điều chỉnh gối như sau :

- Bước 1 : Chọn gối cần quay
- Bước 2 : Asign > Joint > Local Axes > Vào góc quay theo trục.

# 6.2. Gán điều chỉnh các gối tựa lò xo

# § é cơng kh, c v<br/>« cĩ ng khi ®ã t¹ i li²n kữ cã chuy<br/>Ón vÞkh, c 0

- Bước 1 : Chän nót
- Bước 2 : Assign > Joint > Spring
- Translation 1,2,3= K(X,Y,Z)= NhËp gi, trÞLùc/chiQu dµi.
- Rotation 1,2,3= Kr(X,Y,Z)= NhËp gi, trÞMoment/Rad.
- Thưêng c, c bµi to, n kũ cÊu kh«ng ph¶i nh
  ¨=p gi, tr
  PRotation. Gi, tr
  PTranslation cã th
  Óhi
  Úu lµ ®é cøng l
  ß xo c
  n
  a g
  èi t
  ùa theo c, c ph¬ng t¬ng øng.
- Sö dông tèt trong bµi to, n tr<sup>a</sup>n nÒn ®µn håi.
  - Add: Céng ® i sè
  - Replace: Thay toun bé gi, trÞmí i

• Delete: Xo, toµn bé gi, trÞ® g,n.

6.3. Quay hệ tọa độ cục bộ của thanh và tấm.

### 6.3.1. Quay hệ tọa độ cục bộ của thanh

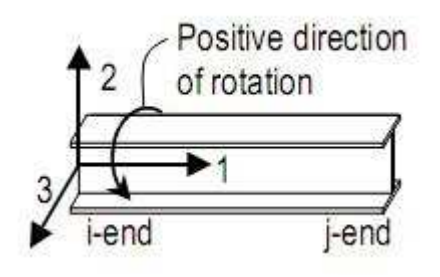

### Hình 6-2 Xoay hệ tọa độ của thanh.

Dùng để quay tiết diện hoặc đổi chiều của hệ cục bộ

- Chọn thanh cần điều chỉnh
- Assign > Frame > Local Axes

| Frame Local Axis             |  |  |  |  |  |  |  |
|------------------------------|--|--|--|--|--|--|--|
| Angle from Default Direction |  |  |  |  |  |  |  |
| Angle in Degrees 0           |  |  |  |  |  |  |  |
| Advanced Axes Advanced       |  |  |  |  |  |  |  |
| OK Cancel                    |  |  |  |  |  |  |  |

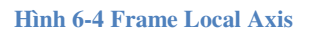

### 6.3.2. Quay hệ tọa độ của tấm.

Dùng để đổi chiều của hệ địa phương hoặc quay hệ địa phương một góc

- Chọn tấm cần điều chỉnh
- Assign > Area > Local Axes

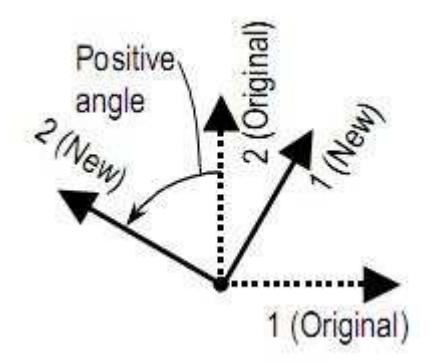

Hình 6-3 Xoay tấm.

| Angle from Default Dire | ection   |
|-------------------------|----------|
| Angle in Degrees        | 0        |
| Advanced Axes           | Advanced |

Hình 6-5 Area Local Axis.

- 6.4. Vào các liên kết đặc biệt 2 đầu thanh( giải phóng thành phần lực)
  - Mặc định là các thanh 2 đầu nút cứng (continous) hoặc 2 đầu khớp (pinned)
  - Chọn thanh
  - Assign > Frame > Frame Release/Partial Fixity > giải phóng thành phần lực nào thì nhấn vào box tương ứng; và ứng với nút đầu (start) hoặc nút cuối (end).Thường là giải phóng M3=0
  - Nếu muốn loại bỏ khớp : làm tương tự nhưng chọn ngược lại.

|                       | _Rele | ease | Frame Par | tial Fixity Springs |
|-----------------------|-------|------|-----------|---------------------|
| Axial Load            | Start | End  | Start     | End                 |
| Shear Force 2 (Major) | Г     | гΓ   |           | i i                 |
| Shear Force 3 (Minor) | Г     | гΓ   |           | ī [                 |
| Torsion               | Г     | ΓГ   |           |                     |
| Moment 22 (Minor)     | П     | гΓ   |           |                     |
| Moment 33 (Major)     | •     |      |           | 0                   |
| No Releases           |       |      | Units     | KN, m, C            |

Hình 6-6 Assign Frame Releases

6.5. Điều chỉnh nhịp tính toán.

Muốn SAP 2000 báo cáo kết quả nội lực tại mép kết cấu(nhịp thông thủy –tức là kết quả sẽ sát thực hơn; lợi cho bố trí cốt thép)

- End offset : giảm chiều dài tính toán của thanh bằng cách trừ đi vùng giao nhau của các frame tại nút...Mặc định SAP 2000 không xét EndOffset.
- Nếu xét đến EndOffset khi đó chiều dài tính toán được tính bằng hệ số Lf

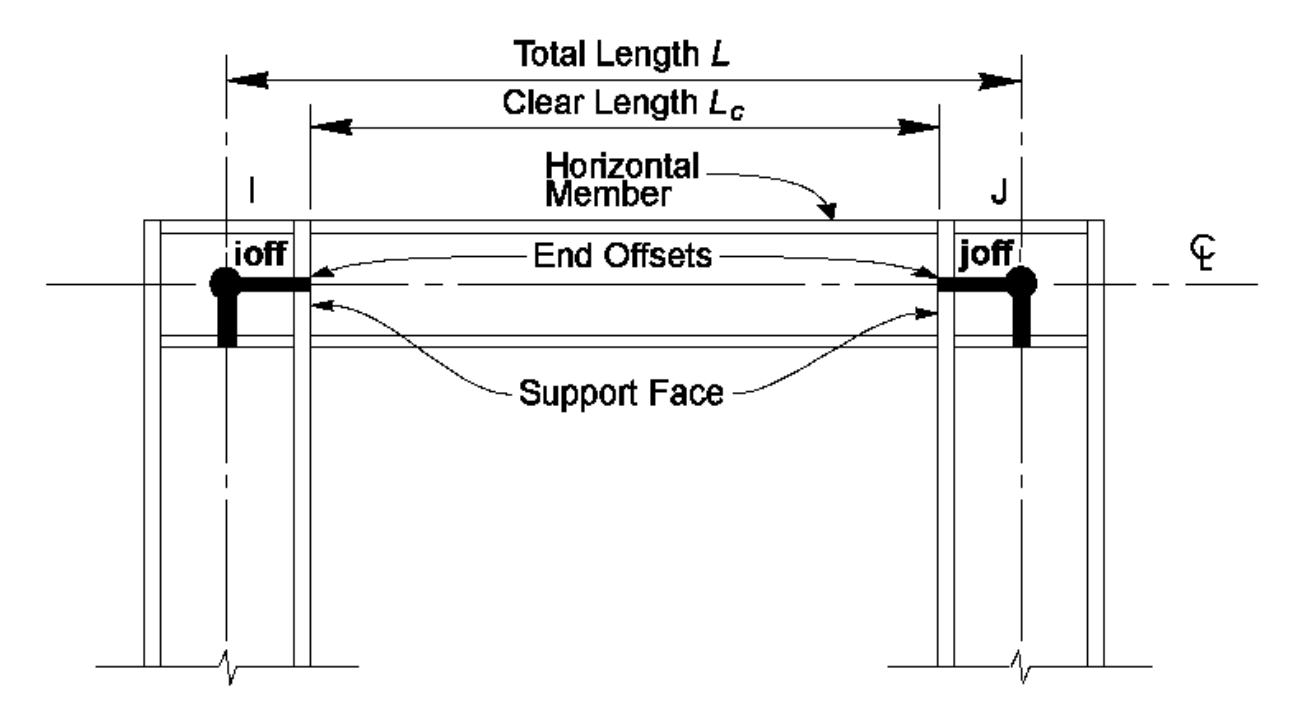

Hình 6-7 Frame Offset

Lc=L-(Ioff+Joff)

Lf=L-Rigid(Ioff+Joff)

L = chiều dài của Frame tính theo nút

Lc= chiều dài thông thủy của frame

Ioff và Joff : chiều dài vùng cứng tại đầu I và J của Frame

Rigid : Hệ số giảm vùng cứng.

Sap = 0.5

Lf= Chiều dài tính toán của Frame khi xét đến EndOffset

- Chọn thanh
- Assign > Frame > EndOffset
- Chế độ Auto là ngầm định tự động sẽ báo cáo tại mép.

| End Offset Along Ler          | ngth |  |  |  |  |  |
|-------------------------------|------|--|--|--|--|--|
| C Automatic from Connectivity |      |  |  |  |  |  |
| Define Lengths                |      |  |  |  |  |  |
| End-I<br>End-J                | 0.   |  |  |  |  |  |
| Rigid-zone factor             | 0    |  |  |  |  |  |

Hình 6-8 Frame End Length Offsets

- 6.6. Điều chỉnh số mặt cắt tính toán.
  - Chọn thanh
  - Assign > Frame > Output Station

| Assign Frame Output Stations                                          |  |  |  |  |  |  |  |
|-----------------------------------------------------------------------|--|--|--|--|--|--|--|
| [                                                                     |  |  |  |  |  |  |  |
| C Max Station Spacing                                                 |  |  |  |  |  |  |  |
| Min Number Stations     9                                             |  |  |  |  |  |  |  |
| Additional Output and Design Stations                                 |  |  |  |  |  |  |  |
| Intersections With Other Elements                                     |  |  |  |  |  |  |  |
| Concentrated Load Locations<br>(Including Bridge Lane Loading Points) |  |  |  |  |  |  |  |
| OK Cancel                                                             |  |  |  |  |  |  |  |

Hình 6-9 Output Station

### 6.7. Tự động chia thanh (Automatic Mesh Frame).

- Chọn thanh.
- Assign > Frame > Automatic Frame Mesh...

| Assi   | gn                                            |   | -                                     |
|--------|-----------------------------------------------|---|---------------------------------------|
|        | Joint                                         | F |                                       |
|        | Erame                                         | ► | Frame Sections                        |
|        | Cable                                         | Þ | Property Modifiers                    |
|        | Tendon                                        | ⊩ | Material Property Over <u>w</u> rites |
|        | <u>A</u> rea                                  | ⊩ | Releases/Partial Fixity               |
|        | Solid                                         | F | Local A <u>x</u> es                   |
|        | Link/Support                                  | ► | Reverse Connectivity                  |
|        | J <u>o</u> int Loads                          | ► | End (Length) Offsets                  |
|        | Fra <u>m</u> e Loads                          | ► | Insertion Point                       |
|        | Ca <u>b</u> le Loads                          | ⊩ | End Skews                             |
|        | Tendon Loads                                  | ⊩ | Fireproofing                          |
|        | Ar <u>e</u> a Loads                           | ₽ | Output Stations                       |
|        | Soli <u>d</u> Loads                           | F | P-D <u>e</u> lta Force                |
|        | Link/Sypport Loads                            | ► | Lane                                  |
|        | Joint <u>P</u> atterns                        |   | Tension/Compression Limits            |
| $\sim$ | Assign to <u>G</u> roup                       |   | Hinges                                |
|        | Update All Generated <u>H</u> inge Properties |   | Line Springs                          |
|        | Clear Display of Assigns                      |   | Line <u>M</u> ass                     |
|        | Copy Assigns                                  |   | Material Temperatures                 |
|        | Paste Assig <u>n</u> s                        | Þ | Automatic Frame Mesh                  |

#### Hình 6-10 Automa tic Frame Mesh.

|   | ito Mesh Frame                                |                       |  |  |
|---|-----------------------------------------------|-----------------------|--|--|
|   | automesin France                              |                       |  |  |
|   | at Intersection with Other Frames, Area       | Edges and Solid Edges |  |  |
|   | Minimum Number of Segments                    |                       |  |  |
| Г | Maximum Length of Segments                    |                       |  |  |
| Г | Maximum Subtended Degrees<br>(Curved Members) |                       |  |  |

Hình 6-11 Assign Automatic Frame Mesh.

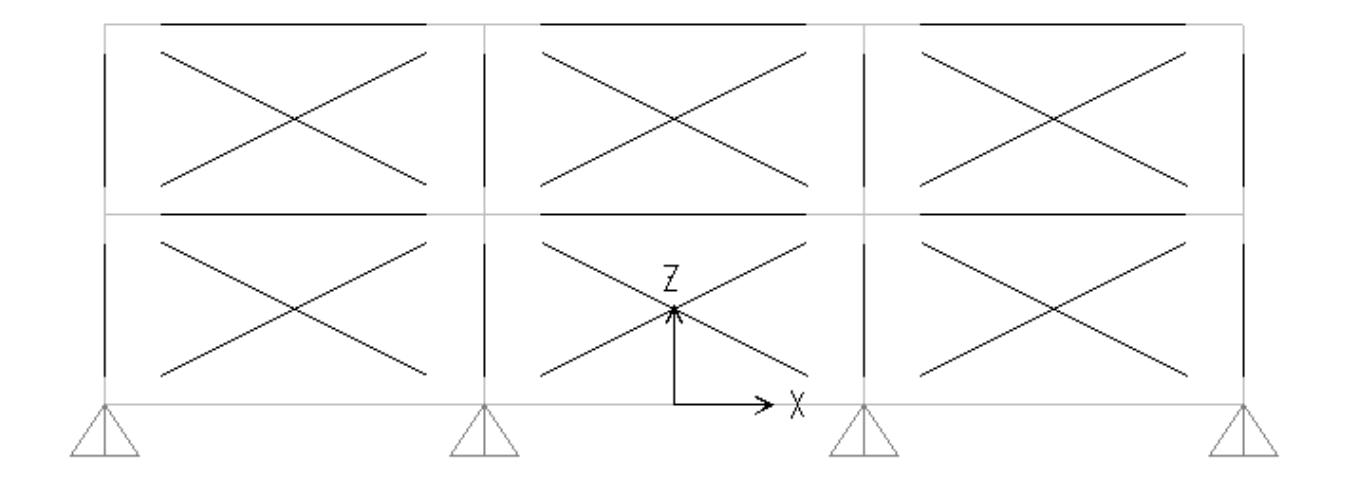

Hình 6-12 No Automatic Meshing.

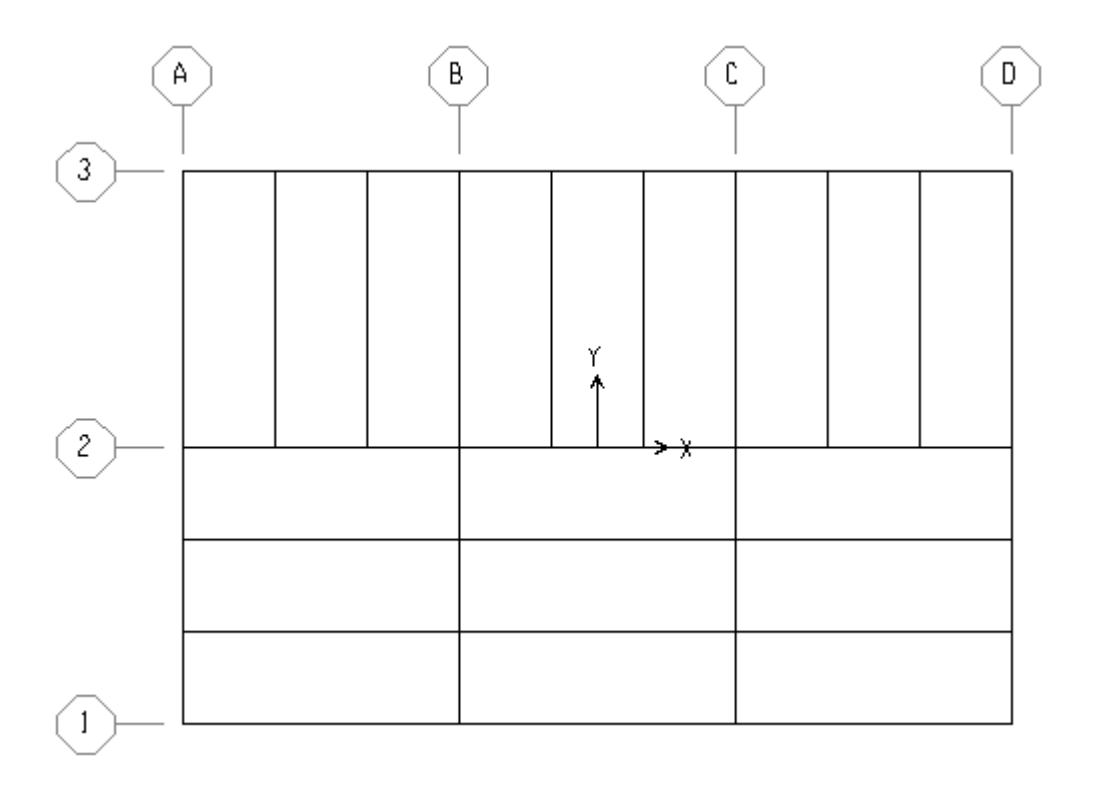

Hình 6-13 Auto Mesh Frame.

# **BÀI 7 : ĐỌC KẾT QUẢ NỘI LỰC THANH – TẤM – IN**

### 7.1. Đọc kết quả bằng đồ họa

- Sö dông chñ yQu: toolbar
- Deformed shape: S-r ®å biÕn d1 ng
- Reaction vµ Spring Force
- F: Frame: Chän Io<sup>1</sup> i néi Iùc (Axial, Shear, Moment..)

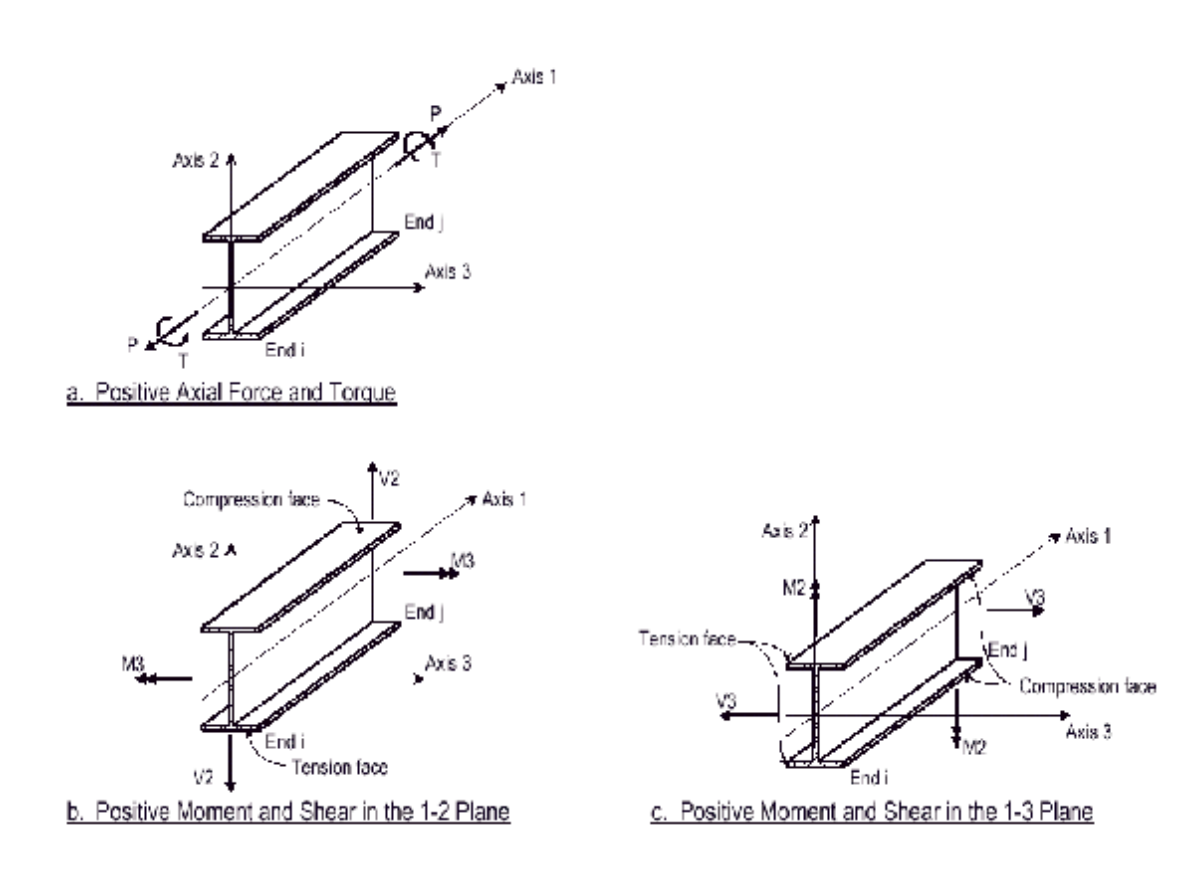

• S: Shell: øng suÊt hoÆ Néi lùc (Ph@n bè tran chiQu dµi)

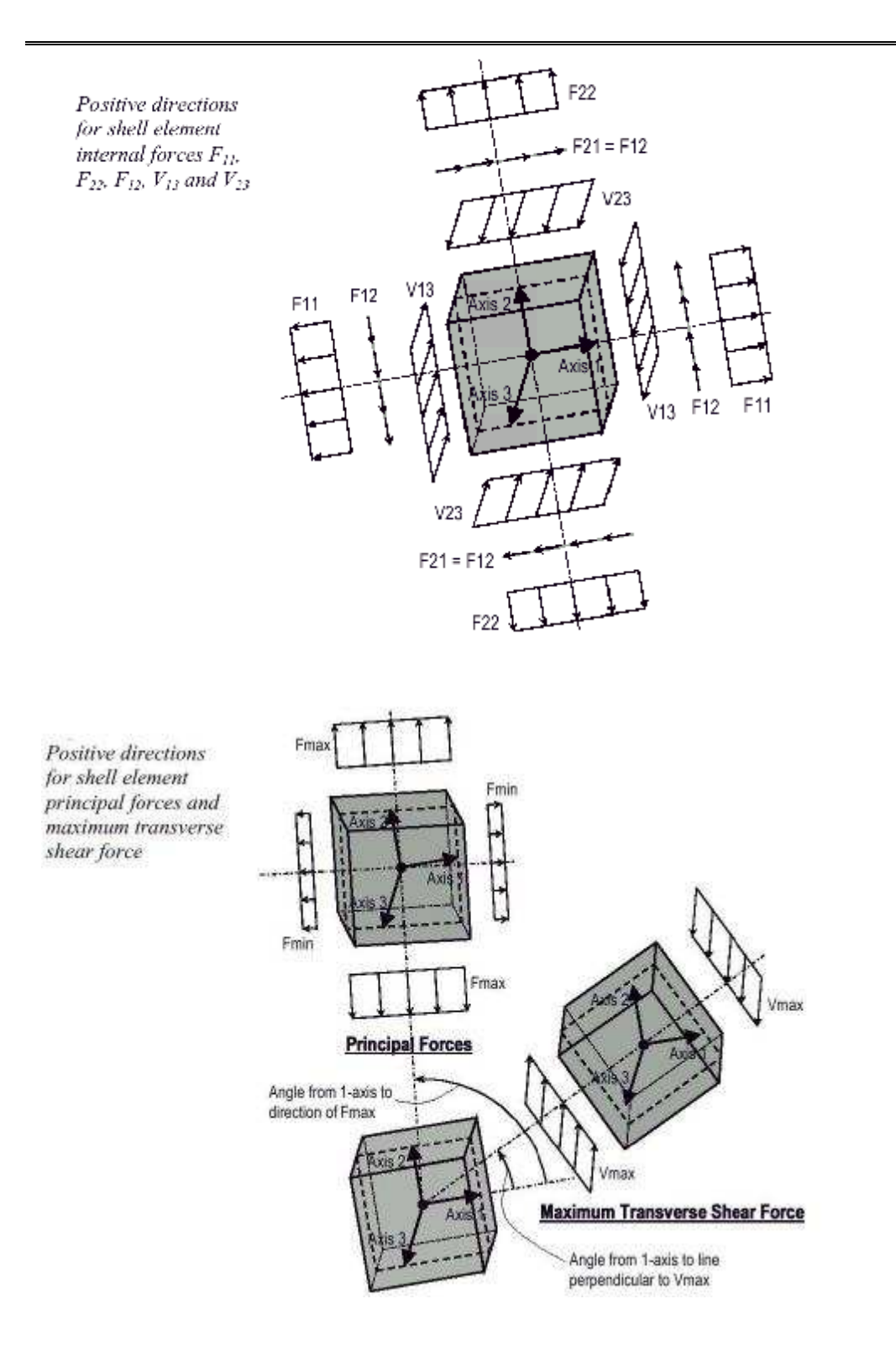

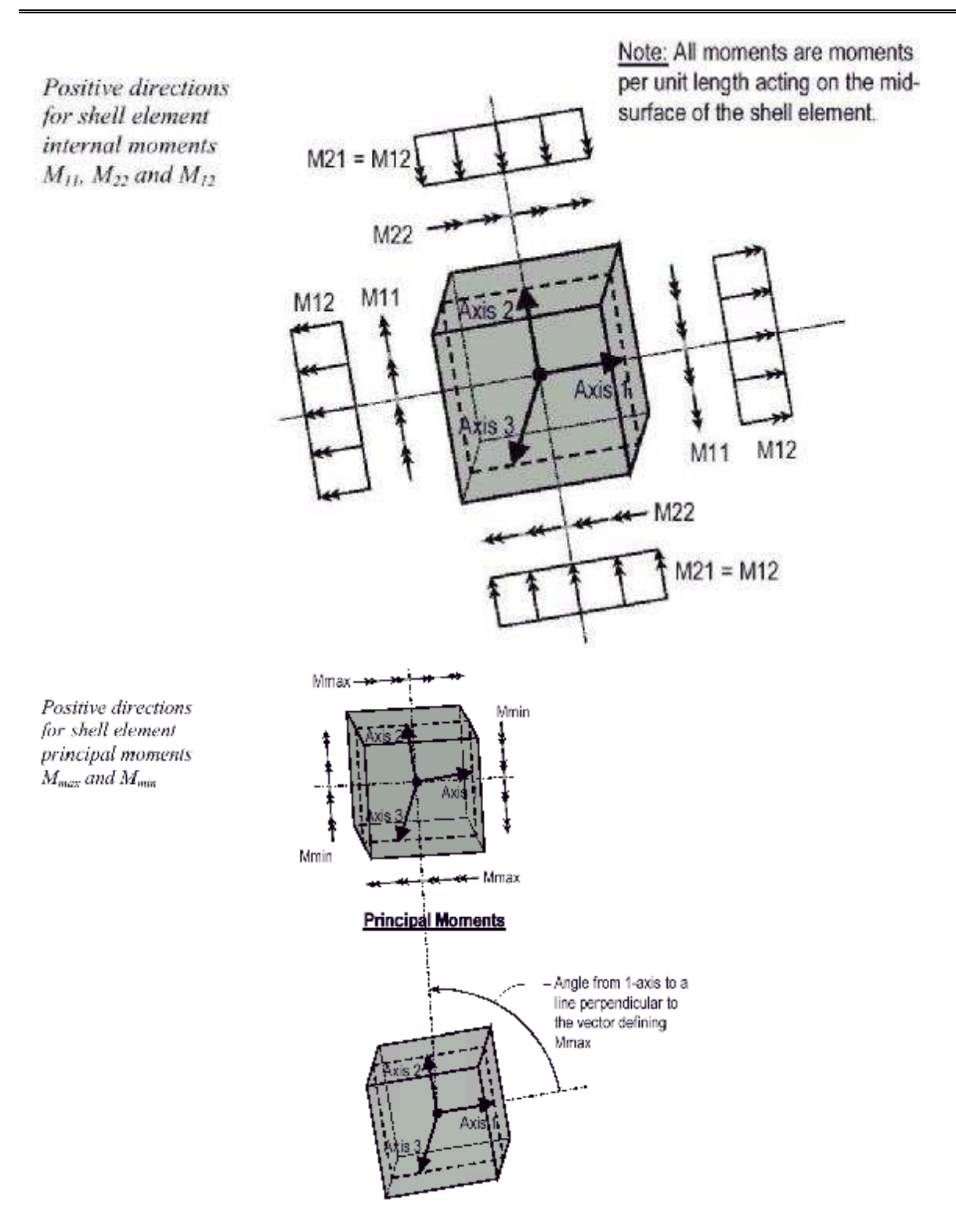

# 7.1.1. Xem chuyển vị (Displacement)

- Display > Show Deformed Shape...
- Click Get Default 3D View để xem biến dạng trong không gian 3D

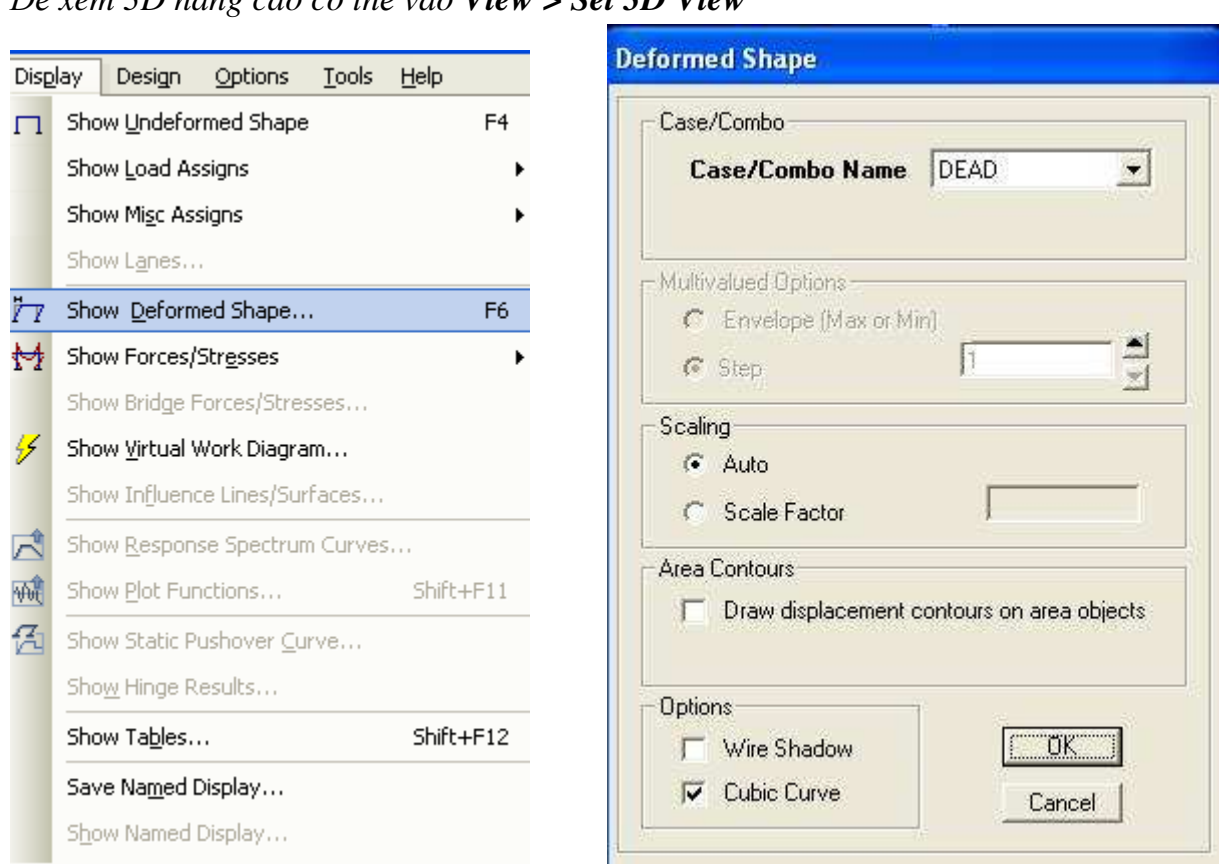

### Để xem 3D nâng cao có thể vào View > Set 3D View

### a. Xem hoạt hình

- Biến dạng có thể xuất dưới dạng hoạt hình bằng cách click vào Start Animation
   Start Animation
- Tốc độ hoạt hình có thể điều chỉnh bằng mũi tên

### b. Xuất Video

• File > Creat Video > Creat Cyclic Animation Video...

| Eile     | Edit <u>V</u> iew                                                                                   | <u>D</u> efine                                                        | <u>B</u> ridge                      | D <u>r</u> aw | <u>S</u> elec                  |               |                 |                |        |        |          |     |  |
|----------|----------------------------------------------------------------------------------------------------|-----------------------------------------------------------------------|-------------------------------------|---------------|--------------------------------|---------------|-----------------|----------------|--------|--------|----------|-----|--|
|          | <u>N</u> ew Model                                                                                   |                                                                       |                                     | Ct            | rl+N                           |               |                 |                |        |        |          |     |  |
| <b>2</b> | Open                                                                                                |                                                                       |                                     | Ct            | rl+0                           |               |                 |                |        |        |          |     |  |
|          | <u>S</u> ave                                                                                        |                                                                       |                                     | C             | rl+S                           |               |                 |                |        |        |          |     |  |
|          | Save <u>A</u> s                                                                                     |                                                                       |                                     |               | F12                            |               |                 |                |        |        |          |     |  |
|          | Import                                                                                              |                                                                       |                                     |               | ×                              |               |                 |                |        |        |          |     |  |
|          | <u>E</u> xport                                                                                      |                                                                       |                                     |               | •                              |               |                 |                |        |        |          |     |  |
|          | Batc <u>h</u> File Con                                                                              | trol                                                                  |                                     |               |                                |               |                 |                |        |        |          |     |  |
|          | <u>⊂</u> reate Video                                                                                |                                                                       |                                     |               | Þ                              |               | Create <u>N</u> | <u>M</u> ulti- | step   | Anima  | ation Vi | deo |  |
|          | Print Setup for                                                                                     | Graphics.                                                             |                                     | C             | :rl+P                          |               | Create (        | <u>_</u> yclic | : Anin | nation | Video.   |     |  |
|          | Avi File Name<br>c:\documents<br>Avi Options<br>Required durat<br>Number of cycl<br>Frame Size (pix | and setting<br>ion (second<br>les in durati<br>rels) 64<br>nporary BM | is\kim dur<br>ds)<br>ion<br>P files | ng\deskt      | op\khur<br>[10<br>[4]<br>y [48 | Brow<br>ng kh | ong             |                |        |        |          |     |  |
|          |                                                                                                    |                                                                       |                                     |               |                                |               |                 |                |        |        |          |     |  |

Hình 7-1 Hộp thoại Animation Video File Creation.

- 7.1.2. Xem nội lực thanh.
  - Display > Show Forces/Stresses > Frame/Cables

### SAP 200 V14.0.0 – Công cụ cơ bản

|                   | _                                                                                                    |                                                                           |                  |             |                             | _   |   |                  |
|-------------------|----------------------------------------------------------------------------------------------------|---------------------------------------------------------------------------|------------------|-------------|-----------------------------|-----|---|------------------|
| 1                 | Show <u>U</u> nde                                                                                                    | formed Sl                                                                 | hape             |             |                             | F4  |   |                  |
|                   | Show <u>L</u> oad                                                                                                    | Assigns                                                                   |                  |             |                             | •   |   |                  |
|                   | Show Mi <u>s</u> c (                                                                                                    | Assigns                                                                   |                  |             |                             | •   |   |                  |
|                   | Show L <u>a</u> ne:                                                                                                    | 5                                                                         |                  |             |                             |     |   |                  |
| 7                 | Show <u>D</u> efo                                                                                                    | rmed Sha                                                                  | аре              |             |                             | F6  |   |                  |
| 2                 | Show Force                                                                                                    | es/Str <u>e</u> sse                                                       | es               |             |                             | •   |   | <u>]</u> oints   |
|                   | Show Bridg                                                                                                    | e Forces/                                                                 | Stresse          | s           |                             |     |   | Erames/Cable:    |
|                   | Show <u>V</u> irtua                                                                                                    | al Work Di                                                                | iagram.          |             |                             |     |   | S <u>h</u> ells  |
|                   | Show Influe                                                                                                    | ence Lines                                                                | s/Surfa          | tes         |                             |     |   | <u>P</u> lanes   |
|                   | Show <u>R</u> esp                                                                                                    | onse Spe                                                                  | ctrum C          | iurves      |                             |     |   | Asoli <u>d</u> s |
| ł                 | Show <u>P</u> lot F                                                                                                    | <sup>-</sup> unctions.                                                    |                  |             | Shift+                      | F11 |   | <u>S</u> olids   |
| 3                 | Show Statio                                                                                                    | c Pushove                                                                 | er <u>⊂</u> urve | e           |                             |     |   | Links            |
| - (               | Case/Combo<br>Case/Com                                                                                                    | bo Nam                                                                    | e [i             | DEAD        |                             |     | ] |                  |
| -1                | Case/Combo                                                                                                    | bo Namo                                                                   | e [i             | DEAD        |                             |     | ] |                  |
| -1                | Case/Combo<br>Case/Com<br>Multivalued C<br>C Envelop<br>Step                                                                                                    | bo Name<br>Jptions<br>Je (Range                                           | в <b>Г</b>       | DEAD        |                             | •   | ] |                  |
| -1                | Case/Combo<br>Case/Com<br>Multivalued C<br>C Envelop<br>C Step<br>Component                                                                                                    | bo Namo<br>Jptions<br>le (Range                                           | e [1             | DEAD        |                             | -   | ] |                  |
| - 1               | Case/Combo<br>Case/Com<br>Multivalued C<br>C Envelop<br>C Step<br>Component<br>Axial Fo                                                                                                    | bo Namo<br>Iptions<br>re (Range<br>rce                                    | e [1             | DEAD        | ion                         |     | ] |                  |
| - (               | Case/Combo<br>Case/Com<br>Vultivalued G<br>C Envelop<br>C Step<br>Component<br>C Axial Fo<br>C Shear 2                                                                                            | bo Namo<br>Iptions                                                        | ∎ [I             | Tors<br>Mon | ion<br>nent 2-2             |     |   |                  |
| -1                | Case/Combo<br>Case/Com<br>Vultivalued C<br>C Envelop<br>C Step<br>Component –<br>C Axial Fo<br>C Shear 2<br>C Shear 3                                                                             | bo Nami<br>Iptions<br>ie (Range<br>rce<br>-2<br>-3                        |                  | Tors<br>Mon | ion<br>nent 2-2<br>nent 3-3 |     |   |                  |
| -1                | Case/Combo<br>Case/Com<br>Multivalued C<br>C Envelop<br>C Step<br>Component –<br>C Axial Fo<br>C Shear 2<br>C Shear 3<br>Scaling                                                                  | bo Nam                                                                    |                  | Tors<br>Mon | ion<br>nent 2-2<br>nent 3-3 |     |   |                  |
|                   | Case/Combo<br>Case/Com<br>Multivalued G<br>C Envelop<br>C Step<br>Component<br>C Axial Fo<br>C Shear 2<br>C Shear 3<br>Scaling<br>C Auto                                                          | bo Namo<br>Dptions                                                        |                  | Tors<br>Mon | ion<br>nent 2-2<br>nent 3-3 |     |   |                  |
| -1                | Case/Combo<br>Case/Com<br>Multivalued G<br>C Envelop<br>C Step<br>Component<br>Axial Fo<br>C Shear 2<br>C Shear 3<br>Scaling<br>C Auto<br>C Scale F-                                              | bo Namo<br>Diptions                                                       |                  | Tors<br>Mon | ion<br>nent 2-2<br>nent 3-3 |     | ] |                  |
| -0                | Case/Combo<br>Case/Com<br>Vultivalued G<br>C Envelop<br>C Step<br>Component<br>C Axial Fo<br>C Shear 2<br>C Shear 3<br>Scaling<br>C Auto<br>C Scale Fo<br>Dptions                                 | bo Namo<br>Diptions<br>Diptions<br>Per (Range<br>rce<br>-2<br>-3<br>actor |                  | Tors<br>Mon | ion<br>nent 2-2<br>nent 3-3 |     |   |                  |
| - 0<br>- 1<br>- 9 | Case/Combo<br>Case/Com<br>Multivalued G<br>C Envelop<br>C Step<br>Component –<br>C Axial Fo<br>C Shear 2<br>C Shear 3<br>Scaling<br>C Shear 3<br>Scaling<br>C Scale F.<br>Dptions<br>C Fill Diagr | bo Name<br>Diptions<br>te (Range<br>rce<br>-2<br>-3<br>actor<br>am        |                  | DEAD        | ion<br>nent 2-2<br>nent 3-3 |     |   |                  |

Hình 7-2 Member Force Diagram

• Có thể xem nội lực của từng thanh bằng cách click chuột phải vào thanh.

|          |                                             | End Length Offset (Location)    | Display Options                 |
|----------|---------------------------------------------|---------------------------------|---------------------------------|
| Case     | DEAD                                        | I-End: Jt: 11                   | Scroll for Values               |
| Items    | Major (V2 and M3) 💌 Single valued 💌         | 0.000000 m<br>(0.00000 m)       | C Show Max                      |
|          |                                             | J-End: Jt: 23                   | Location                        |
|          |                                             | 0.000000 m<br>(5.00000 m)       | 0.00000 m                       |
| Equival  | ent Loads - Free Body Diagram (Concentrated | Forces in Kgf, Concentrated Mom | ents in Kgf-m)                  |
| 831.3    | 8 .609.64 .185.62                           | , <u>326.48</u> 364.32          | Dist Load (2-dir)               |
| C        | A                                           |                                 | at 0.00000 m                    |
| 803.6    | 6e 106.37 7.31                              | 88.20 485.44                    | Positive in -2 direction        |
| Resulta  | nt Shear                                    |                                 |                                 |
|          |                                             |                                 | Shear V2                        |
|          |                                             |                                 | -803.66 Kgf<br>at 0.00000 m     |
|          |                                             |                                 | at 0.00000 m                    |
| Resulta  | int Moment                                  |                                 |                                 |
| -        |                                             |                                 | Moment M3                       |
|          |                                             |                                 | -831.38 Kgf-m<br>∋t 0.00000 m   |
|          |                                             |                                 | a. 0.00000 m                    |
| Deflecti | ions                                        |                                 |                                 |
|          |                                             |                                 | Deflection (2-dir)              |
|          |                                             |                                 | 0.000000 m                      |
|          |                                             |                                 | action Positive in -2 direction |
| C 41     | C Balative to Beam Minimum                  | Belative to Beam Ends           |                                 |

Hình 7-3 Diagrám For Frame Object.

- 7.1.3. Xem phån lực Reaction.
  - Display > Show Forces/ Stresses > Joints...

### SAP 200 V14.0.0 – Công cụ cơ bản

| ٦                      | Show Undeformed Shape                                                                                                    | F4        |                       |
|------------------------|----------------------------------------------------------------------------------------------------|-----------|-----------------------|
|                        | Show Load Assigns                                                                                                    | •         |                       |
|                        | Show Mi <u>s</u> c Assigns                                                                                                 | •         |                       |
|                        | Show L <u>a</u> nes                                                                                                    |           |                       |
| Y                      | Show Deformed Shape                                                                                                    | F6        | <br>-                 |
| 4                      | Show Forces/Stresses                                                                                                    | +         | <u>J</u> oints        |
|                        | Show Bridge Forces/Stresses                                                                                                |           | <u>F</u> rames/Cables |
| 4                      | Show <u>V</u> irtual Work Diagram                                                                                          |           | S <u>h</u> ells       |
|                        | Show Influence Lines/Surfaces                                                                                              |           | <u>P</u> lanes        |
| 3                      | Show <u>R</u> esponse Spectrum Curves                                                                                      |           | Asoli <u>d</u> s      |
| સ                      | Show Plot Functions                                                                                                    | Shift+F11 | <u>S</u> olids        |
| 1                      | Show Static Pushover <u>C</u> urve                                                                                         |           | Links                 |
| - C                    | Case/Combo<br>Case/Combo Name DEAD                                                                                         |           |                       |
|                        | Case/Combo                                                                                                    |           |                       |
| - C<br>1<br>- N<br>- T | Case/Combo<br>Case/Combo Name DEAD<br>fultivalued Options<br>C Envelope (Range)<br>C Step 1                                | -<br>-    |                       |
| C<br>4<br>M            | Case/Combo<br>Case/Combo Name DEAD<br>fultivalued Options<br>C Envelope (Range)<br>Step 1<br>ype<br>Show Results as Arrows |           |                       |

Hình 7-4 Joint Reaction Forces.

• Có thể xem nội lực chi tiết của từng nút bằng cách click chuột phải vào nút

| Joint Reac   | tions in Joint | Local CoordSys          |           |
|--------------|----------------|-------------------------|-----------|
| Joint Object | 19             | Joint Element <b>19</b> |           |
|              | 1              | 2                       | 3         |
| Force        | 1.416          | -8.656                  | 32002.498 |
| Moment       | 0.000          | 0.000                   | 0.000     |

Hình 7-5 Joint Reaction

-

# 7.2. Xem kết quả phân tích dạng bảng.

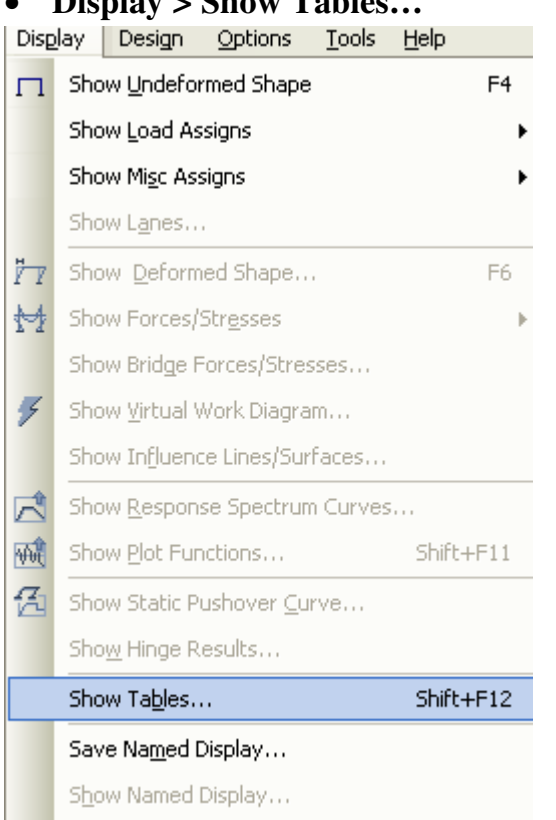

# • Display > Show Tables...

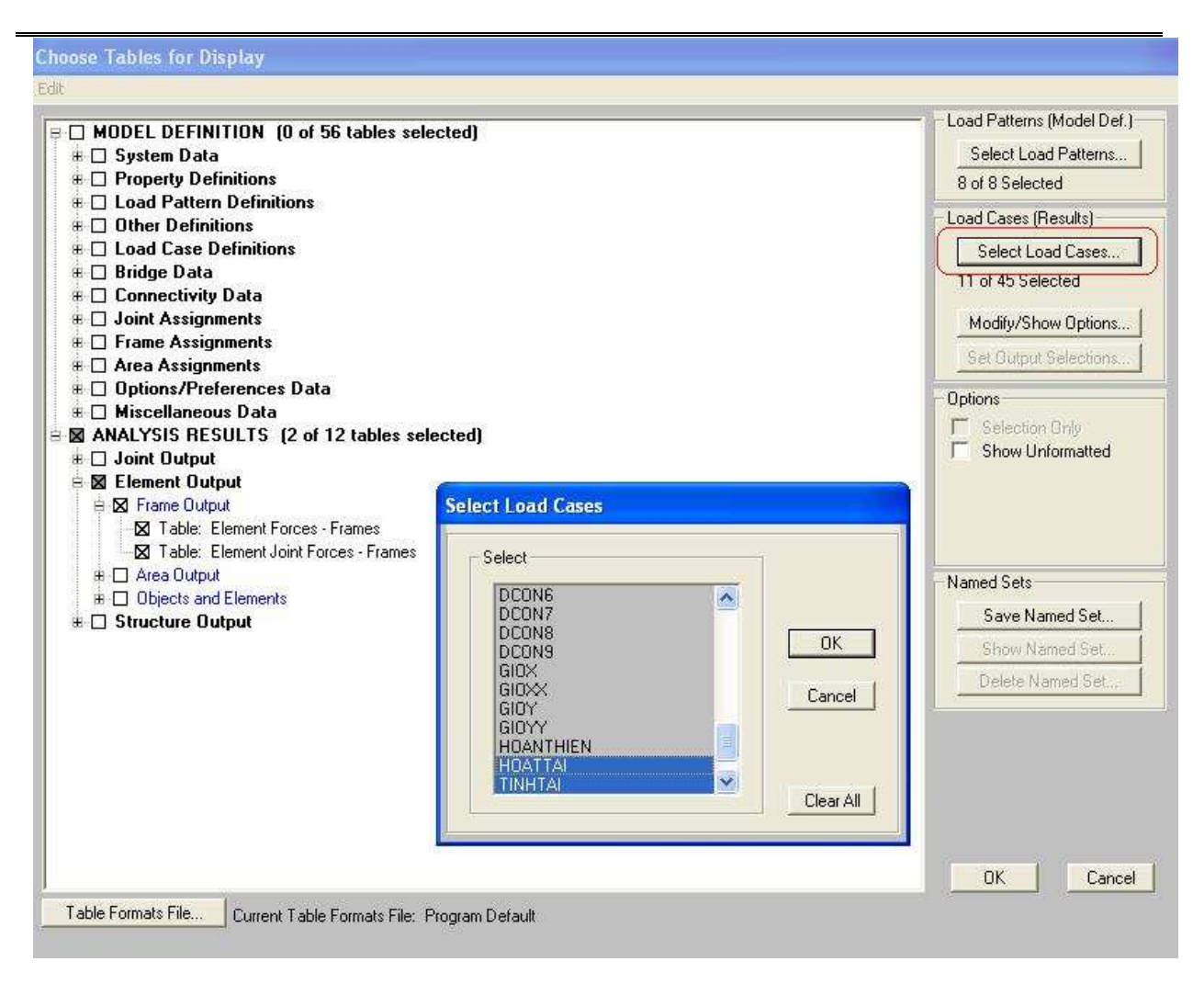

#### Hình 7-6 Choose Table for Display

• Chọn xem kết quả bằng drop-down.

| Elem     | ent Forces -  | Frames           |            |             |            |                     |              |            |          |
|----------|---------------|------------------|------------|-------------|------------|---------------------|--------------|------------|----------|
| File '   | View Format-F | ilter-Sort Selec | t Options  |             |            |                     |              |            |          |
| L Inite: | As Noted      |                  |            |             | Fle        | ment Forces - Fram  |              |            | •        |
| Offics.  | ASTIOLED      |                  |            |             | Ele<br>Ele | ment Forces - Fram  |              |            |          |
|          |               |                  |            |             | Ele        | ment Joint Forces - | es<br>Frames |            |          |
|          | Frame         | Station          | OutputCase | CaseType    | StepType   | P                   | ¥2           | V3         | T        |
|          | Text          | m                | Text       | Text        | Text       | Tonf                | Tonf         | Tonf       | Tonf-m   |
|          | 1             | 0                | HOATTAI    | LinStatic   |            | 0.1006              | -0.6367      | -0.0065    | -0.32492 |
|          | 1             | 0.5              | HOATTAI    | LinStatic   |            | 0.1006              | -0.6367      | -0.0065    | -0.32492 |
|          | 1             | 1                | HOATTAI    | LinStatic   |            | 0.1006              | -0.6367      | -0.0065    | -0.32492 |
|          | 1             | 1                | HOATTAI    | LinStatic   |            | 0.0469              | -0.3273      | -0.000103  | -0.20692 |
|          | 1             | 1.5              | HOATTAI    | LinStatic   |            | 0.0469              | -0.3273      | -0.000103  | -0.20692 |
|          | 1             | 2                | HOATTAI    | LinStatic   |            | 0.0469              | -0.3273      | -0.000103  | -0.20692 |
|          | 1             | 2                | HOATTAI    | LinStatic   |            | 0.0287              | 0.0958       | -0.0001068 | -0.06038 |
|          | 1             | 2.5              | HOATTAI    | LinStatic   |            | 0.0287              | 0.0958       | -0.0001068 | -0.06038 |
|          | 1             | 3                | HOATTAI    | LinStatic   |            | 0.0287              | 0.0958       | -0.0001068 | -0.06038 |
|          | 1             | 3                | HOATTAI    | LinStatic   |            | 0.0305              | 0.5051       | -0.0019    | 0.0834   |
|          | 1             | 3.5              | HOATTAI    | LinStatic   |            | 0.0305              | 0.5051       | -0.0019    | 0.0834   |
|          | 1             | 4                | HOATTAI    | LinStatic   |            | 0.0305              | 0.5051       | -0.0019    | 0.0834   |
|          | 1             | 4                | HOATTAI    | LinStatic   |            | 0.0732              | 0.7704       | 0.0107     | 0.21395  |
|          | 1             | 4.5              | HOATTAI    | LinStatic   |            | 0.0732              | 0.7704       | 0.0107     | 0.21395  |
|          | 1             | 5                | HOATTAI    | LinStatic   |            | 0.0732              | 0.7704       | 0.0107     | 0.21395  |
|          | 1             | 0                | TINHTAL    | Combination |            | 0.3995              | -3.9449      | -0.0273    | -0.52552 |
|          | 1             | 0.5              | TINHTAI    | Combination |            | 0.3995              | -3.3074      | -0.0273    | -0.52552 |
|          | 1             | 1                | TINHTAL    | Combination |            | 0.3995              | -2.6699      | -0.0273    | -0.52552 |
|          | 1             | 1                | TINHTAI    | Combination |            | 0.1834              | -2.0992      | 0.0004926  | -0.24535 |
|          | 1             | 15               | TINHTAL    | Combination | 1          | 0.1834              | .1 4617      | 0.0004926  | .0 24535 |
|          |               |                  |            |             |            |                     |              |            | •        |
| Reco     | rd: 📕 🖣       | 1 🕨              | of 44226   |             |            |                     |              | Add Tables | Done     |

Hình 7-7 Element Forces-Frames.

### 7.3. In kết quả tính toán

- Sö dông file \* .out (File in toµn bé phQn tö)
- Menu File\Print Output Table (Print to file): Thuêng di ng ®Óin mét sè phQn tö. Thuêng in dQm ri<sup>a</sup>ng, cét ri<sup>a</sup>ng.
- Lùa chän phQn tö, n<sup>a</sup>n dï ng menu select chän section.
- Menu File chän Print output table
- Chän Print to file
- Chän Selection Only
- Chän Spread Format
- Chän c, c kiQu in kQ qu¶ (Displacment, Frame force, Shell Force, Reaction) chän truêng hî p t¶i tu¬ng øng.
- BÊm OK

Më file võa Output trong Excel, vµ di ng Excel ®ac kÕ qu¶.

Dĩng c, c kiốu läc vµ S¾ xổp trong Excel ®Ó ®äc kỗt qu¶ cho nhanh: Data Filter, Sort...

- Cã thÓin tõng lo1 i ®èi tuî ng, t¶i träng...
- In file dưí i d<sup>1</sup> ng c¬ së d÷ liÖu (MDB Access): N<sup>a</sup>n dï ng
- In ®å ho¹

- Chó ý in: NQu in b»ng Lazer HP chän HPIII hoÆ HP6L PCL
- C¾ Bå ho¹ vµo word:
  - Chuyốn mµn hxnh sap vồmét cöa sæ(Chuyốn mµu mµn hxnh) (Menu Option).
  - BÊm phÝm Print Screen.
  - Më Microsoft Foto editor (Paint)
  - Menu Edit\Paste as new Image
  - Select
  - Menu Image\Crop ->Ok
  - Menu Edite -> Select All
  - Copy
- Word: Edit-> Paste Special-> Picture (ti Q ki On bé nhí)

| Rotations in Degrees |          |
|----------------------|----------|
| Rotation about Z     | I        |
| Rotation about Y'    | 0        |
| Rotation about X"    | 0        |
| C Advanced Axes      | Advanced |
| Lise default. (Globa |          |

# BÀI 8 : THIẾT KẾ KẾT CẤU.

# 8.1. Chọn tiêu chuẩn thiết kế

## • Design > Concrete Frame Design > View/Revise Preferences...

| Des | gn <u>O</u> ptions <u>T</u> ools <u>H</u> elp |   |                                            |
|-----|-----------------------------------------------|---|--------------------------------------------|
| I   | Steel Frame Design                            | ► |                                            |
|     | <u>C</u> oncrete Frame Design                 | ► | View/Revise Preferences                    |
| óľć | <u>A</u> luminum Frame Design                 | ► | View/Revise Overwrites                     |
| J   | Cold- <u>F</u> ormed Steel Frame Design       | ► | Select Design Combos                       |
|     | Lateral <u>B</u> racing                       |   | Start Design/Check of Structure            |
|     | Overwrite Frame Design Procedure              |   | I <u>n</u> teractive Concrete Frame Design |
|     | Bridge Design                                 | ► | Display Design Info                        |

| 1     | ltem                                | Value                    | The selected design code.                                                                   |
|-------|-------------------------------------|--------------------------|---------------------------------------------------------------------------------------------|
| 1     | Design Code                         | ACI 219.05/IRC2002       | Subsequent design is based on this                                                          |
| 2     | Time History Design                 | ACL 310-03/10/22003      | selected code.                                                                              |
| 3     | Number of Interaction Curves        | ACI 318-02               |                                                                                             |
| 4     | Number of Interaction Points        | ACI 318-99               |                                                                                             |
| 5     | Consider Minimum Eccentricity       | AS 3600-01 📃             |                                                                                             |
| 6     | Seismic Design Category             | BS8110 89                |                                                                                             |
| 7     | Phi (Tension Controlled)            |                          |                                                                                             |
| 8     | Phi (Compression Controlled Tied)   | CSA-A23.3-94             |                                                                                             |
| 9     | Phi (Compression Controlled Spiral) | 0.7                      |                                                                                             |
| 10    | Phi (Shear and/or Torsion)          | 0.75                     |                                                                                             |
| 11    | Phi (Shear Seismic)                 | 0.6                      |                                                                                             |
| 12    | Phi (Joint Shear)                   | 0.85                     |                                                                                             |
| 13    | Pattern Live Load Factor            | 0.75                     |                                                                                             |
| 14    | Utilization Factor Limit            | 0.95                     |                                                                                             |
|       |                                     |                          |                                                                                             |
| et To | o Default Values                    | Reset To Previous Values | Explanation of Color Coding for Values<br>Blue: Default Value<br>Black: Not a Default Value |

Hình 8-1 Chọn tiêu chuẩn thiết kế.

## 8.2. Chọn tổ hợp thiết kế.

- Thiết kê cột dùng tất cả các tổ hợp ngoài tổ hợp bao
- Thiết kế dầm chỉ dùng tổ hợp bao

### • Design > Concrete Frame Design > Select Design Combos...

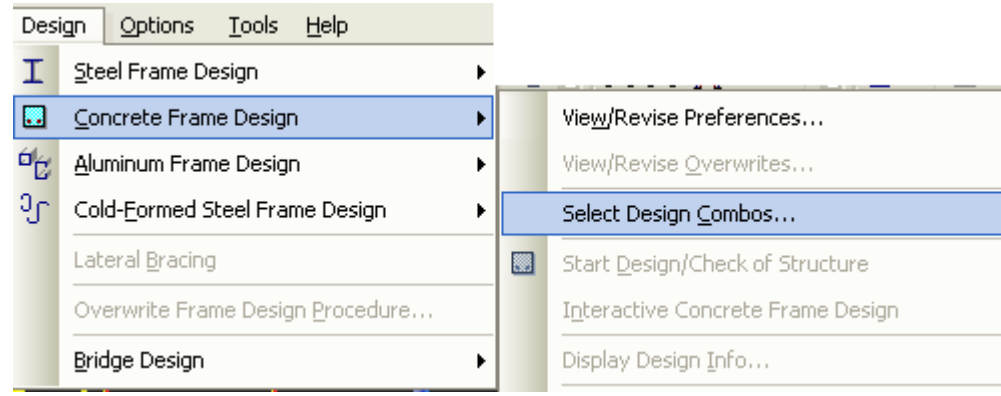

### SAP 200 V14.0.0 – Công cụ cơ bản

| oad Combination Type                                    | Strength                     | × ×                             |
|---------------------------------------------------------|------------------------------|---------------------------------|
| elect Load Combinations                                 |                              | Design Load Combinations        |
| THBAO                                                   | Add -><br><-Remove<br>Show   | TH1<br>TH2<br>TH3<br>TH4<br>TH5 |
| omatic Design Load Combin<br>↓ Automatically Generation | ations<br>e Code-Based Desig | In Load Combinations            |

#### Hình 8-2 Chọn tổ hợp thiết kế dầm.

### 8.3. Chạy thiết kế.

• Design > Concrete Frame Design > Start Design/Check of Structure...

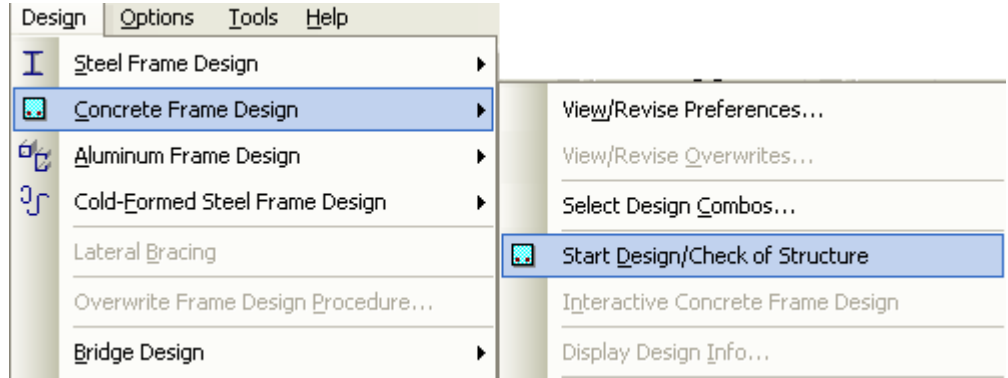

### 8.4. Hiển thị kết quả thiết kế.

• Design > Concrete Frame Design > Display Design Info...
## SAP 200 V14.0.0 – Công cụ cơ bản

| •                                            | View/Revise Preferences<br>View/Revise Overwrites |
|----------------------------------------------|---------------------------------------------------|
| •                                            | View/Revise Preferences<br>View/Revise Overwrites |
| •                                            | View/Revise <u>O</u> verwrites                    |
|                                              |                                                   |
|                                              | Select Design <u>C</u> ombos                      |
|                                              | Start Design/Check of Structure                   |
|                                              | Interactive Concrete Frame Design                 |
| -                                            | Display Design Info                               |
|                                              |                                                   |
| Inforcin                                     |                                                   |
| ge<br>ng<br>nteracti<br>umn Ca<br>Japacity B | ion Ratios<br>pacity Ratio                        |
|                                              | 318-0                                             |

• Có thể xem chi tiết kết quả thép của thanh bằng cách click chuột phải vào thanh.

| Frame ID<br>Design Code | 267<br>ACI 318-        | 05/IBC2003                                    | Analysis Section<br>Design Section                        | c30x30<br> c30x30            |                     |
|-------------------------|------------------------|-----------------------------------------------|-----------------------------------------------------------|------------------------------|---------------------|
| COMBO<br>ID             | STATION<br>LOC         | LONGITUDINAL<br>REINFORCEMENT                 | MAJOR SHEAR<br>REINFORCEMENT                              | MINOR SHEAR<br>REINFORCEMENT |                     |
| DCON23                  | 330.00                 | 9.000                                         | 0.000                                                     | 0.000                        | ~                   |
| DCON24                  | 0.00                   | 9.000                                         | 0.000                                                     | 0.000                        | 1.00                |
| DCON24                  | 330.00                 | 9.000                                         | 0.000                                                     | 0.000                        |                     |
| DCON25                  | 0.00                   | 9.000                                         | 0.000                                                     | 0.000                        |                     |
| DCON25                  | 330.00                 | 9.000                                         | 0.000                                                     | 0.000                        |                     |
| DCON26                  | 0.00                   | 9.000                                         | 0.000                                                     | 0.000                        |                     |
| DCON26                  | 330.00                 | 9.000                                         | 0.000                                                     | 0.000                        | × .                 |
| Modify/Shov             | v Overwrites<br>writes | Display Details for<br>Summary<br>Interaction | or Selected Item<br>Flex. Details Shea<br>Joint Shear B/C | r Details                    | ete Details<br>Data |
|                         |                        |                                               |                                                           | Stylesheet                   | Default             |

Hình 8-3 Kết quả thiết kế chi tiết cột bê tông cốt thép.

## PHỤ LỤC : HƯỚNG DẪN CÀI ĐẶT.

<u>**Buróc 1**</u>: Copy hai file SAP2000\_V14\_DVD.zip (file cài đặt) và SAP2000\_V14\_Patcher\_R2\_By\_eng\_ghost.rar (file Crack) vào máy tính.

<u>Lưu ý</u> : không copy vào ổ C để tránh mất mát do lỗi Windows hoặc phần mềm đóng băng ổ cứng.

Bước 2 : Giải nén hai file trên :

-Click chuột phải và chọn Extract Here.

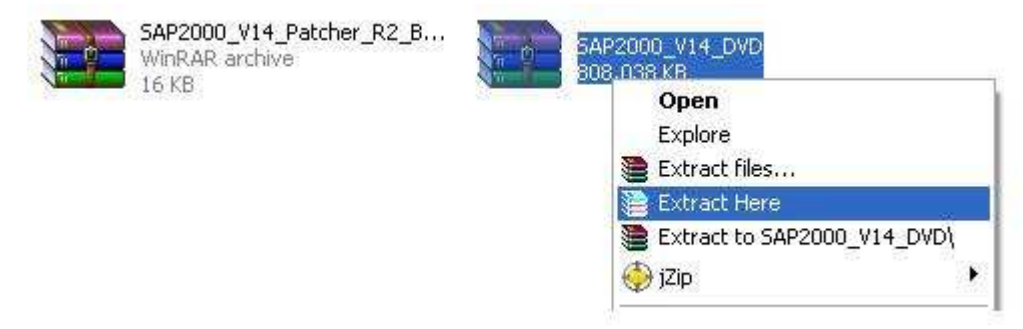

## Hình 0-1 Hướng dẫn giải nén file.

**<u>Bước 3 :</u>** Cài đặt chương trình . -Click đúp vào file Autorun.

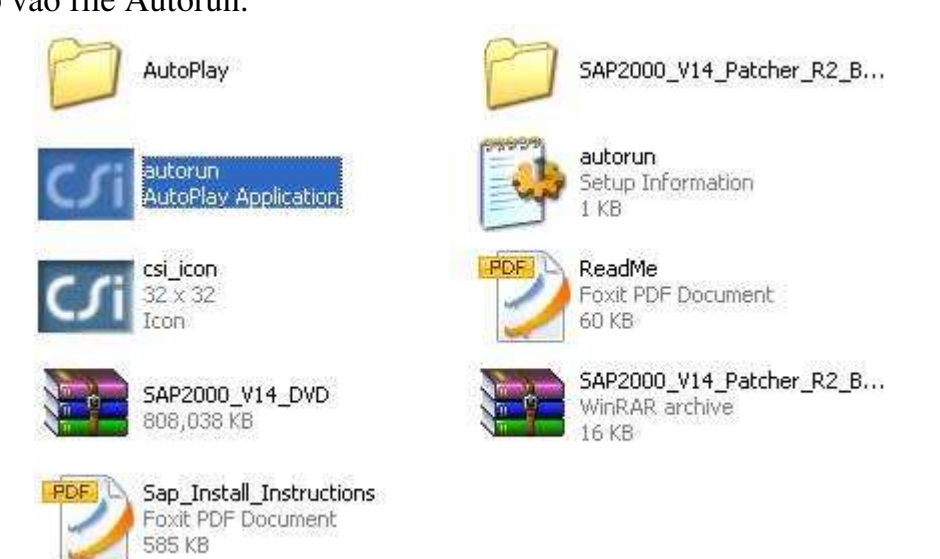

• Click vào Install SAP2000 V14.....

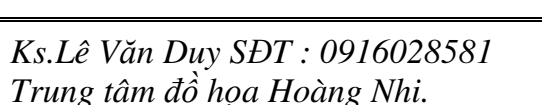

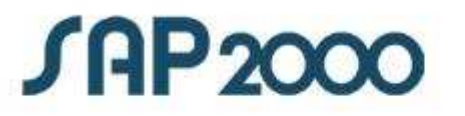

Install SAP2000 V14 for Integrated Linear & Nonlinear Analysis & Design

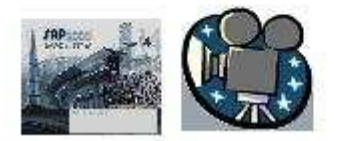

"Watch & Learn" Series - movie tutorials with sound

Chọn Install của Standalone Installation.

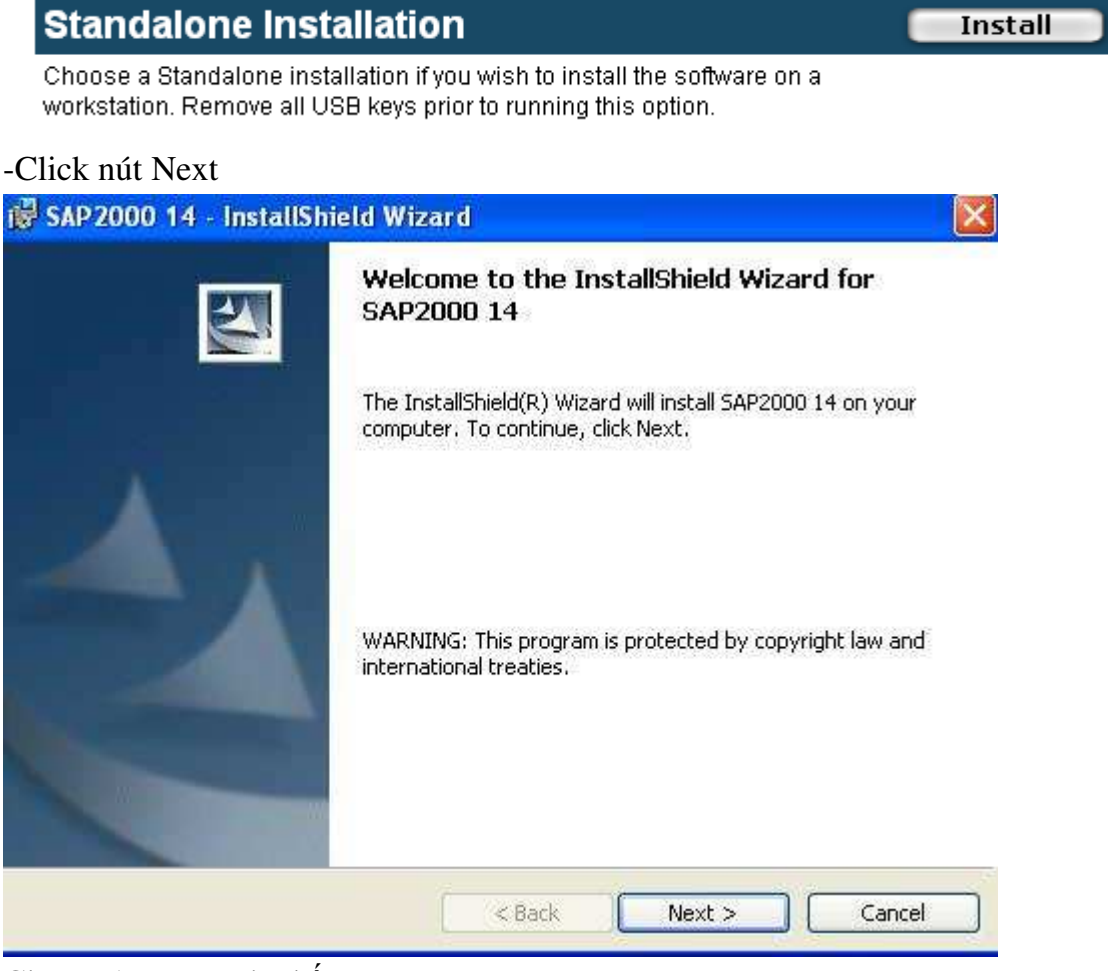

Chọn I Acept... và nhấn Next

| License Agreement                                                                                                    |                                                                                                    |                                                                               |
|----------------------------------------------------------------------------------------------------|----------------------------------------------------------------------------------------------------|-------------------------------------------------------------------------------|
| Please read the following license a                                                                                                    | agreement carefully.                                                                                                    |                                                                               |
|                                                                                                    |                                                                                                    |                                                                               |
| omputers and Structures,<br>oftware End Vser License                                                                                                    | Inc.<br>Agreement                                                                                                    |                                                                               |
| his is a legal agreement<br>ntity), the end user, (h<br>nd COMPUTERS AND STRUCTU<br>CSI"). If Licensee does<br>greement, Licensee shall<br>ackage and any accompany<br>aterials or other contai                | between you (either an indi<br>ereinafter referred to as "I<br>RES, INC. (hereinafter refer<br>not agree to the terms of t<br>promptly return the unopene<br>ing items (including writter<br>ners) for a full refund Thi | vidual or<br>vicensee")<br>red to as<br>this<br>ed software<br>h<br>s package |
| s to be opened only by t                                                                                                    | he Licensee (or authorized                                                                                                    |                                                                               |
| epresentative thereof).                                                                                                    | By opening this sealed pack                                                                                                    | age, the                                                                      |
| ) I accept the terms in the license a                                                                                                    | greement                                                                                                    | Print                                                                         |
| Khai báo tên người dì                                                                                                    | <pre></pre>                                                                                                    | Cancel                                                                        |
| <ul> <li>Khai báo tên người dù</li> <li>SAP 2000 14 - InstallShield</li> <li>Customer Information</li> <li>Please enter your information.</li> </ul>                                                           | <pre>&lt; Back Next &gt; ing và cơ quan công tác sau Wizard</pre>                                                                                                    | đó nhấn Next                                                                  |
| <ul> <li>Khai báo tên người dù<br/>SAP2000 14 - InstallShield</li> <li>Customer Information</li> <li>Please enter your information.</li> <li>User Name:</li> </ul>                                             | Sack Next > Ong và cơ quan công tác sau Wizard                                                                                                    | đó nhấn Next                                                                  |
| <ul> <li>Khai báo tên người dù</li> <li>SAP 2000 14 - InstallShield</li> <li>Customer Information</li> <li>Please enter your information.</li> <li>User Name:</li> <li>Le Duy</li> </ul>                       | ≤ Back Next > Ong và cơ quan công tác sau Wizard                                                                                                    | đó nhấn Next                                                                  |
| Khai báo tên người dù     SAP2000 14 - InstallShield     Customer Information     Please enter your information,     User Name:     Le Duy                                                                     | A Back Next > Ang và cơ quan công tác sau Wizard                                                                                                    | đó nhấn Next                                                                  |
| Khai báo tên người dù     SAP2000 14 - InstallShield     Customer Information     Please enter your information.     User Name:     Le Duy     Organization:     Hoang Nhi                                     | <ul> <li>&lt; Back Next &gt;</li> <li>Ang và cơ quan công tác sau</li> <li>Wizard</li> </ul>                                                                                                    | đó nhấn Next                                                                  |
| Khai báo tên người dù     SAP 2000 14 - InstallShield     Customer Information     Please enter your information.     User Name:     Le Duy     Organization:     Hoang Nhi      Install this application for: | Ang và cơ quan công tác sau<br>Wizard                                                                                                    | đó nhấn Next                                                                  |

Next, Next rồi nhấn Install đợi ít phút cho đến lúc Finish.

| 2 | InstallShield Wizard Completed                                                                      |
|---|----------------------------------------------------------------------------------------------------|
|   | The InstallShield Wizard has successfully installed SAP2000 14.<br>Click Finish to exit the wizard. |
|   |                                                                                                    |
|   |                                                                                                    |
|   |                                                                                                    |

**Bước 4 :** Crack phần mềm.

-Copy file vào folder cài đặt Sap 2000

| (1)   |                                                                 |
|-------|-----------------------------------------------------------------|
|       | Open                                                            |
| N.º.Z | Enable/Disable Digital Signature Icons                          |
|       |                                                                 |
|       |                                                                 |
|       | K Quét virus                                                    |
|       | K Di chuyển đến Vùng cách ly                                    |
|       | 💑 Kiểm tra danh tiếng trong KSN                                 |
|       | Diagonal Add to archive                                         |
|       | Add to "SAP2000 V14 Patcher R2 By ComediaBr.rar"                |
|       | Compress and email                                              |
|       | Compress to "SAP2000 V14 Patcher R2 By ComediaBr.rar" and email |
|       | Pin to Start menu                                               |
|       | Send To •                                                       |
|       | Cut                                                             |
|       | Сору                                                            |
|       | Create Shortcut                                                 |
|       | Delete                                                          |
|       | Rename                                                          |
|       | Properties                                                      |

Tìm folder cài đặt Sap 2000 bằng cách click chuột phải vào biểu tượng Sap 2000 chọn Properties

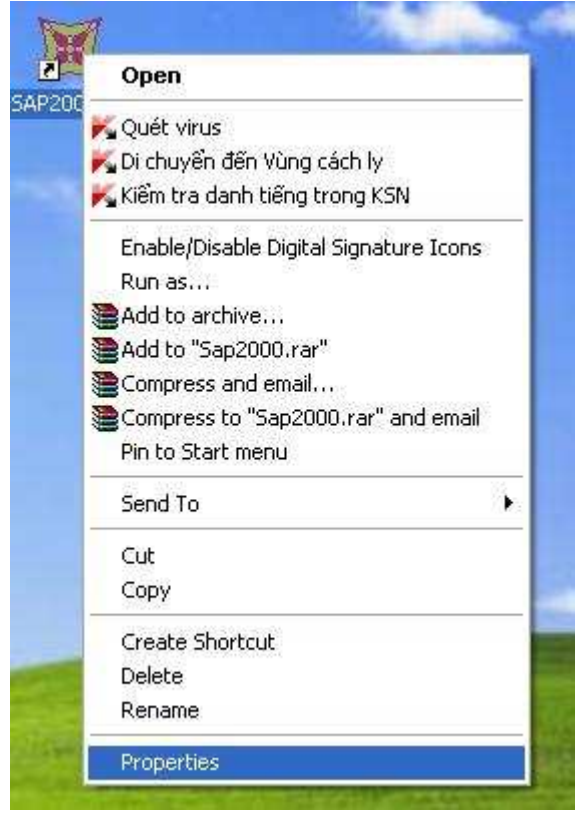

Nhấn Find Target ( hoặc File Location Folder) để tìm folder cài đặt

## SAP 200 V14.0.0 – Công cụ cơ bản

| S/              | AP2000 14                                   |
|-----------------|---------------------------------------------|
| Target type:    | Application                                 |
| Target location | SAP2000 14                                  |
| Target:         | uters and Structures\SAP2000 14\Sap2000.exe |
|                 | 1                                           |
| Start in:       |                                             |
| Shortcut key:   | None                                        |
| Run:            | Normal window                               |
| Comment:        |                                             |
| Find            | Target Change Icon Advanced                 |
|                 |                                             |
|                 |                                             |
|                 |                                             |
|                 |                                             |

Nhấn Ctrl + V để dán file crack